## Pompa di calore aria-acqua Refrigerante naturale CO<sub>2</sub> Scaldacqua Serie ESA30EH

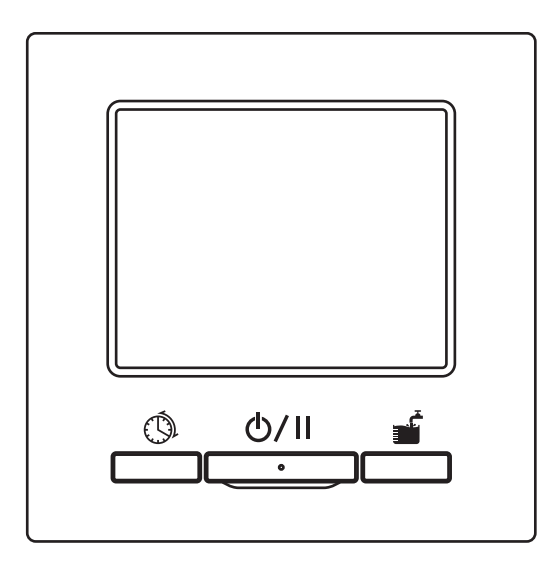

# Vi ringraziamo per aver acquistato lo scaldacqua in pompa di calore per uso commerciale.

Il presente manuale utente descrive le precauzioni di sicurezza. Si prega di leggerlo attentamente prima dell'utilizzo, affinché il funzionamento dell'unità sia corretto.

Conservare il manuale, dopo averlo letto, in un luogo sicuro ed accessibile qualora sia necessario consultarlo. Qualora cambi il proprietario dell'unità, si prega di assicurarsi di consegnare al nuovo proprietario sia questo manuale sia il "Manuale di installazione".

Si sconsiglia all'utente di installare o spostare l'unità a propria discrezione. (La sicurezza e la funzionalità potrebbero non essere garantite.)

Il livello di pressione sonora di emissione della pompa di calore è inferiore a 70dB (A).

# CE

La pompa di calore aria-acqua è conforme alla Direttiva Macchine 2006/42/CE, la Direttiva Basso Voltaggio 2014/35/UE, la Direttiva EMC 2014/30/UE, la Direttiva sui recipienti a Pressione 2014/68/UE, la Direttiva RoHS 2011/65/UE, la Direttiva (EU) 2015/863, la Direttiva sui requisiti di Ecodesign 2009/125/CE.

Il marchio CE è applicabile all'area di alimentazione a 50 Hz.

PJZ012A188A

202009

#### Nota

 Al fine di proteggere l'unità pompa di calore, assicurarsi di accenderla almeno 6 ore prima di metterla in funzione. (Alimentare la resistenza carter e riscaldare il compressore) Non scollegare la corrente a macchina ferma.

Contenuti

(Quando il compressore è fermo, la resistenza carter rimane alimentata, affinché il compressore rimanga caldo e non sia soggetto a guasti dovuti alla migrazione di fluido refrigerante al compressore.)

Se la temperatura dell'aria dell'ambiente scende sotto 0 °C, il tubo dell'acqua potrebbe gelare. Ciò può causare la rottura del tubo e dell'unità pompa di calore.

Si prega di consultare il proprio rivenditore al fine di implementare le adeguate misure antigelo. Se l'acqua potrebbe gelare, assicurarsi di mantenere l'unità accesa anche quando in Pausa. Questa unità è dotata di una funzione per avviare l'antigelo quando in Pausa, quando l'acqua potrebbe gelare.

Se non si usa acqua calda per un mese o più, assicurarsi di spegnere l'alimentazione principale e scaricare l'acqua presente nell'unità pompa di calore e nei serbatoi pressurizzati. In caso di interruzione di corrente e laddove l'acqua potrebbe gelare, assicurarsi di svuotare immediatamente.

Per l'operazione di svuotamento, consultare l'installatore o il proprio rivenditore.

|   | Prima dell'uso                                                             | 2                    |
|---|----------------------------------------------------------------------------|----------------------|
|   | Precauzioni di sicurezza                                                   | 2                    |
|   | Guida alla sostituzione dei componenti per le operazioni di                |                      |
|   | manutenzione e la manutenzione preventiva                                  | 10                   |
|   | Criteri di qualità dell'acqua                                              | 11                   |
|   | Descrizione generale dello scaldacqua in pompa di calore a CO <sub>2</sub> | 12                   |
|   | Descrizione di funzioni e contenuti dello scaldacqua in pompa di           | 10                   |
|   | Calore a CO <sub>2</sub>                                                   | 10                   |
|   |                                                                            | 19<br>               |
| - |                                                                            | 23<br>OE             |
|   |                                                                            | 25                   |
|   | Produzione di acqua calda                                                  | 25                   |
|   | Come utilizzare la funzione di Avvio/Pausa                                 | 20                   |
|   | Come accedere alla schermata principale                                    | 27                   |
|   | Impostazione della temperatura di ACS per la funzione di rabbocco          |                      |
|   | Come avviare il riscaldamento                                              | 30                   |
|   | Come impostare la temperatura di riscaldamento                             | 31                   |
|   | Programmazione                                                             | 32                   |
|   | Come impostare il programma settimanale                                    | 33                   |
|   | Come impostare il giorno di arresto                                        | 37                   |
|   | Come impostare il risparmio di energia                                     | 39                   |
|   | Come eseguire il [Riempimento]                                             | 42                   |
|   | Come impostare l'aumento e la diminuzione del volume di acqua calda        | in                   |
|   | Modo Uniforme                                                              | 43                   |
|   | Visualizzazione della modalità di funzionamento                            | 44                   |
|   | lotruzioni por la gostione del monù                                        | 15                   |
|   | Limitazione degli elementi per il sub controlle remete                     | 45                   |
|   | Come utilizzare lo schermo del menù                                        | 40                   |
|   | Punti importanti per ogni schermata delle impostazioni                     | <del>4</del> 0<br>47 |
|   | Istruzioni per configurare diverse impostazioni                            | 48                   |
|   | Come impostare le Ilmonstazioni iniziali                                   | 18                   |
|   | Come configurare le Impostazioni amministratore                            |                      |
|   | Come verificare le impostazioni del controllo remoto                       | 64                   |
|   | Per la manutenzione                                                        | 65                   |
|   | Manutenzione del dispositivo di controllo remoto dell'unità pompa          | 00                   |
|   | di calore e del serbatoio di accumulo di acqua calda e componenti per      | il                   |
|   | riscaldamento di ambienti                                                  | 65                   |
|   | Misure antigelo durante l'inverno                                          | 66                   |
|   | Inutilizzo prolungato dell'unità                                           | 66                   |
|   | Interruzione di corrente                                                   | 66                   |
|   | In caso di errore                                                          | 67                   |
|   | Contatta società                                                           | 71                   |
| Ē | Prossima data di manutenzione                                              | 71                   |
|   | Quando si visualizza [Varifica pariodica]                                  | 70                   |
|   | Semirio post vendito                                                       | 70                   |
|   | Deti di funzionemente                                                      | 12                   |
|   |                                                                            | /4<br>75             |
|   | Specificne                                                                 | 15                   |

| Precauzioni di sicurezza                                                                                                    |                            |                                                |                                                                                            |                                                                   |  |  |
|----------------------------------------------------------------------------------------------------|----------------------------|------------------------------------------------|--------------------------------------------------------------------------------------------|-------------------------------------------------------------------|--|--|
| Si prega di leggere attentamente le precauzioni ivi contenute per il corretto funzionamento dell'unità. Attenersi strettamente a tutte le precauzioni indicate, poiché ogni punto delle presenti istruzioni è importante ai fini della sicurezza.                                                                                                    |                            |                                                |                                                                                            |                                                                   |  |  |
| AVVERTIMENTO La mancata<br>potrebbe ari<br>decesso, les                                                                                                    |                            | La mancata o<br>potrebbe arre<br>decesso, lesi | ottemperanza alle presenti istruzioni<br>ecare serie conseguenze quali<br>ioni gravi, ecc. |                                                                   |  |  |
| <u>∧</u> A <sup>−</sup>                                                                                                    | ITENZIONE                  | La mancata o<br>potrebbe cau<br>gravi consegu  | ottemp<br>Isare le<br>uenze.                                                               | eranza alle presenti istruzioni<br>esioni, danni alla proprietà o |  |  |
| Nel                                                                                                    | corso del testo ve         | engono utilizza                                | ti i seg                                                                                   | guenti simboli.                                                   |  |  |
| $\bigcirc$                                                                                                    | Vietato.                   |                                                | 0                                                                                          | Seguire sempre le istruzioni fornite.                             |  |  |
| Assicurarsi di mettere a terra<br>l'unità.                                                                                                    |                            |                                                | Non avvicinarsi mai con le mani<br>bagnate.                                                |                                                                   |  |  |
|                                                                                                    | Tenere lontano dall'acqua. |                                                |                                                                                            |                                                                   |  |  |
| <ul> <li>Conservare il presente manuale in un luogo sicuro e dove si possa consultare in qualsiasi evenienza. Mostrare il presente manuale agli installatori qualora l'unità venga spostata o riparata. In caso di cessione di proprietà dell'unità, il presente manuale e il "Manuale di installazione" dovrebbero venire consegnati al nuovo proprietario.</li> <li>I lavori di cablaggio elettrico devono essere svolti solo da esperti qualificati.</li> </ul> |                            |                                                |                                                                                            |                                                                   |  |  |

## Precauzioni per l'installazione

## 

Per installare l'unità, consultare il proprio rivenditore o un'impresa professionale.

## Assicurarsi di utilizzare i pezzi opzionali originali specificati da MHI.

Un'installazione non corretta eseguita personalmente potrebbe causare shock elettrici, incendio o la caduta dell'unità.

| Adottare le misure necessarie onde evitare di eccedere la<br>concentrazione critica di fluido refrigerante nel caso di una perdita,<br>in particolar modo se l'unità è installata in un locale piccolo. In<br>riferimento alle misure volte a non eccedere la concentrazione<br>critica, si prega di consultare il proprio rivenditore.<br>In caso di perdita di liquido refrigerante e superamento della rispettiva<br>concentrazione critica, potrebbero verificarsi incidenti dovuti alla<br>mancanza di ossigeno.                                                                                                    | 0          |  |
|----------------------------------------------------------------------------------------------------|------------|--|
| Assicurarsi di proteggere le connessioni del terminale da forze<br>esterne o dal carico causato dal cablaggio.<br>Un collegamento o fissaggio non adeguati potrebbero provocare la<br>generazione di calore, fumo o fiamme.                                                                                                    |            |  |
| Il voltaggio massimo collegabile al dispositivo di controllo remoto è<br>DC 18V. Non collegare a AC 220~240V o 380/415V.<br>Potrebbe causare rotture, fiamme o incendio.                                                                                                    | $\bigcirc$ |  |
| Non utilizzare la PDC o il dispositivo di controllo remoto quando il<br>pannello o il coperchio sono aperti.<br>Se si lascia la parte conduttrice di tensione aperta durante il<br>funzionamento, potrebbero verificarsi shock elettrici e incendio.                                                                                                    | $\bigcirc$ |  |
| <ul> <li>Non utilizzare l'unità in un ambiente non adeguato.</li> <li>L'utilizzo dell'unità nei seguenti luoghi potrebbe pregiudicarne significativamente la performance o causare shock elettrici, guasti, fumo o incendio in conseguenza alla corrosione.</li> <li>Dove l'aria contiene nebbia d'olio densa, vapore, vapore di solventi organici, gas corrosivo (ammonio, composti sulfurei, acido, ecc.)</li> <li>Dove vengono frequentemente usate soluzioni acide o alcaline, cosmetici, spray speciali, ecc.</li> <li>Dove si genera nebbia d'olio</li> <li>Dove c'è fumo di sigaretta denso</li> <li>Dove si genera vapore acqueo o in luoghi assai umidi</li> <li>Dove si genera, fluisce, accumula o disperde gas infiammabile</li> <li>Dove si utilizzano cosmetici o spray speciali.</li> </ul> | $\bigcirc$ |  |

| I lavori di messa a terra devono essere eseguiti in sicurezza.<br>Non collegare il cavo di messa a terra a tubazioni del gas, acqua,<br>parafulmini o cavi di messa a terra del telefono<br>Una messa a terra non corretta potrebbe causare malfunzionamento o<br>shock elettrici per dispersione elettrica. | • |
|----------------------------------------------------------------------------------------------------|---|
| Installare l'interruttore di dispersione a terra<br>La mancata installazione dell'interruttore di dispersione a terra<br>potrebbe causare shock elettrici.<br>Si prega di consultare il proprio rivenditore o l'esperto qualificato<br>che ha eseguito l'installazione.                                      | 0 |
| Non installare il dispositivo di controllo remoto in un punto esposto<br>alla luce solare diretta né in cui la temperatura ambiente superi i<br>40°C o vada al di sotto di 0°C.<br>Potrebbe causare deformazione, decolorazione o quasto.                                                                    | 0 |

| L'installazione dei tubi di scarico deve essere eseguita in modo tale<br>da garantire il deflusso dell'acqua senza problemi.<br>Una incorretta posa dei tubi di scarico potrebbe causare una perdita<br>d'acqua che andrebbe a bagnare i casalinghi o guasti dell'unità della<br>pompa di calore a causa dell'ostruzione dell'acqua di scarico. |   |
|----------------------------------------------------------------------------------------------------|---|
| Installare il dispositivo di controllo remoto in un luogo in grado di<br>sopportarne adeguatamente il peso.<br>Una robustezza insufficiente o un'installazione incorretta potrebbero<br>provocare la caduta del dispositivo di controllo remoto.                                                                                                | 0 |

## Precauzioni d'uso

| Evitare di utilizzare sostanze combustibili (lacca per capelli, insetticidi,<br>ecc.) in prossimità dell'unità.<br>Non utilizzare benzene né diluente per pulire l'unità.<br>Potrebbe causare crepe, shock elettrici o incendio.<br>Arrestare il funzionamento in presenza di situazioni anomale.<br>In caso contrario, potrebbero verificarsi guasti, shock elettrici, incendio, ecc.<br>Qualora si verifichi una situazione anomala (odore di bruciato, ecc.), arrestare il<br>funzionamento, spegnere l'interruttore e consultare il proprio rivenditore. |            |  |
|----------------------------------------------------------------------------------------------------|------------|--|
| Arrestare il funzionamento quando si rilevano anomalie.<br>In caso contrario, potrebbero verificarsi un incendio o guasti. Consultare il<br>proprio rivenditore.                                                                                                    | 0          |  |
| Non utilizzare alcun liquido ad eccezione di acqua pulita.<br>Potrebbe causare incendio o esplosione.                                                                                                    | $\bigcirc$ |  |
| Non toccare la tubazione dell'acqua calda a mani nude per verificare<br>la temperatura dell'acqua.<br>Potrebbe causare un'ustione.                                                                                                    | 0          |  |
| Non modificare le impostazioni né eliminare il dispositivo di protezione.<br>La modifica delle impostazioni o l'eliminazione del dispositivo di protezione<br>potrebbe causare incendio, shock elettrici o lesioni.                                                                                                    | $\bigcirc$ |  |
| Quando si utilizza l'unità in concomitanza con un elettrodomestico a combustione, assicurarsi di aerare frequentemente.<br>Un'aerazione insufficiente potrebbe causare un incidente per carenza di ossigeno.                                                                                                    | 0          |  |
| Non inserire le dita né altri bastoncini all'interno dell'uscita d'aria della<br>ventola.<br>Poiché la ventola all'interno ruota ad alta velocità, potrebbe provocare<br>lesioni.<br>Anche qualora la ventola si stesse fermando, potrebbe improvvisamente<br>avviarsi.                                                                                                    | $\bigcirc$ |  |

## 

Non utilizzare né lasciare utilizzare l'unità o il dispositivo di controllo remoto come se fosse un giocattolo.

Un utilizzo incorretto potrebbe causare malattie o disturbi della salute.

### Non smontare mai il dispositivo di controllo remoto.

Qualora si tocchino inavvertitamente le parti interne, si potrebbe essere soggetti a shock elettrici o causare problemi.

Consultare il proprio rivenditore qualora sia necessario ispezionare l'interno del dispositivo.

| ATTENZIONE                                                                                                    |                        |
|----------------------------------------------------------------------------------------------------|------------------------|
| Non lavare il dispositivo di controllo remoto con acqua né altri                                                                                  | $\bigcirc$             |
| liquidi.                                                                                                    | $\bigcirc$             |
| Cio potrebbe causare snock elettrici, incendio o guasti.                                                                                          |                        |
| con le mani bagnate                                                                                                    | $\bigcirc$             |
| Ciò potrebbe causare shock elettrici, incendio o guasti.                                                                                          | V                      |
| Assicurarsi di arrestare il funzionamento e di spegnere l'interruttore                                                                            |                        |
| prima di intraprendere operazioni di manutenzione.                                                                                                |                        |
| Ciò potrebbe causare shock elettrici o lesioni.                                                                                                   |                        |
| La pulizia della parte interna del serbatoio non deve essere eseguita                                                                             |                        |
| personalmente. Si prega di consultare il proprio rivenditore                                                                                      |                        |
| incorretto potrebbe causare danni alla sezione rivestita in resina o                                                                              |                        |
| perdite. Se un detergente spruzza sui componenti elettrici o sul motore,                                                                          |                        |
| potrebbe causare guasti, fumo o incendio.                                                                                                    |                        |
| Non utilizzare un telaio di base corroso o danneggiato a causa del                                                                                |                        |
| prolungato uso per installare l'unita.                                                                                                    |                        |
| dell'unità o lesioni.                                                                                                    |                        |
| Non salire sull'unità né appoggiarvi alcunché.                                                                                                    | $\bigcirc$             |
| Potrebbe causarne la caduta o il ribaltamento.                                                                                                    | $\bigcirc$             |
| Non mettere nulla sotto o vicino all'unità che potrebbe danneggiarsi                                                                              |                        |
| se si bagna.                                                                                                    |                        |
| sulle tubazioni frigorifere o sulle tubazioni dell'acqua o sui bastoncini                                                                         | $\left  \right\rangle$ |
| dell'acqua di scarico, l'acqua che gocciola potrebbe danneggiare ciò                                                                              |                        |
| che è stato posizionato sotto o vicino all'unità.                                                                                                 |                        |
| Non appoggiare oggetti, quali un vaso colmo d'acqua, sopra                                                                                        |                        |
| all'unita.                                                                                                    | ()                     |
| dell'unità.                                                                                                    | S                      |
| Non posizionare oggetti né ammucchiare foglie cadute intorno                                                                                      |                        |
| all'unità.                                                                                                    |                        |
| In presenza di foglie cadute, potrebbero insinuarsi degli insetti                                                                                 |                        |
| all'interno dell'unita. Se questi vengono a contatto con i componenti<br>elettrici all'interno dell'unità, potrebbero causare il malfunzionamento |                        |
| della stessa, fiamme o fumo.                                                                                                    |                        |

| ATTENZIONE                                                                                                    |                                    |
|----------------------------------------------------------------------------------------------------|------------------------------------|
| Non toccare l'aletta in alluminio dello scambiatore di calore a mani                                                                         |                                    |
| nude.                                                                                                    | $\left \left(\right\rangle\right)$ |
| Potrebbe provocare una lesione.                                                                                                    |                                    |
| Non utilizzare benzene, diluente, salviette, ecc. per pulire il                                                                              |                                    |
| dispositivo di controllo remoto.                                                                                                    |                                    |
| remoto. Strofinarlo con un panno ben strizzato dopo averlo bagnato<br>con un detergente neutro diluito. Terminare la pulizia strofinando con | U                                  |
| un panno asciutto.                                                                                                    |                                    |
| Non tirare né attorcigliare il cavo del dispositivo di controllo remoto.                                                                     |                                    |
| Ciò potrebbe causare guasti.                                                                                                    | $\mathbf{e}$                       |
| Non utilizzare l'unità per scopi speciali quali conservazione di                                                                             |                                    |
| alimenti, animali, piante, sistemi di precisione e oggetti artistici.                                                                        | $\left  \left( \right) \right $    |
| Potrebbe pregiudicare la qualità di ciò che vi si conserva.                                                                                  | S                                  |
| Assicurarsi di utilizzare solo il fusibile con la corretta capacità.                                                                         |                                    |
| Se si utilizza il filo di acciaio o rame, potrebbe verificarsi un                                                                            | $\left \left(\right\rangle\right $ |
|                                                                                                    | $\sim$                             |
| Non avviare ne arrestare l'unita mediante l'interruttore elettrico.                                                                          | $\frown$                           |
| la funzione di riavvio automatico [Valido], potrebbe provocare lesioni a                                                                     | $\left  \right\rangle$             |
| causa dell'improvvisa rotazione della ventola.                                                                                               |                                    |
| Non bere l'acqua                                                                                                    | $\bigcirc$                         |
| Potrebbe ripercuotersi sulla salute.                                                                                                    | $\bigcirc$                         |
| In caso di inutilizzo prolungato dell'unità, non lasciare l'acqua nella                                                                      |                                    |
| relativa tubazione.                                                                                                    |                                    |
| Potrebbe causare il deterioramento della qualità dell'acqua o il                                                                             | $\square$                          |
| malfunzionamento dell'unità a seguito del congelamento dell'acqua                                                                            | $\square$                          |
| Stessa.<br>Spegnere l'alimentazione elettrica dell'unità e drenare l'acqua                                                                   |                                    |
| Non spegnere l'alimentazione elettrica                                                                                                    |                                    |
| Potrebbe causare il malfunzionamento dell'unità a seguito del                                                                                |                                    |
| congelamento dell'acqua.                                                                                                    |                                    |
| Se si spegne l'alimentazione elettrica dell'unità, si prega di drenare                                                                       | $\left \left(\right)\right $       |
| l'acqua.                                                                                                    |                                    |
| Qualora l'acqua congelasse a causa di un guasto elettrico, spegnere immediatamente l'alimentazione elettrica e drenare l'acqua.              |                                    |

| ATTENZIONE                                                                                                    |    |  |  |
|----------------------------------------------------------------------------------------------------|----|--|--|
| Utilizzare acqua pulita in conformità ai criteri della qualità<br>dell'acqua. (Consultare i criteri a pag. 7)<br>Il deterioramento della qualità dell'acqua potrebbe causare il<br>malfunzionamento dell'unità e una perdita d'acqua.<br>Nel caso in cui si rilevi un corpo solido, acqua scolorita, impurità o<br>condizioni insolite, si prega di richiedere che venga effettuata<br>un'ispezione.                                                                                                    | 0  |  |  |
| Questo elettrodomestico può essere utilizzato da bambini a partire<br>da 8 anni di età e persone dalle ridotte capacità fisiche, sensoriali e<br>mentali o scarsa esperienza e competenze, nel caso in cui abbiano<br>ricevuto supervisione o istruzioni riguardanti l'utilizzo<br>dell'elettrodomestico in modo sicuro e comprendano i pericoli<br>correlati. I bambini non devono giocare con l'elettrodomestico. La<br>pulizia e la manutenzione di competenza dell'utente non devono<br>essere effettuate da bambini senza la necessaria supervisione. | () |  |  |

## Precauzioni per lo spostamento o la manutenzione

## 

| Consultare il proprio rivenditore qualora si sposti, smonti o ripari<br>l'unità.<br>Non modificare mai l'unità.<br>Una movimentazione non adeguata potrebbe causare lesioni, shock<br>elettrici, incendio, ecc.                                                             |            |  |  |
|----------------------------------------------------------------------------------------------------|------------|--|--|
| Se l'unità risulta sommersa a seguito di una catastrofe naturale,<br>quale un allagamento o un tifone, si prega di mettersi in contatto<br>con il proprio rivenditore.<br>La messa in funzione dell'unità potrebbe causare malfunzionamento,<br>shock elettrici e incendio. |            |  |  |
| Utilizzare solo ed esclusivamente il fluido refrigerante specificato (CO <sub>2</sub> ).<br>La massima pressione alta è 14MPa.<br>L'utilizzo di un fluido refrigerante diverso da quello specificato potrebbe causare incendio o esplosione.                                | $\bigcirc$ |  |  |
| Quando si ripara o ispeziona l'unità, assicurarsi di arrestare l'unità<br>stessa e di spegnere l'interruttore<br>Se l'interruttore elettrico non è spento, la ventola potrebbe causare<br>shock elettrici o lesioni.                                                        | 0          |  |  |
| Nel corso delle operazioni di riparazione dell'unità, solo l'addetto<br>all'assistenza è autorizzato ad avvicinarsi alla stessa.<br>Potrebbe causare un rischio inatteso e pericoloso.                                                                                      | 0          |  |  |

## Precauzioni per lo smaltimento dei rifiuti

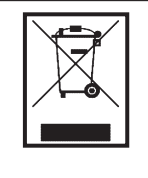

La pompa di calore aria-acqua deve avere la marcatura con il seguente simbolo. Significa che i rifiuti elettrici ed elettronici (RAEE ai sensi della direttiva 2012/19/UE) non devono essere smaltiti con i normali rifiuti domestici. La pompa di calore aria-acqua deve essere trattata presso una struttura di trattamento autorizzata per il riutilizzo, il riciclo e il recupero e non essere smaltita nei rifiuti solidi urbani. Contattare l'installatore o le autorità locali per maggiori informazioni.

# Guida alla sostituzione dei componenti per le operazioni di manutenzione e la manutenzione preventiva

Al fine di salvaguardare la sicurezza e il buon funzionamento del prodotto, desideriamo chiedere a tutti i clienti in possesso di questo prodotto di far eseguire una manutenzione periodica e di far sostituire i componenti a una società di manutenzione autorizzata.

L'elenco indica i contenuti e la frequenza della manutenzione periodica in normali condizioni d'uso, nonché un'indicazione approssimativa della frequenza di sostituzione dei componenti.

In particolare, per quanto concerne la sostituzione dei componenti, l'effettiva frequenza dovrebbe essere decisa in base alle condizioni d'uso, quali qualità dell'acqua e dell'aria, impostazione del numero di ore di utilizzo dell'acqua calda, ecc. In relazione all'effettivo piano di verifica della manutenzione, si prega di consultare il proprio rivenditore.

Poiché stiamo preparando alcuni piani per i contratti di manutenzione, consigliamo caldamente di aderire a suddetti contratti. La tabella è basata su un utilizzo dell'unità di 10 ore giornaliere alla tariffa notturna.

| Componente                                        |                                                                                 | Verificare                                                                                                    | Ciclo di ispezione<br>(frequenza/anno) | Frequenza prevista<br>per la sostituzione |
|---------------------------------------------------|---------------------------------------------------------------------------------|----------------------------------------------------------------------------------------------------|----------------------------------------|-------------------------------------------|
| Componenti del<br>circuito di refrigera-<br>zione | Compressore                                                                     | Pressione alta, pressione intermedia, pressione bassa<br>(Si sono verificate rilevanti deviazioni di pressione<br>rispetto ai dati di funzionamento standard?) Vibrazione,<br>rumore, resistenza dell'isolamento, connessione del<br>terminale allentata                                                                                                    | 1                                      | 40.000 ore                                |
|                                                   | Scambiatore di calore<br>(Evaporatore)                                          | Pressione alta, pressione intermedia, pressione bassa, pulizia dell'aletta                                                                                                    | 1                                      | 10 anni                                   |
|                                                   | Raffreddatore del gas (scam-<br>biatore di calore ad acqua)                     | Pressione alta, pressione intermedia, pressione bassa<br>(Si sono verificate rilevanti deviazioni di pressione<br>rispetto ai dati di funzionamento standard?)<br>Perdita di pressione dell'acqua (La perdita di pressione<br>della pompa di calore dell'unità è eccessiva?)<br>Temperatura del tubo di scarico (II controllo di protezio-<br>ne della temperatura del tubo di scarico viene attivato<br>frequentemente?) | 1 (*)                                  | 10 anni (*)                               |
|                                                   | Valvola solenoide                                                               | Comportamento, perdita, intasamento (La funzione di<br>sbrinamento viene attivata frequentemente? La portata<br>di erogazione di acqua calda è ridotta?)                                                                                                    | 1                                      | 10 anni                                   |
|                                                   | Valvola di espansione elettroni-<br>ca (EEV)                                    | Comportamento, perdita, intasamento (Il controllo di<br>protezione di PB e/o PA viene attivato frequentemente?<br>La portata di erogazione di acqua calda è ridotta?)                                                                                                    | 1                                      | 10 anni                                   |
|                                                   | Filtro                                                                          | Differenza di temperatura tra entrata e uscita del filtro<br>(Si verifica un calo di temperatura all'uscita del filtro?)                                                                                                    | 1                                      | A funzionamento<br>gravoso                |
|                                                   | Tubo capillare                                                                  | Usura dei contatti, vibrazione                                                                                                    | 1                                      | 10 anni                                   |
|                                                   | Tubazioni frigorifere                                                           | Usura dei contatti, vibrazione                                                                                                    | 1                                      | 10 anni                                   |
| Componenti del<br>circuito elettrico              | Relè                                                                            | Comportamento, resistenza del contatto nel punto di<br>contatto, resistenza dell'isolamento                                                                                                    | 1                                      | 10 anni                                   |
|                                                   | Serpentina, solenoide (valvola solenoide e EEV)                                 | Resistenza dell'isolamento                                                                                                    | 1                                      | 10 anni                                   |
|                                                   | Resistenza carter                                                               | Resistenza dell'isolamento (Si sono riscontrate aree schiarite o carbonizzate?)                                                                                                    | 1                                      | 20.000 ore                                |
|                                                   | Resistenza antigelo (vaschetta<br>di scarico condensa, tubazioni<br>dell'acqua) | Resistenza dell'isolamento (Si sono riscontrate aree<br>schiarite o carbonizzate?)                                                                                                    | 1                                      | 20.000 ore                                |
|                                                   | Fusibile                                                                        | Condizione apparente                                                                                                    | 1                                      | 5 anni                                    |
|                                                   | Scheda elettronica (di control-<br>lo, inverter e pompa acqua)                  | Condizione apparente                                                                                                    | 1                                      | 10 anni                                   |
|                                                   | Pressostato di alta pressione<br>(63H1)<br>Sensori di pressione                 | Resistenza del contatto nel punto di contatto<br>Si è riscontrato sfregamento sul tubo capillare?                                                                                                    | 1                                      | 10 anni                                   |
|                                                   | Morsettiera                                                                     | Connessione del terminale allentata                                                                                                    | 1                                      | 10 anni                                   |
|                                                   | Cablaggio e connettore                                                          | Scollegamento, allentamento, deterioramento, sfrega-<br>mento                                                                                                    | 1                                      | 10 anni                                   |
|                                                   | Condensatore                                                                    | Perdita di soluzione elettrolitica, deformazione                                                                                                    | 1                                      | 25.000 ore                                |
|                                                   | Ventola di raffreddamento                                                       | Resistenza dell'isolamento, rumore anomalo                                                                                                    | 1                                      | 10 anni                                   |
|                                                   | Contattore magnetico (52C)                                                      | Resistenza del contatto nel punto di contatto, compor-<br>tamento                                                                                                    | 1                                      | 25.000 ore                                |
| Ventola esterna                                   | Pala della ventola                                                              | Bilanciamento, fessura                                                                                                    | 1                                      | 10 anni                                   |
|                                                   | Motore della ventola                                                            | Resistenza dell'isolamento, rumore anomalo, vibrazione                                                                                                    | 1                                      | 20.000 ore                                |

La tabella è basata su un utilizzo dell'unità di 10 ore giornaliere alla tariffa notturna.

| Componenti del<br>circuito idrico | Pompa acqua (DC)                                                                                             | Comportamento, vibrazione, rumore anomalo, resisten-<br>za dell'isolamento, perdita d'acqua | 1(*) | 5 anni (*)                  |
|-----------------------------------|----------------------------------------------------------------------------------------------------|---------------------------------------------------------------------------------------------|------|-----------------------------|
|                                   | Valvola di regolazione di flusso<br>(CWFV1)                                                                  | Comportamento, vibrazione, rumore anomalo, resisten-<br>za dell'isolamento, perdita d'acqua | 1(*) | 5 anni (*)                  |
|                                   | Valvola motore (CWFV2 a<br>CWFV5) Comportamento, vibrazione, rumore a<br>za dell'isolamento, perdita d'acqua | Comportamento, vibrazione, rumore anomalo, resisten-<br>za dell'isolamento, perdita d'acqua | 1(*) | 5 anni (*)                  |
|                                   | Valvola di decompressione                                                                                    | Comportamento, rumore anomalo, pressione dell'ac-<br>qua, perdita d'acqua                   | 1(*) | 5 anni (*)                  |
|                                   | Valvola di non ritorno                                                                                       | Comportamento, rumore anomalo, pressione dell'ac-<br>qua, perdita d'acqua                   | 1(*) | 5 anni (*)                  |
|                                   | Filtro                                                                                                    | Intasamento, perdita d'acqua                                                                | 1(*) | Pulizia<br>2 volte/anno (*) |

\* La frequenza di ispezione e sostituzione dei componenti contrassegnata da un (\*) è fortemente soggetta alla qualità dell'acqua che viene utilizzata. Per i dettagli si prega di consultare il proprio rivenditore.

## Criteri di qualità dell'acqua

La qualità dell'acqua di reintegro e dell'acqua di ciclo deve rientrare nei criteri di qualità dell'acqua indicati di seguito.

Qualora la qualità dell'acqua non soddisfi tali criteri, si potrebbero verificare problemi quali l'adesione di calcare e la corrosione.

| Elemento                   |                               |                                    | Acqua di ciclo<br>(60°C< ≦<br>90°C) | Acqua di<br>reintegro |
|----------------------------|-------------------------------|------------------------------------|-------------------------------------|-----------------------|
|                            | pH (25°C)                     | -                                  | 7,0–8,0                             | 7,0–8,0               |
|                            | Conduttività elettrica (25°C) | mS/m                               | ≦30                                 | ≦30                   |
|                            | lone cloruro                  | mgCl⁻/L                            | ≦30                                 | ≦30                   |
|                            | lone solfato                  | mgSO <sub>4</sub> <sup>2-</sup> /L | ≦30                                 | ≦30                   |
| Elementi<br>standard       | Consumo acido (pH 4,8)        | mgCaCO <sub>3</sub> /L             | ≦50                                 | ≦50                   |
|                            | Ione solfato/Consumo acido    | -                                  | ≦0,5                                | ≦0,5                  |
|                            | Durezza totale                | mgCaCO <sub>3</sub> /L             | ≦70                                 | ≦70                   |
|                            | Durezza del calcio            | mgCaCO <sub>3</sub> /L             | ≦50                                 | ≦50                   |
|                            | Silice ionica                 | mgSiO <sub>2</sub> /L              | ≦30                                 | ≦30                   |
|                            | Ferro                         | mgFe/L                             | ≦1,0                                | ≦0,3                  |
|                            | Rame                          | mgCu/L                             | ≦1,0                                | ≦0,1                  |
| Elementi di<br>riferimento | lone solfuro                  | mgS²⁻/L                            | Non rilevato                        | Non rilevato          |
|                            | lone ammonio                  | mgNH₄/L                            | ≦0,1                                | ≦0,1                  |
|                            | Cloro residuo                 | mgCl/L                             | ≦0,1                                | ≦0,3                  |
|                            | Carbonio libero               | mgCO <sub>2</sub> /L               | ≦0,4                                | ≦4,0                  |
|                            | Indice di stabilità           |                                    | _                                   | _                     |

## Descrizione generale dello scaldacqua in pompa di calore a CO<sub>2</sub>

#### 1. Elementi dello scaldacqua in pompa di calore a CO<sub>2</sub>

Questo scaldacqua in pompa di calore per uso commerciale è costituita da un'unità pompa di calore (PdC) con refrigerante naturale CO<sub>2</sub> in grado di produrre acqua calda sanitaria (ACS) mediante la tecnologia della pompa di calore ed è dotata di un serbatoio di accumulo di acqua calda. Questo scaldacqua in pompa di calore per uso commerciale è dotata di un dispositivo di controllo remoto (CR) tipo touch screen in cui è possibile configurare le varie funzioni in modo semplice. È in grado di modulare contemporaneamente fino a 16 unità pompa di calore con un solo dispositivo di controllo remoto.

#### 2. Funzionamento dello scaldacqua in pompa di calore a CO<sub>2</sub>

Questo scaldacqua in pompa di calore produce acqua calda utilizzando l'energia termica recuperata dall'aria esterna per riscaldare il fluido refrigerante il quale, circolando nel sistema, fa aumentare la temperatura dell'acqua.

Pertanto, il fabbisogno termico da convogliare all'acqua calda sotto forma di energia termica equivale a "[Consumo di energia elettrica dell'unità pompa di calore] + [Energia termica recuperata dall'aria]". Di conseguenza, il valore dell'efficienza del consumo energetico diventa superiore a 1 (uno). In altri termini, questo sistema funziona ad efficienza molto elevata.

#### Merito del fluido refrigerante CO<sub>2</sub>

- · Il potenziale di riscaldamento globale (GWP) è pari a [1] ed è pertanto ecologico.
- Poiché il sistema consente di produrre acqua ad alta temperatura in modo efficiente, è possibile regolare il volume di riserva termica controllando la temperatura dell'acqua calda e utilizzare l'acqua calda per operazioni di pulizia ad alta temperatura.

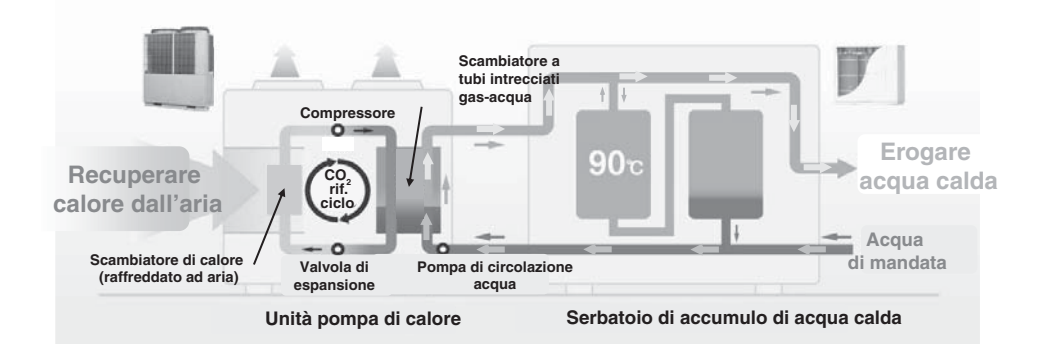

## 3. Programma di funzionamento dello scaldacqua in pompa di calore a CO2

#### (per acqua calda)

Questo scaldacqua in pompa di calore funziona in base al volume di acqua calda impostato per ogni intervallo di tempo prestabilito

La seguente figura illustra il tipico programma di funzionamento e i corrispondenti elementi di regolazione.

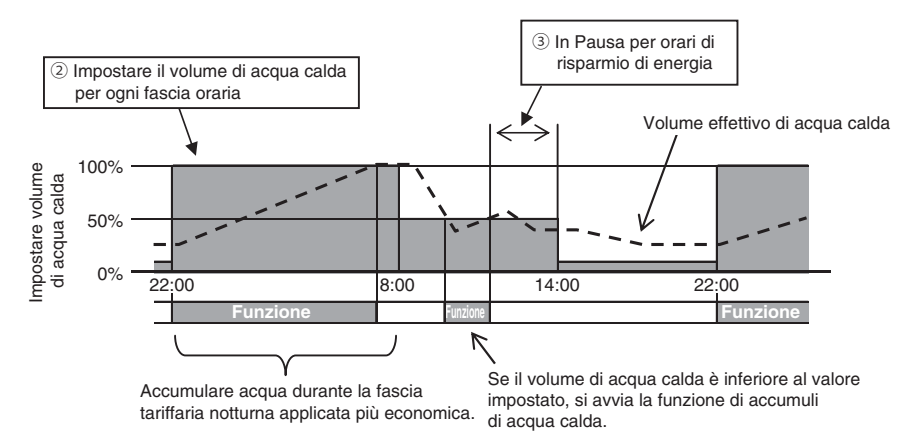

Impostazione del funzionamento del serbatoio di accumulo di acqua calda (Fare riferimento alla modalità di impostazione a pag. 20)

1) Temperatura dell'acqua calda

Accumulare l'acqua calda nel serbatoio di accumulo di acqua calda alla temperatura impostata mediante il dispositivo di controllo remoto.

Il volume di riserva termica del serbatoio di accumulo dell'acqua calda si può aumentare o diminuire, aumentando o diminuendo la temperatura dell'acqua calda.

Se al dispositivo di controllo remoto sono collegate più unità pompa di calore, è possibile impostare la temperatura dell'acqua calda per ogni unità singolarmente.

② Volume di acqua calda ad ogni intervallo di tempo prestabilito Il volume di acqua calda può essere impostato ad ogni intervallo di tempo prestabilito mediante il dispositivo di controllo remoto.

Impostare il volume di acqua calda in base all'effettivo utilizzo della stessa.

③ Orari di risparmio di energia

Predisposto al fine di evitare o ridurre il funzionamento della pompa di calore durante un intervallo di tempo predefinito.

La quantità di energia elettrica prevista dal contratto può essere ridotta avvalendosi della funzione di risparmio di energia della pompa di calore in base al fabbisogno di energia elettrica.

④ Impostazione del volume di acqua calda

Il volume di acqua calda ad ogni intervallo di tempo prestabilito si può aumentare o diminuire uniformemente a seconda del giorno

della settimana.

Qualora il volume di acqua calda consumata vari in base alla stagione o al giorno della settimana, si prega di utilizzare questa funzione.

Es. 1 In estate: Più In inverno: Meno

Es. 2 Da lunedì a giovedì: Meno venerdì, sabato: Più domenica: Normale (5) Impostazione [Pausa]

Se è un giorno di arresto e non occorre accumulare acqua calda, si può inibire questa funzione.

# 4. Programma di funzionamento dello scaldacqua in pompa di calore a CO2 (per riscaldamento)

Questa pompa di calore può essere usata anche come sistema di riscaldamento di ambienti. La seguente figura illustra il tipico programma di funzionamento e i corrispondenti elementi di regolazione.

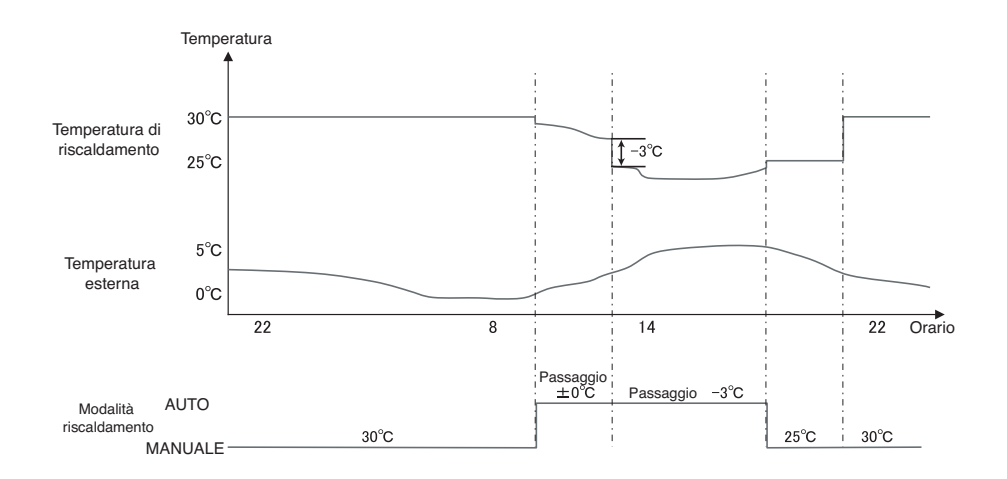

Sono disponibili diverse modalità di riscaldamento.

1) Modalità AUTO

La temperatura di riscaldamento varia automaticamente in base alla temperatura esterna. In modalità AUTO, è possibile impostare la temperatura di compensazione.

2 Modalità MANUALE

La temperatura di riscaldamento è impostata direttamente dall'utente. Non varia con la temperatura esterna.

# **5**. Programma di funzionamento dello scaldacqua in pompa di calore a CO2 (per uso combinato)

Questa pompa di calore può essere collegata contemporaneamente al sistema di riscaldamento di ambienti e al serbatoio di accumulo di acqua. La seguente figura illustra il tipico programma di funzionamento e le corrispondenti impostazioni.

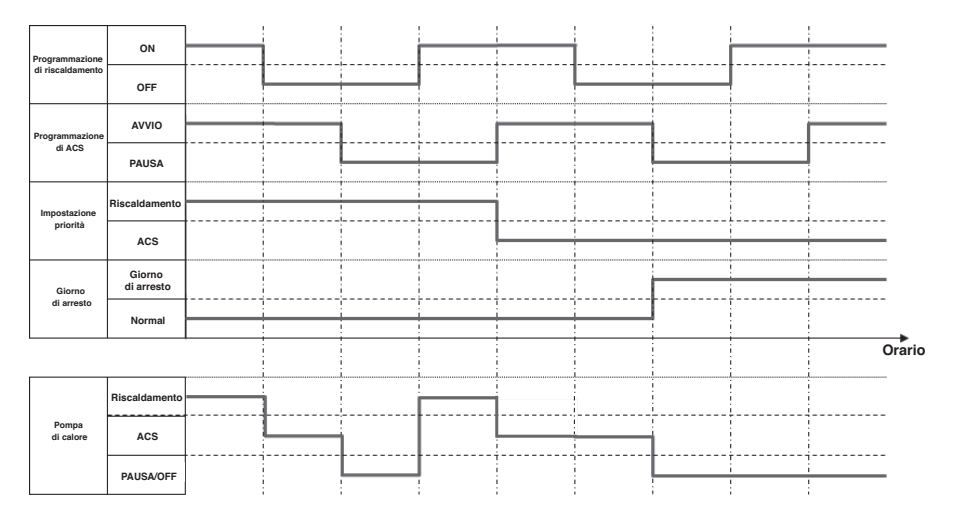

Impostazione in caso di applicazione ACS e Riscaldamento (uso combinato)

1 Impostazione priorità (Vai a pag. 50)

Sono disponibili 2 programmi, 1 per la modalità Acqua calda e 1 per la modalità Riscaldamento. Quando sono necessari sia Acqua calda sia Riscaldamento, la pompa di calore decide a quale funzione dare la priorità.

Priorità ACS

Il "Funzionamento ACS" ha sempre la priorità sul "Funzionamento Riscaldamento".

· Priorità Riscaldamento

Il "Funzionamento riscaldamento" è sempre prioritario.

Nota:

Sebbene sia impostata la priorità Riscaldamento, in presenza di rischio di carenza idrica, l'unità pompa di calore potrebbe decidere di passare al funzionamento ACS.

② Giorno di arresto, timer risparmio di energia (Vai a pag. 32) Per queste impostazioni, sono uquali sia per il funzionamento ACS sia Riscaldamento.

# Descrizione di funzioni e contenuti dello scaldacqua in pompa di calore a CO<sub>2</sub>

Le seguenti impostazioni si possono effettuare mediante questo dispositivo di controllo remoto. Per i dettagli relativi ai metodi di impostazione, si prega di verificare la pagina di riferimento di ogni funzione.

| Impostazione e descrizione sullo<br>schermo                                                      |                                                                                                    | Contenuti                                                                                                    | Pagina di riferimento |
|--------------------------------------------------------------------------------------------------|----------------------------------------------------------------------------------------------------|----------------------------------------------------------------------------------------------------|-----------------------|
| Avvio                                                                                            |                                                                                                    | La pompa di calore si può avviare.<br>La pompa di calore funziona in base al programma di<br>funzionamento impostato.                                                                                                    | Pagina 27             |
| Pausa                                                                                            |                                                                                                    | La pompa di calore può essere messa in pausa.<br>Il programma di funzionamento impostato diviene invalido<br>e la pompa di calore non avvia l'operazione di accumulo<br>di acqua calda.<br>* Potrebbe avviarsi la protezione della pompa di calore<br>(protezione antigelo).                                                                                                    | Pagina 27             |
| Programmazione Impostazione del<br>programma di<br>funzionamento<br>settimanale (Acqua<br>calda) |                                                                                                    | Impostare il programma di funzionamento per il giorno<br>della settimana.<br>■ È possibile impostare un massimo di 8 programmi per<br>giorno.                                                                                                    | Pagina 34             |
|                                                                                                  | Impostazione del<br>programma di<br>funzionamento<br>settimanale<br>(Riscaldamento)                    | Impostare il programma di funzionamento per il giorno<br>della settimana.<br>■ È possibile impostare un massimo di 8 programmi per<br>giorno.                                                                                                    | Pagina 35             |
|                                                                                                  | Impostazione del<br>giorno di arresto<br>① Ogni settimana<br>② Periodo specifico<br>③ Giorno specifico | Nel giorno in cui non occorre accumulare acqua calda,<br>quale un giorno di arresto o di vacanza, si può impostare<br>[Giorno di arresto].<br>① Impostare il giorno per ogni settimana [Giorno di<br>arresto].<br>② Impostare il [Giorno avvio] e il [Giorno fine], e impostare<br>il [Giorno di arresto] per tale periodo.<br>③ Impostare il giorno specifico su [Giorno di arresto]. | Pagina 37             |
|                                                                                                  | Orari di risparmio di<br>energia                                                                       | <ul> <li>Impostare la [Ora avvio] e la [Ora fine] al fine di limitare la potenza e la percentuale di risparmio di potenza.</li> <li>È possibile impostare un massimo di 4 programmi per ciascun giorno.</li> <li>È possibile selezionare percentuali di risparmio di potenza tra lo 0% e l'80% (a intervalli del 20%).</li> <li>* Occorre impostare l'orologio.</li> </ul>             | Pagina 39             |
| Riempimento                                                                                      |                                                                                                    | La pompa di calore rimane in funzione fino al riempimento<br>al 100% del serbatoio di accumulo di acqua calda.                                                                                                    | Pagina 42             |
| Impostazione della temp. dell'acqua calda                                                        |                                                                                                    | È possibile impostare la temperatura dell'acqua calda.                                                                                                    | Pagina 25             |
| Impostazione del volume di acqua calda                                                           |                                                                                                    | Il volume di accumulo di acqua calda si può aumentare o<br>diminuire uniformemente.                                                                                                    | Pagina 43             |
| Impostazione della temperatura di<br>riscaldamento                                               |                                                                                                    | La temperatura di riscaldamento può essere impostata.                                                                                                    | Pagina 31             |
| Impostazione della modalità riscaldamento                                                        |                                                                                                    | La modalità riscaldamento può essere impostata sia su<br>AUTO sia su MANUALE                                                                                                    | Pagina 31             |

| Impostazione e descrizione sullo<br>schermo |                                                                                                    | Contenuti                                                                                                    | Pagina di<br>riferimento |
|---------------------------------------------|----------------------------------------------------------------------------------------------------|----------------------------------------------------------------------------------------------------|--------------------------|
| Visualizzazione<br>della modalità di        | Contenuti<br>visualizzati sul CR                                                                                                    |                                                                                                    |                          |
| funzionamento                               | $\cdot$ In fase di arresto                                                                                                    | La pompa di calore si sta arrestando<br>La pompa di calore non si avvia                                                                                                    |                          |
|                                             | Effettua una Pausa<br>con interruttore<br>Avvio/Pausa,<br>In Pausa per<br>impostazione<br>"Giorno di arresto"                                                                                                    | La pompa di calore sta andando in pausa per aver<br>premuto l'interruttore [Avvio/Pausa] o per l'impostazione<br>"Giorno di arresto".<br>La pompa di calore non si avvia, ma potrebbe attivare la<br>funzione di protezione. |                          |
|                                             | <ul> <li>In funzione<br/>standby</li> </ul>                                                                                                    | Poiché la quantità di acqua calda attuale supera la<br>quantità impostata, la pompa di calore va in standby.                                                                                                    |                          |
|                                             | In funzione<br>rabbocco                                                                                                    | La pompa di calore è in funzione di rabbocco.                                                                                                    |                          |
|                                             | <ul> <li>In funzione<br/>riempimento</li> </ul>                                                                                                    | La pompa di calore è in funzione di riempimento.                                                                                                    | Pagina 44                |
|                                             | <ul> <li>In modalità<br/>riscaldamento</li> </ul>                                                                                                    | La pompa di calore è in modalità riscaldamento.                                                                                                    |                          |
|                                             | <ul> <li>In preparazione al<br/>riscaldamento</li> </ul>                                                                                                    | La pompa di calore è in standby prima di avviare il riscaldamento.                                                                                                    |                          |
|                                             | <ul> <li>In funzione<br/>antigelo</li> </ul>                                                                                                    | Al fine di evitare che l'acqua nelle tubazioni si congeli, la<br>pompa acqua è in funzione.                                                                                                    |                          |
|                                             | <ul> <li>In funzione<br/>sbrinamento</li> </ul>                                                                                                    | La funzione di sbrinamento è in corso.                                                                                                    |                          |
|                                             | <ul> <li>In funzione<br/>risparmio di<br/>energia</li> </ul>                                                                                                    | È impostata la percentuale di risparmio di energia.                                                                                                    |                          |
|                                             | <ul> <li>Standby</li> </ul>                                                                                                    | Mette la pompa di calore in standby prima dell'avvio.                                                                                                    |                          |
| Impostazioni<br>iniziali                    | Impostazione<br>dell'orologio       È possibile impostare o correggere la data e l'ora attuale<br>In caso di interruzione dell'alimentazione per una<br>durata inferiore alle 80 ore, l'orologio continua a<br>funzionare grazie a una batteria integrata per il backup.<br>Se l'interruzione supera una durata di 80 ore, è<br>necessario reimpostare l'orologio.       Pagina |                                                                                                    | Pagina 48                |
|                                             | Visualizzazione di<br>data e ora                                                                                                    | È possibile impostare On/Off, 12h/24h e la posizione di AM/PM.                                                                                                    | Pagina 49                |
|                                             | Contrasto                                                                                                    | È possibile regolare il contrasto dello schermo LCD.                                                                                                    | Pagina 49                |
|                                             | Retroilluminazione                                                                                                    | È possibile impostare On/Off e tempo di accensione della retroilluminazione.                                                                                                    | Pagina 50                |
|                                             | Audio                                                                                                    | È possibile impostare il tono di On/Off all'avvio del<br>pannello touch screen.                                                                                                    | Pagina 50                |
|                                             | Impostazione<br>priorità                                                                                                    | È possibile impostare la priorità di funzionamento tra ACS e Riscaldamento.                                                                                                    | Pagina 50                |
|                                             | Ora legale                                                                                                    | È possibile impostare l'ora legale.                                                                                                    | Pagina 51                |

| Impostazione e descrizione sullo<br>schermo |                                                 | Contenuti                                                                                                    | Pagina di riferimento |
|---------------------------------------------|-------------------------------------------------|----------------------------------------------------------------------------------------------------|-----------------------|
| Impostazioni<br>amministratore              | Impostazione<br>Attiva/Disattiva                | È possibile impostare il modo Permesso/Proibito per ogni funzione                                                                                                    | Pagina 53             |
|                                             | Selezione dell'unità<br>PDC                     | È possibile selezionare la pompa di calore da visualizzare<br>sul controllo remoto.<br>* Qualora non selezionata, il CR seleziona<br>automaticamente una pompa di calore.                                                                                                    | Pagina 53             |
|                                             | Impostazione dello<br>schermo del CR            | <ul> <li>È possibile registrare il nome del controllo remoto e della<br/>PDC.</li> <li>È possibile impostare On/Off di [Visualizza funzione<br/>şbrinamento] e [Visualizza livello volume di ACS].</li> <li>E possibile modificare l'aspetto dello schermo del<br/>volume di acqua calda mediante l'interruttore<br/>[Impostazione visualizzazione volume di ACS]. (Normale/<br/>imp1/imp2)</li> </ul> | Pagina 54             |
|                                             | Ampiezza degli<br>intervalli di temp. di<br>ACS | È possibile impostare l'ampiezza degli intervalli della<br>temperatura dell'acqua calda (intervalli di 5°C o 1°C).<br>* L'impostazione di fabbrica è di 5°C.                                                                                                    | Pagina 58             |
|                                             | Cambiare la<br>password<br>amministratore       | È possibile cambiare la password amministratore.                                                                                                    | Pagina 58             |
|                                             | Ambiente utente                                 | È possibile impostare facilmente il programma di<br>funzionamento dettagliato selezionando il programma per<br>un tipo di attività definito.                                                                                                    | Pagina 59             |
|                                             | Impostazione della<br>spia di<br>funzionamento  | [Normale] Si accende quando la PDC si avvia.<br>[Imp1] Si accende se si preme il pulsante Avvio/Pausa.                                                                                                    | Pagina 61             |
|                                             | Impostazione della<br>temp. massima di<br>ACS   | Questa funzione si utilizza per impostare il valore massimo<br>di temperatura dell'acqua calda accumulata nel serbatoio.                                                                                                    | Pagina 61             |
|                                             | Informazioni relative<br>al vaso aperto         | Consente di verificare la temperatura rilevata dal sensore di temperatura del vaso aperto.                                                                                                    | Pagina 62             |
|                                             | Impostazione<br>applicazione                    | È possibile impostare l'uso della PDC (ACS,<br>Riscaldamento, ACS e Riscaldamento).                                                                                                    | Pagina 63             |
|                                             | Cancellare timer<br>settimanale (ACS)           | Questa funzione si usa quando la PDC è controllata da un sistema di controllo esterno.                                                                                                    | Pagina 63             |
| Verifica delle impostazioni del CR          |                                                 | È possibile verificare l'elenco delle impostazioni attuali del<br>controllo remoto e della PDC                                                                                                    | Pagina 64             |
| Contatta società                            |                                                 | Vengono visualizzati la società di contatto e il relativo<br>numero telefonico                                                                                                    | Pagina 71             |
| Scegliere la lingua                         |                                                 |                                                                                                    | Pagina 73             |

## Nomi e funzioni delle sezioni sul controllo remoto

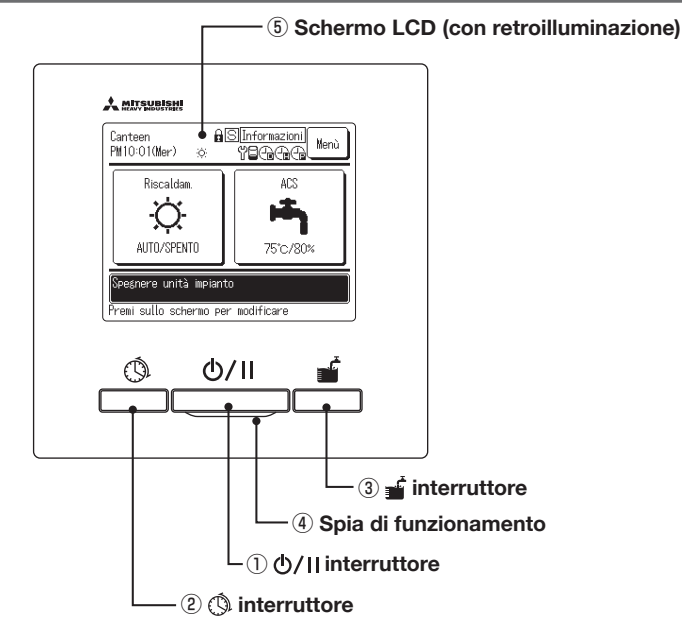

Il sistema touch screen, che funziona toccando lo schermo LCD con un dito, si utilizza per tutte le operazioni, ad eccezione degli interruttori ①Avvio/Pausa, ②Programmazione e ③Riempimento.

#### 1 0/II interruttore (interruttore Avvio/Pausa)

Una pressione sul pulsante avvia il funzionamento e una pressione successiva lo mette in pausa. (IPP Pag. 27)

#### 2 () interruttore (interruttore

#### Programmazione)

Premendo questo pulsante, si avvia la programmazione (ISP Pag. 32)

#### ③ **interruttore (interruttore Riempimento)**

Premendo questo pulsante, si avvia l'operazione di riempimento. (ﷺ Pag. 42)

#### (4) Spia di funzionamento

Durante il funzionamento questa spia è verde (giallo-verde). Diventa rossa quando si verifica un errore.

#### (5) LCD (con retroilluminazione)

Toccando lo schermo LCD, si accende la retroilluminazione. La retroilluminazione si spegne automaticamente dopo un determinato periodo di inattività. È possibile cambiare la durata della retroilluminazione. (IPP Pag. 50) Se la retroilluminazione è impostata su ON e si tocca lo schermo mentre è spenta, la retroilluminazione si accende. (Le operazioni svolte mediante gli interruttori ①, ② e ③ sono escluse.)

### Schermata principale

\* Ai fini della spiegazione, sono visualizzate tutte le icone.

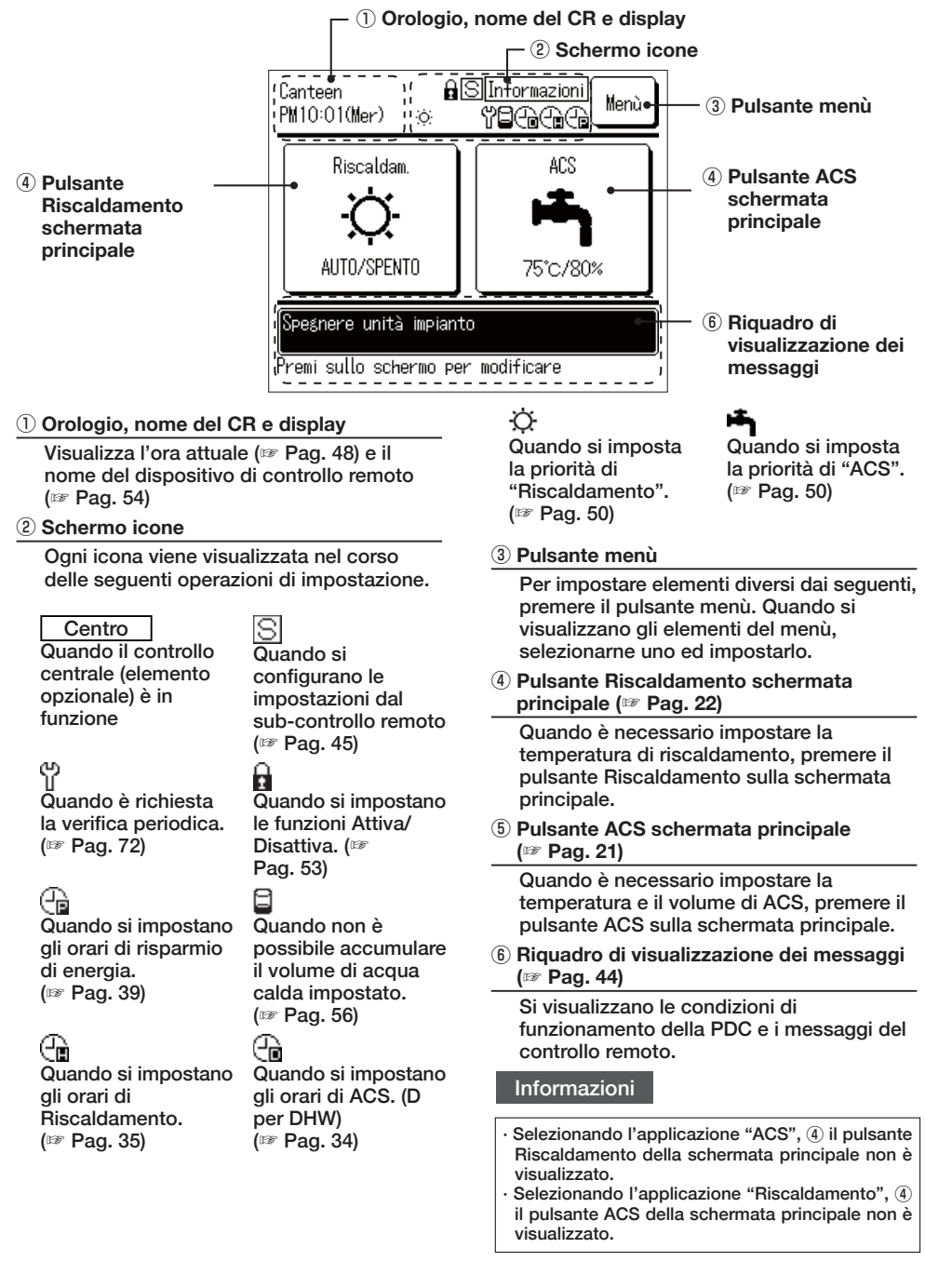

### Schermata principale ACS

\* Ai fini della spiegazione, sono visualizzate tutte le icone.

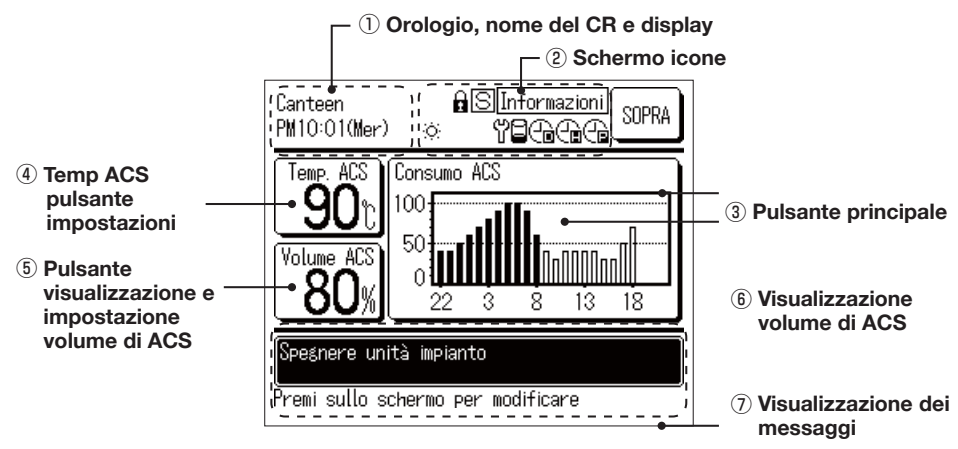

#### 1) Orologio, nome del CR e display

Visualizza l'ora attuale (IIP Pag. 48) e il nome del dispositivo di controllo remoto (IIP Pag. 54)

#### 2 Schermo icone

Ogni icona viene visualizzata nel corso di ciascuna operazione di impostazione (IIIP Pag. 20)

**③ Pulsante principale** 

Per tornare alla schermata principale, premere il pulsante principale (127 Pag. 20)

 ④ Pulsante impostazione temp. di ACS (☞ Pag. 25)

Si visualizza la temperatura attualmente impostata per l'acqua calda. Per modificare la temperatura dell'unità di accumulo di acqua calda, premere questo pulsante.

# **(5)** Pulsante visualizzazione e impostazione volume di ACS (IPP Pag. 43)

Si visualizza il volume attuale di acqua calda. Per impostare il volume di acqua calda [Più] o [Meno], premere questo pulsante.

Nonostante il mancato utilizzo di acqua calda, c'è un caso in cui il volume di acqua calda visualizzata potrebbe diminuire. Lo schermo relativo al volume di acqua calda ne indica la temperatura nel serbatoio di accumulo di acqua calda, la cui temperatura è di 50°C o superiore. Se l'acqua calda non viene utilizzata per un lungo periodo, questa si raffredda e il volume di acqua calda disponibile diminuisce.

Questo non è indice di malfunzionamento. ⑥ Visualizzazione volume di utilizzo di ACS (☞ Pag. 44)

Si visualizza il volume di utilizzo di acqua calda del giorno corrente. Se si desidera visualizzare una data diversa o un'altra PDC, premere questo pulsante.

 Riquadro di visualizzazione dei messaggi (IPP Pag. 44)

Qui si visualizzano le condizioni di funzionamento della PDC e i messaggi del CR.

### Schermata principale Riscaldamento

\* Ai fini della spiegazione, sono visualizzate tutte le icone.

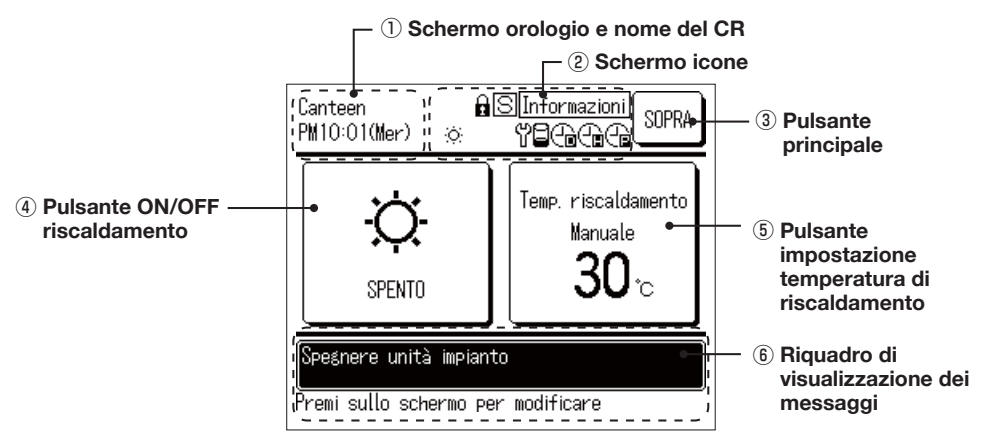

#### ① Orologio, nome del CR e display

Visualizza l'ora attuale (IIP Pag. 48) e il nome del dispositivo di controllo remoto (IIP Pag. 54)

② Schermo icone

Ogni icona viene visualizzata nel corso di ciascuna operazione di impostazione (IIIP Pag. 20)

③ Pulsante principale

Per tornare alla schermata principale, premere il pulsante principale (127 Pag. 20)

#### **④** Pulsante ON/OFF riscaldamento

Si visualizza lo stato di riscaldamento della PDC. Premere questo pulsante per spostare il riscaldamento da ON a OFF. (1997 Pag. 26)

(5) Pulsante impostazione temperatura di riscaldamento

Si visualizza la temperatura di riscaldamento attualmente impostata. Premere questo pulsante per modificare l'impostazione della temperatura di riscaldamento. (IPP Pag. 26)

 (6) Riquadro di visualizzazione dei messaggi (137 Pag. 44)

Si visualizzano le condizioni di funzionamento della PDC e i messaggi del controllo remoto.

# Screen flow

| Schermata principale                                  |                   |
|-------------------------------------------------------|-------------------|
| Interruttore Avvio/Pausa                              | Vai a pag. 27     |
| Interruttore programmazione                           | Vai a pag. 32     |
| Impostazione del programma di funzionamento settimana | ale Vai a pag. 34 |
| Impostazione del giorno di arresto                    | Vai a pag. 35     |
| Impostazione del risparmio di energia                 | Vai a pag. 37     |
| Verifica del programma di funzioname                  | nto Vai a pag. 39 |
| Interruttore Carica degli accumuli                    | Vai a pag. 42     |
| Schermata principale                                  |                   |
| Impostazione della temp. dell'acqua calda             | Vai a pag. 28     |
| Impostazione del volume di acqua calda                | Vai a pag. 43     |
| Visualizzazione del volume di utilizzo di acqua calda | Vai a pag. 44     |
| Schermo del modo di funzionamento                     | Vai a pag. 44     |
| Schermata principale Riscaldamento                    |                   |
| Impostazione della<br>modalità riscaldamento          | Vai a pag. 31     |
| Impostazione temperatura di riscaldamento             | Vai a pag. 32     |
| Menu principale                                       |                   |
| Impostazioni iniziali                                 | Vai a pag. 48     |
| Impostazione dell'orologio                            | Vai a pag. 48     |
| Visualizzazione di data e ora                         | . Vai a pag. 49   |
| Contrasto                                             | . Vai a pag. 49   |
| Retroilluminazione                                    | . Vai a pag. 50   |
| Audio                                                 | Vai a pag. 50     |
| Impostazione priorità                                 | . Vai a pag. 50   |
| Ora legale                                            | . Vai a pag. 51   |

| Menu principale                                                                           |                                  |
|-------------------------------------------------------------------------------------------|----------------------------------|
| Impostazioni amministratore                                                               | Vai a pag. 52                    |
| Impostazione Attiva/Disattiva                                                             | Vai a pag. 53                    |
| Selezione dell'unità PDC                                                                  | Vai a pag. 53                    |
| Impostazione dello schermo del CR                                                         | Vai a pag. 54                    |
| Ampiezza degli intervalli di temp. di ACS                                                 | Vai a pag. 58                    |
| Impostazione della password amministratore                                                | Vai a pag. 58                    |
| Ambiente utente                                                                           | Vai a pag. 59                    |
| Impostazione della spia di funzionamento                                                  | Vai a pag. 61                    |
| Impostazione della temp. massima di ACS                                                   | Vai a pag. 61                    |
| Informazioni relative al vaso aperto                                                      | Vai a pag. 62                    |
| Impostazione applicazione                                                                 | Vai a pag. 63                    |
| Cancellare timer settimanale (ACS)                                                        | Vai a pag. 63                    |
| Verifica delle impostazioni del CR                                                        | Vai a pag. 64                    |
| Contatta società                                                                          | Vai a pag. 71                    |
| Scegliere la lingua                                                                       | Vai a pag. 73                    |
| Menù principale                                                                           |                                  |
| Impostazioni di installazione     Impostazioni di installazione     Data di installazione | Per il metodo<br>di impostazione |

Э, Informazioni aziendali si prega di fare riferimento al manuale Eseguire il test ..... di installazione. Impostazioni delle funzioni del comando remoto Per il metodo Principale/Sub del comando remoto di impostazione, Ingresso esterno ..... si prega di fare riferimento al manuale Riavvio automatico ..... di installazione. Assistenza e manutenzione Visualizzazione n. dell'unità ..... Per il metodo Prossima data di manutenzione ..... di impostazione,

Prossima data di manutenzione ......
 Schermo di errore ......
 Salvare i dati di funzionamento .....
 Impostazioni specifiche ......
 Spegni sistema ......
 Dati di funzionamento .......
Vai a pag 74

# Istruzioni per le funzioni di base

#### Produzione di acqua calda

Il funzionamento dell'unità pompa di calore viene stabilito dalle impostazioni di [Temp. di ACS], [Volume target di ACS per ogni fascia oraria] e [Volume di ACS] configurate mediante il dispositivo di controllo remoto.

[Spiegazione della produzione di acqua calda]

Se il volume di ACS attuale è inferiore rispetto al volume target della fascia oraria in questione, l'unità pompa di calore avvia la funzione di rabbocco.

La temperatura dell'acqua calda per la funzione di rabbocco corrisponde al valore impostato per l'acqua calda

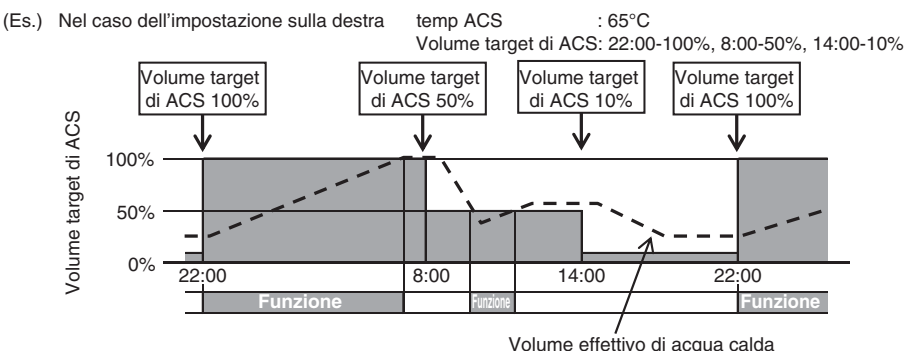

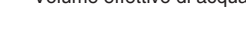

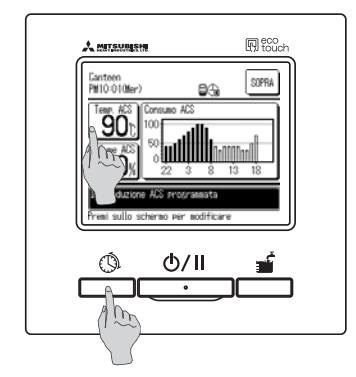

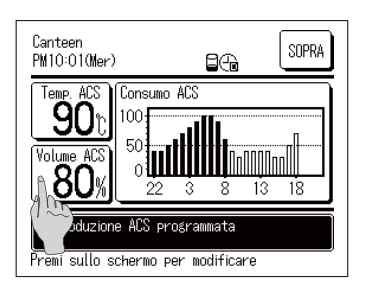

1. Temp. di ACS Premere il pulsante Temp. di ACS sulla schermata principale di ACS.

Impostare la temperatura di ACS dal menù delle impostazioni di temperatura di ACS (127 Pag. 29)

- 2. Volume target di ACS <u>per ogni fascia oraria</u> Premere l'interruttore <u>Programmazione</u>. Impostare il volume target di ACS dal menù delle impostazioni del programma di funzionamento (IPP Pag. 33)
- Impostazione volume di ACS È possibile aumentare o diminuire il volume di ACS per ogni fascia oraria (da 0,8 a 1,2 volte il volume di ACS). <u>Per cambiare impostazione, premere il pulsante</u> <u>Volume di ACS</u> sulla schermata principale di ACS e impostare il volume di ACS sullo schermo [Impostazione volume di ACS]. (IFP Pag. 43)

## Riscaldamento di ambienti

La pompa di calore funziona in base alle impostazioni di [Temperatura di riscaldamento]. Si possono selezionare due modalità di riscaldamento.

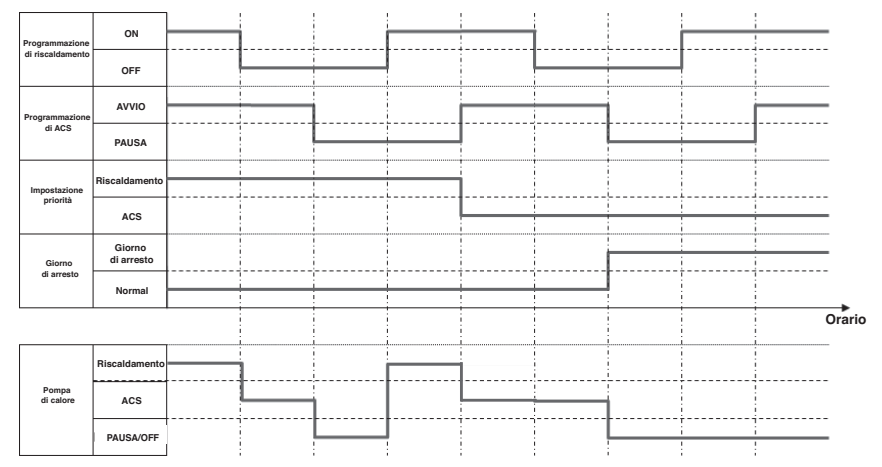

#### [AUTO]

La temperatura di riscaldamento si regola automaticamente in base alla temperatura esterna. Se la temperatura esterna aumenta, la temperatura di riscaldamento diminuisce automaticamente.

In riscaldamento AUTO, la temperatura di riscaldamento può essere regolata impostando la temperatura di compensazione.

#### [MANUALE UTENTE]

La temperatura di riscaldamento è impostata direttamente dall'utente. Non dipende dalla temperatura esterna.

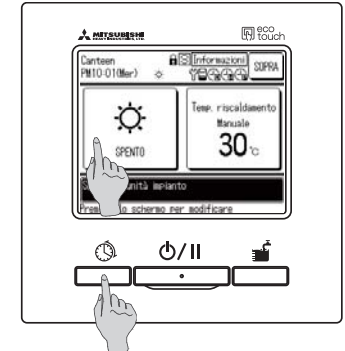

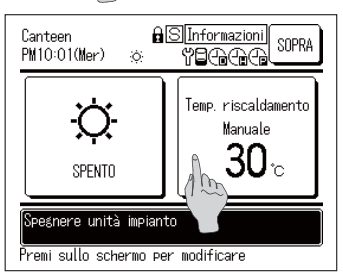

1. Riscaldamento ON/OFF

Premere il pulsante Riscaldamento sulla schermata principale di Riscaldamento. Impostare l'ON/OFF del riscaldamento dal menù delle impostazioni di ON/OFF del riscaldamento (IIIP Pag. 30)

- Premere l'interruttore Programmazione.
   Impostare il programma di riscaldamento dal menù di impostazione del programma settimanale (IPP Pag. 33)
- Impostazione temperatura di riscaldamento È possibile impostare la temperatura di riscaldamento su "AUTO" o "MANUALE". Premere il pulsante Temperatura di riscaldamento sulla schermata principale del riscaldamento per modificare l'impostazione. (IP Pag. 31)

## Come utilizzare la funzione di Avvio/Pausa

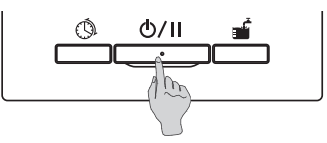

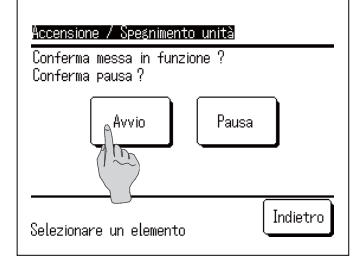

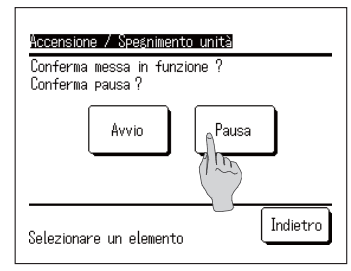

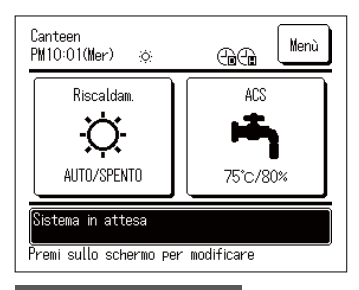

Informazioni

#### 1. Avvio

Premendo il pulsante Avvio/Pausa quando il sistema è in pausa, si visualizza lo schermo [Conferma avvio].

Premendo Avvio , la pompa si avvia.

- Se il volume di ACS attuale è inferiore rispetto al volume target, l'unità pompa di calore avvia la funzione di rabbocco.
- Pausa Premendo il pulsante <u>Avvio/Pausa</u> quando il sistema è in funzione, si visualizza lo schermo [Conferma pausa].

Premendo Pausa , la pompa va in pausa.

- Quando l'unità pompa di calore è in Pausa, non si attiva la funzione di rabbocco.
- L'unità pompa di calore potrebbe avviarsi a fini di protezione.

In stato di pausa, tutti i pulsanti delle relative funzioni sullo schermo sono spenti.

Una volta trascorso il tempo di retroilluminazione impostato (129 Pag. 50), quest'ultima di spegne.

Premendo sullo schermo, la retroilluminazione si accende congiuntamente a tutti i pulsanti delle relative funzioni.

- · Premendo un pulsante, potrebbe comparire il messaggio di [Operazione invalida].
- Tuttavia, ciò non è indice di malfunzionamento. Il pulsante di avvio è impostato su [Invalido]. (ﷺ Pag. 52)
- · Quando si accende il sistema, questo inizia a funzionare in base alle seguenti condizioni. Si prega di modificare le impostazioni in base al carico termico dell'acqua calda richiesto dal cliente.

| Temp. di ACS               |                                                                    |                                                                                       | 65°C                                                                                                    |
|----------------------------|--------------------------------------------------------------------|---------------------------------------------------------------------------------------|----------------------------------------------------------------------------------------------------|
| Volume target di ACS       | 22:00 - 8:00                                                       |                                                                                       | 100%                                                                                                    |
|                            | 8:00 - 22:00                                                       |                                                                                       | 30%                                                                                                    |
| Temperatura di riscaldamen | to:                                                                |                                                                                       | +-0°C / AUTO                                                                                                    |
|                            | Temp. di ACS<br>Volume target di ACS<br>Temperatura di riscaldamen | Temp. di ACS<br>Volume target di ACS<br>8:00 - 22:00<br>Temperatura di riscaldamento: | Temp. di ACS            Volume target di ACS         22:00 - 8:00            8:00 - 22:00             Temperatura di riscaldamento: |

## Come accedere alla schermata principale

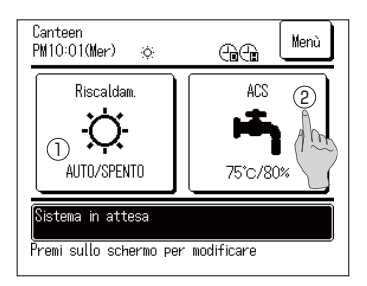

- Per accedere alla schermata principale di ACS Premere il pulsante ACS sulla schermata principale. Si visualizza la schermata principale di ACS.
- 2. Per accedere alla schermata principale di Riscaldamento Premere il pulsante Riscaldamento sulla schermata principale.

Si visualizza la schermata principale del riscaldamento.

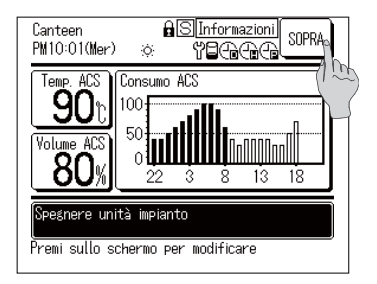

 Per tornare alla schermata principale Premere il pulsante principale sulla schermata principale di ACS o Riscaldamento.
 Si visualizza la schermata principale.

#### Informazioni

Selezionando l'applicazione "Riscaldamento", il pulsante ACS della schermata principale non è visualizzato.
 Selezionando l'applicazione "ACS" il pulsante Riscaldamento della schermata principale non è visualizzato.

### Impostazione della temperatura di ACS per la funzione di rabbocco

È possibile impostare la temperatura di ACS per la funzione di rabbocco nel seguente modo.

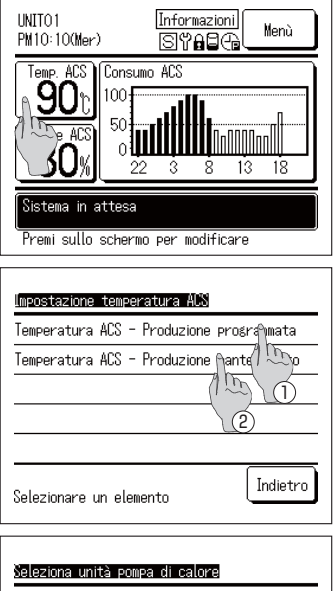

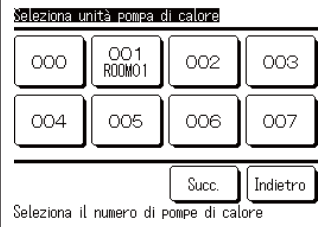

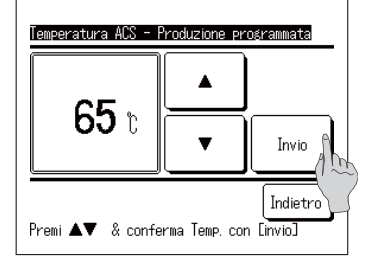

#### Informazioni

1. Premere il pulsante Temp. di ACS sulla schermata principale di ACS.

 Si visualizza lo schermo del menù [Impostazione temp. di ACS].

Premere sull'elemento desiderato.

- 1 Impostazione temp. di rabbocco
- 2 Impostazione temp. di riscaldamento (Inutilizzato)
- Se al dispositivo di controllo remoto sono collegate molteplici unità pompa di calore, si visualizza l'elenco di tutte le unità pompa di calore (N. indirizzo).
   Premere il [N. PDC] da impostare.
   Lo schermo [Seleziona unità pompa di calore] visualizza

fino a 8 unità. Se sono collegate 9 o più unità, le unità a partire da<u>lla nona in</u> poi sono visualizzabili premendo il pulsante Avanti.

- 5. Premendo il pulsante OK , si visualizza la schermata principale
- È possibile impostare la temperatura dell'acqua calda a intervalli di 5°C.
  - Range di temp. di ACS: Da 60 a 90°C (Impostazione di fabbrica: 65°C)
- Premendo il pulsante Indietro senza premere il pulsante OK, l'impostazione non è più valida e si ritorna alla schermata principale di ACS.
- Lo schermo di [Inserisci password ammin.] viene visualizzato in base alle impostazioni di [Impostazione Attiva/Disattiva] (☞ Pag. 52)
- · Quando è collegato il "Serbatoio pressurizzato", non è possibile impostare la temperatura di ACS per la funzione di riscaldamento.
- $\cdot$  La temperatura effettiva dell'acqua calda in uscita potrebbe differire di circa ±3°C rispetto alla temperatura dell'acqua calda impostata a causa delle condizioni di esercizio.

## Come avviare il riscaldamento

Il riscaldamento può essere impostato nei seguenti modi

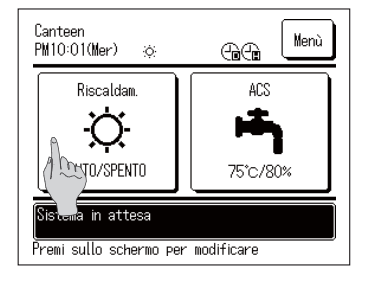

1. Premere il pulsante Riscaldamento ON/OFF sulla schermata principale del Riscaldamento. Si visualizza la schermata di Riscaldamento ON/OFF.

- Prova collaudo Selezione ON/OFF riscaldamento ACCESO SPENTO Indietro
- 2. Premendo ON, si avvia il riscaldamento. Premendo OFF, si ferma il riscaldamento.

**3.** Premendo il pulsante ON / OFF, si visualizza la schermata principale

#### Informazioni

Se l'unità pompa di calore è in pausa, non si avvia finché non si preme il pulsante ON. Assicurarsi che il controllo remoto sia impostato su "Avvio" prima di avviare la funzione di riscaldamento.

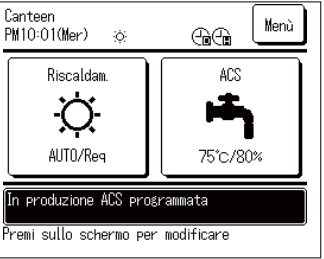

## Come impostare la temperatura di riscaldamento

La temperatura di riscaldamento può essere impostata nei seguenti modi.

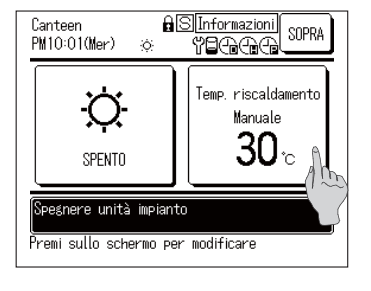

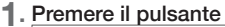

Impostazione temperatura di riscaldamento sulla schermata principale di Riscaldamento. Si visualizza la schermata di impostazione della temperatura di riscaldamento.

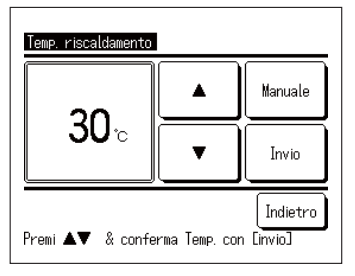

 Premere AUTO o MANUALE per selezionare la modalità di riscaldamento.

In modalità AUTO, è possibile impostare la temperatura di compensazione. Impostare la temperatura di compensazione con il pulsante • e premere il pulsante • OK .

In modalità MANUALE, la temperatura di riscaldamento può essere impostata direttamente. Impostare la temperatura di riscaldamento con il pulsante (A) e premere il pulsante (OK).

- È possibile impostare la temperatura di riscaldamento e la temperatura di compensazione a intervalli di 1 °C.
- $\cdot$  Range di impostazione della temperatura di riscaldamento: Da 20 a 52 °C (Impostazione di fabbrica: 35 °C
- Range di impostazione della temperatura di compensazione: Da -5 a +5 °C (Impostazione di fabbrica: ±0 °C)
- Premendo il pulsante Indietro senza premere il pulsante Impostazione, l'impostazione non è più valida e si ritorna alla schermata principale.
- Lo schermo di [Inserisci password ammin.] viene visualizzato in base alle impostazioni di [Impostazione Attiva/Disattiva] (IFP Pag. 44)
- 3. Premendo il pulsante OK , si visualizza la schermata principale

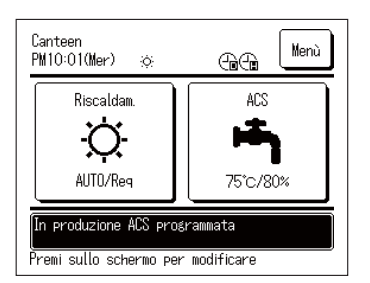

### Programmazione

È possibile impostare il programma di funzionamento dell'unità pompa di calore. È possibile impostare il programma settimanale, il giorno di arresto e il risparmio di energia.

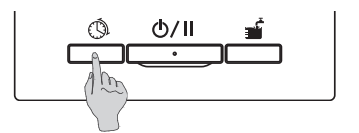

**1**. Premere l'interruttore Programmazione sul pannello.

| Impostazione programma                        |  |  |
|-----------------------------------------------|--|--|
| Impostazione profilo settimanale              |  |  |
| Impostazione sospensione profilo              |  |  |
| Impostazione riduzione della potenza di picco |  |  |
| Controllo impostazioni profilo                |  |  |
| Selezionare un elemento Indietro              |  |  |

- Si visualizza lo schermo del menù [Programmazione].
   Di seguito il riassunto di ciascun elemento del menù
  - ① Impostazione del programma settimanale (ACS) (III a 3)
  - ② Impostazione del programma settimanale (Riscaldamento) (IPP a 4)
  - ③ Impostazione del giorno di arresto (127 a 5)
  - (4) Impostazione del risparmio di energia (127 a 6)
- Impostazione del programma settimanale (ACS) (vedi pag. 33 per dettagli)
   È possibile impostare il volume target di ACS per ogni fascia oraria e per ogni giorno.
   Il programma di funzionamento si può impostare facilmente dallo schermo di Ambiente utente (IPP Pag. 59)
- 4. Impostazione del programma settimanale (Riscaldamento) (vedi pag. 33 per dettagli) È possibile impostare la modalità di riscaldamento e il tempo di funzionamento. È possibile impostare al massimo 8 programmi al giorno.
- 5. Impostazione del giorno di arresto (vedi pag. 37 per dettagli) Impostando il giorno di arresto, la funzione di rabbocco dell'unità pompa di calore risulta invalida nel corso del giorno di arresto impostato.
  È possibile impostare il giorno di arresto per ①Ogni settimana ②Periodo specifico ③Giorno specifico.
- Impostazione del risparmio di energia (vedi pag. 39 per dettagli) Limitando la potenza massima della pompa di calore, è possibile ridurre il consumo energetico.

Si può impostare su base settimanale.

## Come impostare il programma settimanale

È possibile impostare il volume target di ACS per ogni fascia oraria e per ogni giorno, oppure la modalità e la temperatura di riscaldamento.

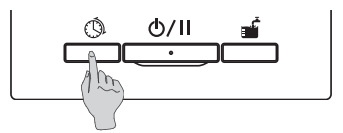

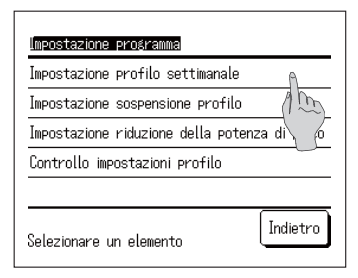

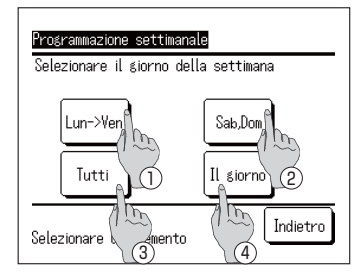

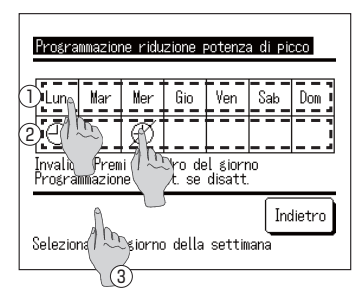

- 1. Premere l'interruttore Programmazione sul pannello.
- 2. Si visualizza lo schermo del menù [Programmazione].

Premere [Impostare programma settimanale] Nota:

Se è selezionata l'applicazione "Riscaldamento", la funzione "Impostare programma settimanale (ACS)" non è disponibile.

Se è selezionata l'applicazione "ACS", la funzione "Impostare programma settimanale (Riscaldamento)" non è disponibile.

 Viene visualizzato lo schermo per selezionare il [Timer settimanale].

Premere l'elemento del giorno da impostare.

- Giorni feriali: Da lunedì a venerdì
   sab. dom: sabato e domenica
  - ACS)
    - (IP Vai a 10 per Riscaldamento)

(IF Vai a 6 per

- ③ Tutti i giorni: Da lunedì a domenica
   ④ Ogni giorno: Andare allo schermo di [Selezione giorno] (☞ Vai a 4)
- Premere il giorno da impostare sullo schermo ①. Si visualizzano gli attuali contenuti delle impostazioni del giorno.
  - (IF Vai a 6 per ACS)
  - (IPV Vai a 10 per Riscaldamento)
- 5. Per l'impostazione del giorno di arresto, premere la colonna vuota sullo schermo (2) sottostante al giorno in questione.

Impostare su Giorno di arresto: [ (off)] ⇔Rilasciare: [ (riquadro vuoto) ]

Nel giorno impostato come giorno di arresto, il sistema non si avvia. È possibile effettuare selezioni multiple del giorno di arresto.

Nel caso del programma settimanale di riscaldamento, premendo il pulsante ③ Invalido , il timer non funziona in alcun giorno della settimana. Quando si utilizza il timer, assicurarsi di impostare Valido.

#### programma settimanale (ACS)

| Dom                                                                    | l<br>Ora | Yolume ACS | Temp ACS |
|------------------------------------------------------------------------|----------|------------|----------|
| 1                                                                      | 22:00    | 100%       | 75°C     |
| 2                                                                      | 0:00     | 100%       | A        |
| 3                                                                      | 4:00     | 100%       | 75% m    |
| 4                                                                      | 8:00     | 30%        | 70       |
| Imposta Modefica Succ. Indietro<br>Selezione una riv Ungremi Emodifica |          |            |          |

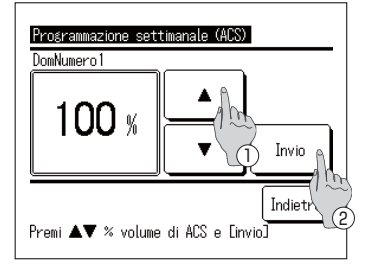

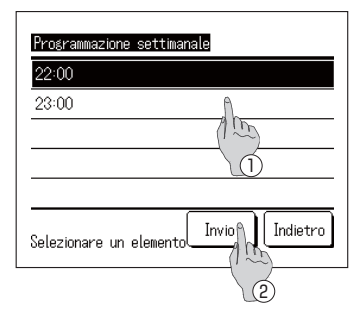

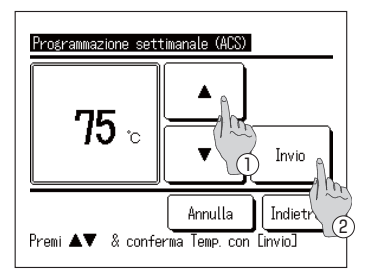

 Viene visualizzato lo schermo di [Verifica del programma di funzionamento].
 Per modificare i contenuti delle impostazioni, ①

selezionare la colonna del numero di impostazione da modificare ② e premere il pulsante Modifica

- I contenuti delle impostazioni visualizzati inizialmente potrebbero essere diversi in base al giorno impostato selezionato (# Vai a 3)
   ① Giorni feriali: Impostare il programma di funzionamento su lunedì
  - 2 sab, dom: Impostare il programma di funzionamento su sabato
     3 Tutti i giorni: Impostare il programma di funzionamento su
  - lunedì ④ Ogni giorno: Impostare il programma di funzionamento sul giorno selezionato
- 7. Si visualizza lo schermo di impostazione [Volume di ACS].
  - ① Impostare la temp. di ACS premendo i pulsanti
    - ▲ (a intervalli del 10%)
  - Premendo il pulsante OK, si imposta il volume di ACS e si passa allo schermo di [Selezione orario].
     (IIF Vai a 8)
- 8. Viene visualizzato lo schermo di [Selezione orario]
  - 1) Selezionare l'orario da impostare
  - ② Premendo il pulsante OK, si imposta l'orario e si passa allo schermo di [Temp. di ACS]. (IP Vai a 9)
- Per modificare l'orario impostato dei giorni feriali, selezionare [Giorni feriali] (IFF Vai a 3) e modificare l'orario.
- Impostazione fasce orarie

È possibile modificare l'orario scegliendo tra gli intervalli indicati nella seguente tabella.

Se la Temp. di ACS varia durante il funzionamento, è possibile modificare l'attuale volume di ACS.

|   | Impostazioni predefinite | Intervalli             |
|---|--------------------------|------------------------|
| 1 | 22:00                    | 22:00, 23:00           |
| 2 | 0:00                     | dalle 0:00 alle 3:00   |
| 3 | 4:00                     | dalle 4:00 alle 7:00   |
| 4 | 8:00                     | 8:00, 9:00             |
| 5 | 10:00                    | dalle 10:00 alle 12:00 |
| 6 | 13:00                    | dalle 13:00 alle 15:00 |
| 7 | 16:00                    | dalle 16:00 alle 18:00 |
| 8 | 19:00                    | dalle 19:00 alle 21:00 |

- 9 . Si visualizza lo schermo di impostazione [Temp. di ACS].
  - Impostare la temp. di ACS premendo i pulsanti

     Impostare la temp. di ACS premendo i pulsanti
  - ② Selezionando il pulsante Nessuna impostazione, si visualizza "Nessuna impostazione" e si passa a [Verifica del programma di funzionamento]. L'unità pompa di calore funziona con la medesima Temp. di ACS dell'azione precedente.
  - ③ Premendo il pulsante di impostazione, si imposta la Temp. di ACS e si torna a [Verifica del programma di funzionamento] (IP Vai a 14)
### programma settimanale (riscaldamento)

| Invio      | 0        |                |                 |
|------------|----------|----------------|-----------------|
|            | Ura      | Riscaldam.     | Temp. Risc.     |
| 1 Disatt.  | PM 7:40  | ACCESO         | +5°C AUTO       |
| 2 Disatt.  | AM 9:50  | ACCESO         | 24°C ∩          |
| 3 Disatt.  |          | SPENTO         | Am              |
| 4 Disatt.  |          | SPENTO         |                 |
| Imposta    | Modifica | Succ.          | (1)<br>Indietro |
| elezione u | na rift  | premi Emodifia | cal             |

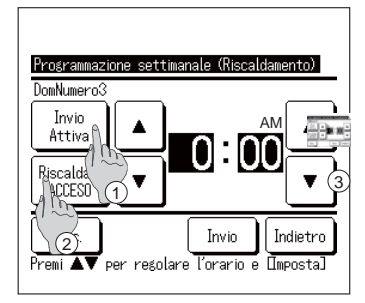

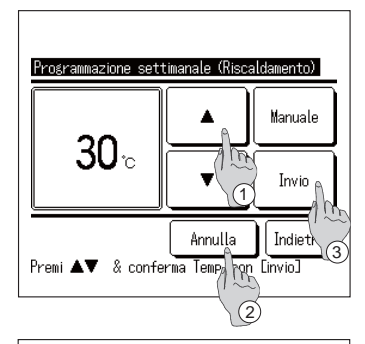

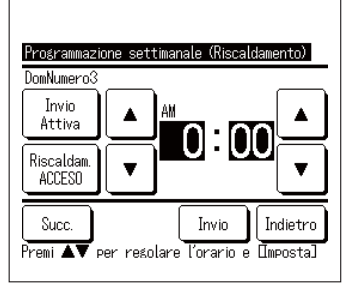

- Si visualizza lo schermo di [Verifica del programma settimanale]. Per modificare i contenuti delle impostazioni, 

   selezionare la colonna del numero di impostazione da modificare 

   e premere il pulsante Modifica.
- I contenuti delle impostazioni visualizzati inizialmente potrebbero essere diversi in base al giorno impostato selezionato (☞ Vai a 3)
  - Giorni feriali: Impostare il programma di funzionamento su lunedì
  - (2) sab, dom: Impostare il programma di funzionamento su sabato
  - ③ Tutti i giorni: Impostare il programma di funzionamento su lunedì
  - ④ Ogni giorno: Impostare il programma di funzionamento sul giorno selezionato
- **11**. Si visualizza lo schermo di impostazione dei dettagli per i contenuti delle impostazioni del timer.
  - Premere il pulsante Impostare Valido per passare da "Stato valido" a "Stato invalido".
  - ②Premere il pulsante Riscaldamento per passare da "Timer OFF" a "Timer ON".
  - ③ Selezionare l'orario desiderato (a intervalli di 5 minuti) con i pulsanti
  - ④ Nel caso di "Timer ON", premendo il pulsante Avanti è possibile impostare le condizioni di funzionamento all'avvio. (IPP 1 2)
- 12 . Si visualizza lo schermo di impostazione della
  - temperatura di riscaldamento.
  - Selezionare la temperatura desiderata (a intervalli di 1 °C) con i pulsanti
     Oppure premere il pulsante AUTO, per selezionare l'impostazione automatica della temperatura.
  - ② Premendo il pulsante <u>Nessuna impostazione</u>, si visualizza "Nessuna impostazione" e si passa allo schermo [impostazione dettagli]. L'unità pompa di calore funziona con la medesima modalità di riscaldamento dell'azione precedente.
  - ③ Premere il pulsante di impostazione dopo la selezione. Si visualizza lo schermo [impostazione dettagli].
- 13 . Dopo aver impostato i contenuti desiderati, toccare il pulsante OK .

### Verifica del programma settimanale

| Pro         | ogrammazione             | settimanale (Al                  | (S)                   |
|-------------|--------------------------|----------------------------------|-----------------------|
| Don         | í .                      |                                  |                       |
|             | Ora                      | Volume ACS                       | Temp. ACS             |
| 1           | 22:00                    | 100%                             | 75°C                  |
| 2           | 0:00                     | 100%                             |                       |
| 3           | 4:00                     | 100%                             | 75°C                  |
| 4           | 8:00                     | 30%                              | 70°C                  |
| [In<br>Sele | npostan Ma<br>ezion ma r | odifica Succ<br>iša e premi Emoc | : Indietro<br>difica] |
|             |                          |                                  |                       |

14 . Si visualizza lo schermo di [Verifica del programma settimanale].

Per salvare le impostazioni, premere il pulsante OK

- Se si imposta tutto
   Si passa allo schermo [Conferma impostazione di tutti i contenuti] (IPP Vai a 15)
- ② Se si imposta un singolo contenuto Salvare l'impostazione e andare allo schermo di [Selezione giorno] (IPP Vai a 4)

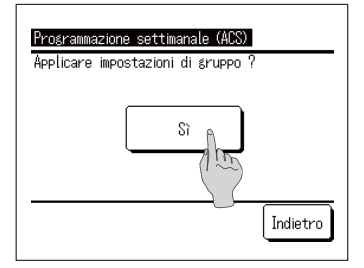

15 . Si visualizza lo schermo di [Conferma impostazione di tutti i contenuti]

Premere Si e salvare l'impostazione Dopo aver salvato, si torna allo schermo di [Selezione giorno]

 Se l'impostazione viene eseguita modificando il giorno, si prega di iniziare da 4.

#### Nota bene

Applicando 9 sensori sul serbatoio al momento dell'installazione, è possibile far funzionare la PDC sia per l'accumulo dell'acqua calda sia per il rabbocco del volume di acqua calda a intervalli del 10%. Qualora non sia possibile installare 9 sensori sul serbatoio, l'unità non è in grado di rilevare il volume di acqua calda a intervalli del 10%, bensì solo il volume di acqua calda preimpostato come indicato nella seguente tabella e in base al numero di sensori effettivamente installati.

Posizione in cui installare il sensore di temperatura in base alla percentuale del volume di acqua calda

|            |                                 |        |        |        |        |        | nsigliabile |
|------------|---------------------------------|--------|--------|--------|--------|--------|-------------|
|            | Numero di sensori da installare |        |        |        |        |        | •           |
| N. sensori | 3 pz                            | 4 pz   | 5 pz   | 6 pz   | 7 pz   | 8 pz   | 9 pz*1      |
| Tht-1      | 20%                             | 20%    | 20%    | 10%    | 20%    | 10%    | 10%         |
| Tht-2      | 60%                             | 50%    | 40%    | 30%    | 30%    | 20%    | 20%         |
| Tht-3      | 100%*2                          | 75%    | 60%    | 40%    | 40%    | 30%    | 30%         |
| Tht-4      |                                 | 100%*2 | 80%    | 60%    | 50%    | 50%    | 40%         |
| Tht-5      |                                 |        | 100%*2 | 70%    | 65%    | 60%    | 50%         |
| Tht-6      |                                 |        |        | 100%*2 | 80%    | 70%    | 60%         |
| Tht-7      |                                 |        |        |        | 100%*2 | 80%    | 70%         |
| Tht-8      |                                 |        |        |        |        | 100%*2 | 80%         |
| Tht-9      |                                 |        |        |        |        |        | 100%*2      |

\*1 Si consiglia di installare 9 sensori.

Se il numero di sensori è inferiore a 9, non è possibile rilevare correttamente il volume di acqua calda.

\*2 Il sensore che rileva il 100% del volume di acqua calda dovrebbe essere installato nella posizione che rientra nel range di volume sensibile, tenendo presente il volume morto che ammonta al 10% del volume totale del serbatoio.

Tuttavia, è possibile impostare il volume di acqua calda a intervalli del 10% in modo arbitrario avvalendosi del controllo remoto e indipendentemente dal numero di sensori installati. Pertanto, in questo caso, si prega di tenere presente che non è possibile controllare l'unità per la funzione di accumulo di acqua calda o di rabbocco in base al volume di acqua calda desiderato.

Es.) Installando 3 sensori sul serbatoio.

L'unità pompa di calore è in grado di rilevare solo il 20%, 60% e 100% del volume di acqua calda nel serbatoio. Pertanto, sebbene nella programmazione sia impostato l'80% del volume di acqua calda, la PDC non si arresta quando raggiunge l'80% del volume di acqua calda, bensì continua a funzionare fino a raggiungere il 100%. E se per la funzione di rabbocco è impostato il 40% del volume di acqua calda, la PDC non inizierà tale operazione finché il volume di acqua calda sarà sceso al 20%.

### Come impostare il giorno di arresto

È possibile impostare il giorno di arresto per ①Ogni settimana ②Periodo specifico ③Giorno specifico.

Nel giorno impostato come giorno di arresto, non viene attivata la funzione di rabbocco.

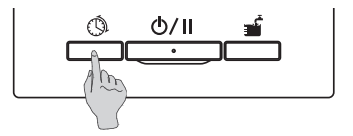

1. Premere l'interruttore Programmazione sul pannello.

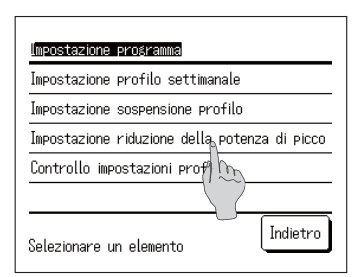

2. Si visualizza lo schermo del menù [Programmazione]. Premere [Impostazione giorno di arresto]

| rrusrallilla | settimanale          | A   |
|--------------|----------------------|-----|
| Programma    | periodo specificoe 🏱 | 100 |
| Programma    | siorno specifico ()  |     |
|              | 3                    |     |

- Viene visualizzato lo schermo del menù [Impostazione giorno di arresto].
   Premere il periodo desiderato.
  - 1) Impostare ogni settimana (127 Vai a punto 5 a pag. 24)
  - ② Impostare un periodo specifico (IP Vai a 4)
  - ③ Impostare un giorno specifico (127 Vai a 8)

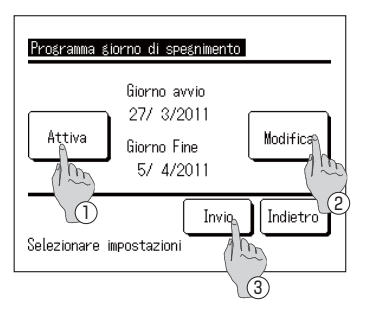

- Viene visualizzato lo schermo dei dettagli di [Impostazione giorno di arresto periodico].
  - ① Cambiare l'impostazione [Valido] ⇔ [Invalido] premendo il pulsante Valido/Invalido
  - ② Per modificare le impostazioni, premere il pulsante Modifica. (IP Vai a 5)
  - ③ Premendo il pulsante OK , vengono salvati i contenuti e si torna alla schermata principale.

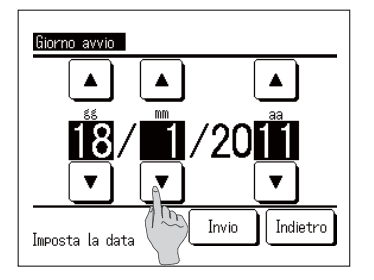

5. Impostare il [Giorno di inizio]. Impostare gg/mm/aa premendo i pulsanti

Dopo aver impostato la data, premere il pulsante OK .

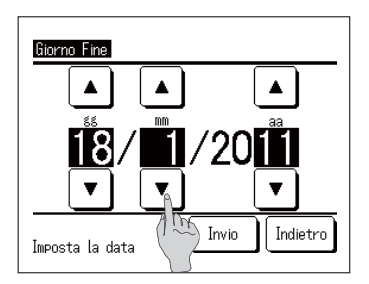

6. Impostare il [Giorno di fine]. Impostare gg/mm/aa premendo i pulsanti

Dopo aver impostato la data, premere il pulsante OK.

7. Viene visualizzato lo schermo di [Verifica delle impostazioni] (III Vai a 4)

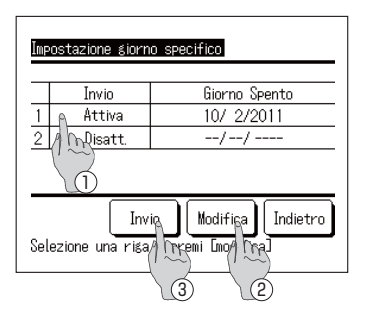

 Viene visualizzato lo schermo dei dettagli di [Impostazione del giorno specifico].

Per modificare le impostazioni, ① selezionare la riga del numero di impostazione e ② premere il pulsante Modifica. (☞ Vai a 1 0 )

9. ③ Premendo il pulsante OK, vengono salvate le impostazioni e si ritorna alla schermata principale.

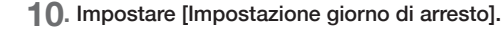

- ① Premere il pulsante Valido/Invalido e cambiare l'impostazione [Valido] ⇔ [Invalido]
- Impostare gg/mm/aa premendo i pulsanti
   .
- 11. ③ Premendo il pulsante OK, si visualizza lo schermo dei dettagli. (☞ Vai a 8)

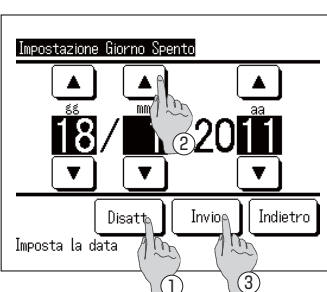

### Come impostare il risparmio di energia

#### È possibile impostare il risparmio di energia su base settimanale

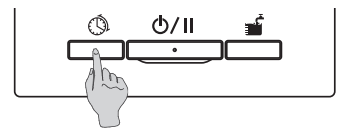

1. Premere l'interruttore Programmazione sul pannello.

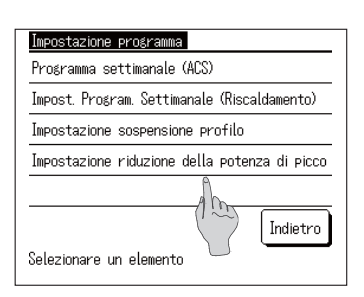

 Si visualizza lo schermo di [Impostazione del programma]. Premere [Impostazione del risparmio di energia]

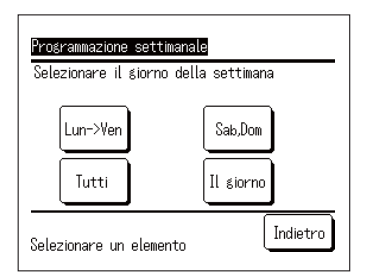

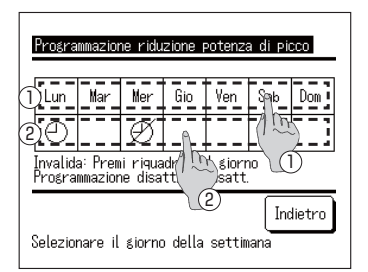

3. Viene visualizzato lo schermo del [Orari di risparmio di energia].

Premere l'elemento del giorno da impostare.

- 1Giorni feriali: Da lunedì a venerdì
- ② sab, dom: Sabato e domenica
- ③ Tutti i giorni: Da lunedì a domenica
- ④ Ogni giorno: Andare allo schermo di [Selezione giorno] (☞Vai a 4)

(INF Vai a 6)

 Premere il giorno da impostare sullo schermo ①. Vengono visualizzati gli attuali contenuti delle impostazioni del giorno (☞ Vai a 6)

5. Per l'impostazione Valido/Invalido, premere la colonna vuota sullo schermo ② sottostante al giorno in questione. Cambiare l'impostazione Valido: [①] ⇔Invalido [∅] Nel giorno impostato su Invalido, non viene attivata la funzione di risparmio di energia. Sono disponibili molteplici selezioni di impostazioni invalide.

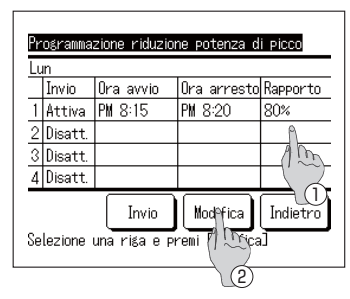

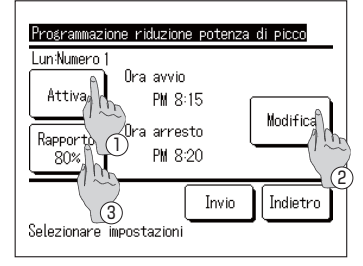

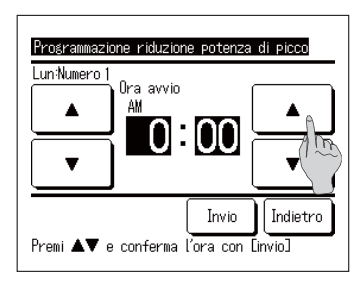

6. Viene visualizzato lo schermo [Verifica delle impostazioni attuali].

Per modificare o aggiungere i contenuti delle impostazioni, ① selezionare la colonna del numero di impostazione da modificare ② e premere il pulsante Modifica.

- I contenuti delle impostazioni visualizzati potrebbero essere diversi in base al giorno impostato selezionato (Pri Vai a 3)
   ① Giorni feriali: Impostare il risparmio di energia per lunedi
  - (2) sab, dom: Impostare il risparmio di energia per sabato
  - ③ Tutti i giorni della settimana: Impostare il risparmio di energia per lunedì
  - ④ Ogni giorno: Impostare il risparmio di energia per il giorno selezionato
- Viene visualizzato lo schermo dei dettagli di [Impostazioni per il timer].
  - ① Cambiare l'impostazione [Valido] ⇔ [Invalido] premendo il pulsante Valido/Invalido
  - 2 Premere il pulsante Modifica e impostare [Ora inizio] e [Ora fine ]. (IP Vai a 8)
  - ③ Premendo il pulsante Percentuale % , è possibile impostare la [% risparmio di energia]. (☞ Vai a 1 0 )
- Impostare la [Ora inizio].
   Impostare Ora/Minuti premendo i pulsanti 
   È possibile impostare la [Ora inizio] con intervalli di 5 minuti

Dopo aver impostato l'ora, premere il pulsante  $\fbox{OK}.$  (  $\bowtie$  Vai a 9 )

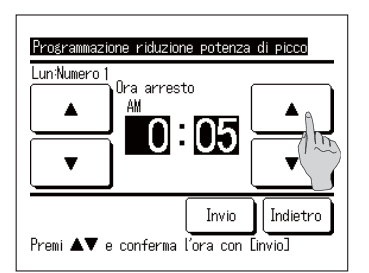

9. Impostare la [Ora fine].

Impostare Ora/Minuti premendo i pulsanti

valli di 5

È possibile impostare la [Ora fine] con intervalli di 5 minuti a partire da 5 minuti dopo la [Ora inizio] fino alle 24:00.

Dopo aver impostato la data, premere il pulsante OK. (129 Vai a 1 1)

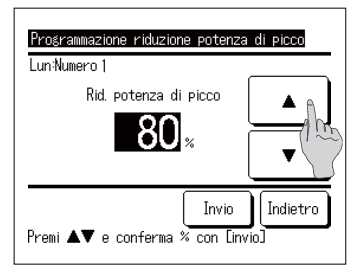

![](_page_42_Figure_1.jpeg)

|    | Invio   | Ora avvio | Ora arresto                | Rapporto      |
|----|---------|-----------|----------------------------|---------------|
| 1  | Attiva  | PM 8:15   | PM 8:20                    | 80%           |
| 2  | Disatt. |           |                            |               |
| 3  | Disatt. |           |                            |               |
| 4  | Disatt. |           |                            |               |
| )e | lezione |           | Modifica<br>Yemi Imodifica | Indietro<br>1 |

![](_page_42_Figure_3.jpeg)

**10.** Impostare la [% risparmio di energia].

Impostare la [% risparmio di energia] premendo i pulsanti

La [% risparmio di energia] si può impostare al 10%, 40%, 60% e 80%.

Dopo aver impostato la [% risparmio di energia], premere il pulsante OK. (129 Vai a 11)

- 1 1. Viene visualizzato lo schermo di [Verifica delle impostazioni] (<sup>III</sup> Vai a 7)
   Premendo il pulsante OK , vengono confermate le impostazioni e viene visualizzato lo schermo di [Verifica delle impostazioni per il giorno]. (<sup>III</sup> Vai a 6)
- Per modificare o aggiungere i contenuti delle impostazioni nel medesimo giorno, si prega di iniziare la procedura partendo dal punto 6.

**13**. Viene visualizzato lo schermo di [Verifica delle impostazioni]. (129 Vai a 6)

Per salvare le impostazioni, premere il pulsante OK. ① Se si imposta tutto

Si passa allo schermo [Conferma tutte le impostazioni] (139 Vai a 1 4 )

② Se si imposta un singolo contenuto
 Salvare l'impostazione e andare allo schermo di
 [Selezione giorno] (IIF Vai a 4)

14. Si visualizza lo schermo di [Conferma tutte le impostazioni]

Premere Sì e salvare l'impostazione Dopo aver salvato, si torna allo schermo di [Selezione giorno]

**15**. Se l'impostazione viene eseguita modificando il giorno, si prega di iniziare da 4.

### Come eseguire il [Riempimento]

Le unità pompa di calore rimangono in funzione fino a raggiungere il 100% di volume di acqua calda.

![](_page_43_Figure_2.jpeg)

![](_page_43_Figure_3.jpeg)

1. Avviare l'operazione

Premendo l'interruttore Riempimento, si visualizza lo schermo di [Conferma riempimento].

- Se si preme l'interruttore <u>Avvio/Pausa</u> per mettere il sistema in pausa, non è possibile avviare la funzione di [Riempimento]. Avviare premendo l'interruttore <u>Avvio/Pausa</u> e successivamente premere l'interruttore Riempimento.
- Se è impostata l'applicazione di riscaldamento, non è possibile avviare la funzione di [Riempimento]. Dopo aver impostato l'applicazione [ACS] o [Ibrido], premere l'interruttore riempimento.
- 2. Premendo il pulsante Avvio, si avvia il [Riempimento] e si visualizza la schermata principale di ACS.

![](_page_43_Figure_9.jpeg)

![](_page_43_Figure_10.jpeg)

#### 3. Arrestare l'operazione

La pompa di calore rimane in funzione fino al termine del [Riempimento].

Tuttavia, è possibile interrompere il [Riempimento] mediante la seguente procedura.

- ① Premere l'interruttore Riempimento e il pulsante Fine sullo schermo di [Conferma riempimento]. (☞ Vai a 4)
- ② Eseguire la procedura c<u>on il sistema in</u> Pausa premendo l'interruttore Avvio/Pausa
- Sebbene l'impostazione preveda la [Pausa] durante il [Riempimento] in base alla [Impostazione giorno di arresto], l'operazione di [Riempimento] rimane attiva.
- **4.** Premendo il pulsante Fine di [Conferma] sullo schermo, l'operazione di [Riempimento] termina e si ritorna alla schermata principale di ACS.

#### Informazioni

Se è impostata l'applicazione "Riscaldamento", questo pulsante non è disponibile.

# Come impostare l'aumento e la diminuzione del volume di acqua calda in modo uniforme

Qualora il volume di acqua calda consumata vari in base alla stagione o al giorno della settimana, è possibile aumentare o diminuire in modo uniforme il volume di acqua calda impostato mediante [Impostazione del programma settimanale].

![](_page_44_Figure_2.jpeg)

1. Premere il pulsante Volume di ACS sulla schermata principale di ACS.

![](_page_44_Figure_4.jpeg)

![](_page_44_Figure_5.jpeg)

- 2. Si visualizza il volume attuale di acqua calda impostato.

Ad ogni tocco lo schermo varia nel seguente modo. Vuoto (Normale)  $\Rightarrow$ Più (1,2 volte)  $\Rightarrow$ Meno (0,8 volte) Dopo aver terminato l'impostazione, tornare alla schermata principale premendo il pulsante Indietro

- Quando si imposta [Più] o [Meno], il risultato impostato viene visualizzato nel riquadro dedicato ai messaggi.
- Nel caso di [Normale] (senza aumento né diminuzione), il messaggio non viene visualizzato.

### Nota

· Selezionando [Normale], il volume di ACS impostato mediante [Impostazioni del programma di funzionamento] è il volume target. L'impostazione di default è [Normale] per tutti i giorni. Selezionando [Più] or [Meno] mediante [Impostazioni del programma di funzionamento], porta uniformemente il volume target a [1,2 volte] o [0,8 volte] rispetto al volume [Normale]. · Se dopo l'aumento o la diminuzione il volume target di ACS ececdesse il limite massimo i minimo. il volume impostato diventa il valore max. o min. (valore max.: 100%, valore min.: 10%). Con impostazione [Meno], il volume di ACS viene impostato (Es.) Se il volume di ACS impostato fosse [Meno] uniformemente a 0,8 volte rispetto al volume [Normale]. di ACS 100% Meno] = X 0.8 Menol = X 0.850% Non inferiore al limite minimo 'olume target 0% 22:00 8:00 14:00 22:00

### Visualizzazione del volume di acqua calda

Il volume di acqua calda del giorno corrente viene visualizzato sulla schermata principale di ACS. È altresì possibile verificare il volume di acqua calda accumulata nel serbatoio, in base a ciascuna unità pompa di calore collegata, dal giorno precedente al momento attuale.

![](_page_45_Figure_2.jpeg)

![](_page_45_Figure_3.jpeg)

![](_page_45_Figure_4.jpeg)

- 1. Il volume di acqua calda nell'arco di un'ora viene
  - visualizzato nel riquadro [Volume di ACS] della schermata principale di ACS.
- Per visualizzare il [Volume di ACS] del giorno precedente, o per cambiare l'unità pompa di calore da visualizzare, premere il riquadro di [Volume di ACS].
- 3. Si visualizza lo schermo di [Visualizza volume di ACS].
  - ① Premere il pulsante leri per visualizzare il [Volume di ACS] nel giorno precedente. (☞ Vai a 4)
  - ② Premere il pulsante Indirizzo PDC e selezionare la PDC da visualizzare. (☞ Vai a 5)
- **4.** Viene visualizzato lo schermo di [Visualizza volume di ACS] del giorno precedente.
  - ① Premere il pulsante Oggi per visualizzare lo schermo di [Visualizza volume di ACS] del giorno in corso.
- 5. Viene visualizzato lo schermo di selezione dell'unità pompa di calore. Premere il pulsante N. PDC per selezionare la pompa di calore da visualizzare e verrà indicato il [Volume di ACS] della PDC selezionata.

### Visualizzazione della modalità di funzionamento

La modalità di funzionamento della PDC viene visualizzata nel riquadro dedicato ai messaggi nella schermata principale. Per i dettagli sulla modalità di funzionamento, si prega di fare riferimento alla pag. 17.

![](_page_45_Figure_16.jpeg)

## Istruzioni per la gestione del menù

### Limitazione degli elementi per il sub-controllo remoto

![](_page_46_Picture_2.jpeg)

Quando si controlla un'unità pompa di calore utilizzando due dispositivi di controllo remoto, non è possibile eseguire le seguenti impostazioni mediante il sub-controllo remoto. Per impostare tali elementi, si prega di utilizzare il dispositivo di controllo remoto Principale.

Quando le impostazioni vengono effettuate mediante il subcontrollo remoto, nella schermata principale si visualizza la seguente icona S.

- Impostazione della temperatura dell'acqua calda
- Impostazione del volume di acqua calda
- Impostazione della temperatura di riscaldamento
- Impostazione della modalità riscaldamento
- Programmazione
- Impostazioni amministratore
- Eseguire il test
- Impostazioni delle funzioni del controllo remoto

### Come utilizzare lo schermo del menù

![](_page_47_Picture_1.jpeg)

1. Premere il pulsante Menù sulla schermata principale

| Menù                              |
|-----------------------------------|
| Impostazioni generali             |
| Impostazioni profit Ministratore  |
| Impostazioni install, ne          |
| Impostazioni del controllo remoto |
| Assistenza e Manutenzione         |
| Succ. Indietro                    |
| Selezionare una opzione           |

 Viene visualizzato lo schermo del [Menù principale]. Premendo l'elemento del menù desiderato, viene visualizzato lo schermo di impostazione per ciascun elemento.
 Qualora vi siano più pagine, vengono visualizzati il

Qualora vi siano più pagine, vengono visualizzati il pulsante Avanti sulla prima pagina e il pulsante Precedente sull'ultima pagina.

3. Premendo il pulsante Indietro , si ritorna allo schermo SUPERIORE.

![](_page_47_Figure_7.jpeg)

![](_page_47_Figure_8.jpeg)

 Nello schermo delle impostazioni di ciascun elemento, se è presente il pulsante OK, è possibile confermare il contenuto dell'impostazione premendo il pulsante OK.

![](_page_48_Figure_0.jpeg)

5. Per quanto riguarda l'elemento relativo alla Password amministratore nel manuale per l'utente, selezionando tale elemento, viene visualizzato lo schermo di [Inserisci password amministratore].

Inserire la password <u>amm</u>inistratore (numero di 4 cifre) e premere il pulsante OK .

Se la password amministratore è sconosciuta o errata, non è possibile modificare le impostazioni.

#### Nota

 Per la password amministratore, impostata dal fabbricante al momento della spedizione, fare riferimento al manuale di installazione.

Qualora si dimenticasse la password amministratore, inizializzare la password facendo riferimento al manuale di installazione.

### Punti importanti per ogni schermo delle impostazioni

- Per tornare ai seguenti schermi dallo schermo delle impostazioni, premere il seguente pulsante o interruttore.
  - Per tornare allo schermo precedente ..... premere il pulsante Indietro
  - Per tornare alla schermata principale ..... premere il pulsante Avvio/Pausa
- Premendo il pulsante Indietro senza premere il pulsante OK nel corso della procedura di impostazione, le relative impostazioni diventano invalide e si ritorna allo schermo precedente.
   Premendo l'interruttore Avvio/Pausa nel corso della procedura di impostazione, il relativo contenuto diventa invalido e si ritorna alla schermata principale uscendo dalla modalità di impostazione in questione.
- Se non si preme alcun pulsante per 5 minuti durante la procedura di impostazione, si ritorna automaticamente alla schermata principale e i contenuti da impostare diventano invalidi.
- Premendo un pulsante, potrebbe comparire il messaggio di [Operazione invalida], ma non è indice di malfunzionamento, poiché l'attivazione dei pulsanti è impostata su [Invalido] mediante la configurazione dei limiti di funzionamento.

## Istruzioni per configurare diverse impostazioni

### Come impostare le [Impostazioni iniziali]

| Merol<br>Impostazioni generali<br>Impostazioni profilo ammini<br>Impostazioni installazione<br>Impostazioni del controllo remoto<br>Assistenza e Manutenzione<br>Selezionare una opzione<br>Impostazione                                                                                                    | <b>1</b> . Premere [Impostazioni iniziali] s<br>principale.                                                                                                    | ullo schermo del menù                                                                                                    |
|----------------------------------------------------------------------------------------------------|----------------------------------------------------------------------------------------------------|----------------------------------------------------------------------------------------------------|
| Hucostezioni generali<br>Ineostazione prioritá<br>Ora estiva                                                                                                    | 2. Viene visualizzato lo schermo o<br>[Impostazioni iniziali] e in segui<br>desiderato.                                                                                                    | del menù delle<br>ito premere sull'elemento                                                                                                    |
| Index<br>Index<br>In | <ul> <li>1 Impostazione dell'orologio</li> <li>2 Visualizzazione data e ora</li> <li>3 Contrasto</li> <li>4 Retroilluminazione</li> <li>5 Audio</li> <li>6 Impostazione priorità</li> <li>7 Ora legale</li> </ul> | <ul> <li>Vai a pag. 48</li> <li>Vai a pag. 49</li> <li>Vai a pag. 49</li> <li>Vai a pag. 50</li> <li>Vai a pag. 50</li> <li>Vai a pag. 50</li> <li>Vai a pag. 50</li> <li>Vai a pag. 51</li> </ul> |

### Come impostare l'orologio

![](_page_49_Picture_4.jpeg)

![](_page_49_Picture_5.jpeg)

1. Premere [Impostazione orologio] sullo schermo del menù [Impostazioni iniziali] e viene visualizzato lo schermo di [Impostazione orologio].

Impostare [gg/mm/aa] premendo i pulsanti 

Dopo aver impostato, premere il pulsante Orario .

- La funzione di accumulo di acqua calda viene espletata dalla PDC in base alle impostazioni del programma di funzionamento, della data e dell'ora; pertanto, se la data e l'ora non sono corrette, l'operazione di accumulo di acqua calda non può svolgersi correttamente.
- 2. Impostare [Ora : Minuti] premendo i pulsanti

Dopo aver impostato, premere il pulsante OK Per modificare la [Data], premere il pulsante Data .

### Come impostare la visualizzazione della data e dell'ora

| Data e ora schermo     |          |            |
|------------------------|----------|------------|
| Data e ora             | Nascondi | Visualizza |
| Giorno settimana       | Nascondi | Visualizza |
| Formato ora            | 12H      | 24H        |
| Imposta AM / PM        | Prima 🔒  | Dopo       |
| Seleziona impostazioni | Invio    | Indietro   |

 Premendo [Visualizzazione data e ora] sullo schermo del menù [Impostazioni iniziali], viene visualizzato lo schermo di [Visualizzazione data e ora].

Impostare la visualizzazione di data e ora su [Nascondi] o [Visualizza]. Imposta il giorno della settimana su [Nascondi] o [Visualizza].

Imposta il modo di visualizzazione

Imposta su [12H] Alle 15:50 si visualizzerà [PM 3:50] Imposta su [24H] Alle 15:50 si visualizzerà [15:50]

Posizione di AM/PM Imposta su [Prima] Si visualizzerà [PM 3:50] Imposta su [Dopo] Si visualizzerà [3:50 PM]

2. Dopo aver impostato ogni elemento, premere il pulsante OK.

### Come regolare il contrasto

![](_page_50_Figure_9.jpeg)

- Premere [Contrasto] sullo schermo del menù [Impostazioni iniziali] e viene visualizzato lo schermo di impostazione del [Contrasto]. Premendo il pulsante Scuro o Chiaro, è possibile modificare il contrasto dello schermo. Si prega di regolare il contrasto come si preferisce.
- 2. Dopo aver impostato, premere il pulsante OK.

### Come impostare la retroilluminazione

![](_page_51_Picture_1.jpeg)

- Premere [Retroilluminazione] sullo schermo del menù [Impostazioni iniziali] e viene visualizzato lo schermo di impostazione della [Retroilluminazione]. Impostare la retroilluminazione su ON/OFF e la durata della stessa (da 5 a 90 sec con intervalli di 5 sec).
  - ON ..... Premendo sullo schermo LCD, la retroilluminazione si accende. Se durante il periodo impostato lo schermo non viene utilizzato, la retroilluminazione si spegne automaticamente.
  - OFF ..... Premendo sullo schermo LCD, la retroilluminazione non si accende.
- 2. Dopo aver impostato, premere il pulsante OK.

### Come impostare l'audio

| Suono comando remoto   |          |
|------------------------|----------|
| ACCESO                 |          |
| SPENTO (100)           |          |
|                        |          |
|                        |          |
|                        |          |
| Seleziona impostazioni | Indietro |

 Premere [Audio] sullo schermo del menù [Impostazioni iniziali] e viene visualizzato lo schermo di impostazione di [Audio].

Si prega di impostare l'audio su ON/OFF.

- ON ..... Premendo il pulsante sullo schermo, si attiva un "beep".
- OFF ..... Non si attiva alcun "beep".

### Come impostare la priorità

| Impostazione prioritá<br>Selezione prioritá |            |
|---------------------------------------------|------------|
| ACS                                         | Riscaldam. |
|                                             | Indietro   |

 Premere [Impostazione priorità] sullo schermo del menù [Impostazioni iniziali] e si visualizza lo schermo di [Impostazione priorità].
 Impostare ACS/Riscaldamento nelle impostazioni priorità.

ACS ...... il funzionamento ACS è prioritario. Riscaldamento ..... il funzionamento Riscaldamento è prioritario.

### Come impostare l'ora legale

| Ora estiva           |          |
|----------------------|----------|
| Attiva               |          |
| Disatt.              |          |
| Seleziona un oggetto | Indietro |

 Premere [Ora legale] sullo schermo del menù [Impostazioni iniziali] e si visualizza lo schermo di [Ora legale]. Impostare Attiva/Disattiva ora legale.

Attiva ...... Se modificato da Disattiva a Attiva, si

aggiunge 1 ora all'orario corrente. Disattiva ...... Se modificato da Attiva a Disattiva, si sottrae 1 ora all'orario corrente.

### Come configurare le impostazioni amministratore

| Menù                                                           |
|----------------------------------------------------------------|
| Impostazioni generali                                          |
| Impostazioni profilo amministratore                            |
| Impostazioni ins/                                              |
| Impostazioni del (rollo remoto                                 |
| Assistenza e Manutenzione                                      |
| Succ. Indietro                                                 |
| Selezionare una opzione                                        |
|                                                                |
| Impostazioni profilo amministratore                            |
| Activa / Blocca collangi co-ando realization (Ib-anglisiation) |
| Impostazione tariffa not Inn Innessee Con scorito commissione  |
| Selezionare unità PdC                                          |

- Premere [Impostazioni amministratore] sullo schermo del menù principale.
   Viene visualizzato lo schermo di [Inserisci password], quindi inserire la password amministratore (IPP Vai a pag. 40)
- Viene visualizzato lo schermo del menù di [Impostazioni amministratore], quindi premere sull'elemento desiderato.

| Impostazioni profilo anninistratore |                                      | 1  |
|-------------------------------------|--------------------------------------|----|
| Attiva / Blocca comandi comando re  | moto                                 | 2  |
| Impostazione tariffa not            | Impostazioni profilo amministratore  | 3  |
| Selezionare unità PdC               | Tipologia di ambiente utente         | (Ā |
| Impostazioni scherma del co         | Cambio codice amninistratore         | ·  |
| Inpostazioni scherino dei columio n | Impostazione spia LED funzionamento  | Ē  |
| bradino di regolazione tellip. ALS  | Impostazione della tempi massima ACS | 0  |
| Succ.                               |                                      | _  |
| Selezionare una opzione             | Inffici acculiato vaso aper to       | (6 |
|                                     | Prec. Indietro                       | (7 |
|                                     | Selezionare una opzione              | 0  |
| L                                   |                                      | 6  |

| 1) Impostazione Attiva/Disattiva  | <br>Vai a pag. 52 |
|-----------------------------------|-------------------|
| 2 Selezione PDC                   | <br>Vai a pag. 53 |
| ③ Impostazione schermo del CR     | <br>Vai a pag. 54 |
| ④ Ampiezza degli intervalli di    | <br>Vai a pag. 58 |
| temp. di ACS                      |                   |
| 5 Modifica password               | <br>Vai a pag. 58 |
| amministratore                    |                   |
| 6 Ambiente utente                 | <br>Vai a pag. 59 |
| ⑦ Impostazione spia di            | <br>Vai a pag. 61 |
| funzionamento                     |                   |
| ⑧ Impostazione della temp.        | <br>Vai a pag. 61 |
| massima di ACS                    |                   |
| Informazioni relative al vaso     | <br>Vai a pag. 62 |
| aperto                            |                   |
| 10 Impostazione dell'applicazione | <br>Vai a pag. 63 |
| 1) Cancellare timer settimanale   | <br>Vai a pag. 63 |
| (ACS)                             | -                 |

### Come impostare i limiti di funzionamento

| Attiva / Blocca comandi comando remoto<br>Acceso / Spento<br>Regolazion/<br>Modifica<br>Derazione<br>Jacostacine profesama<br>ale di risemento                               | 1. Premendo [Impostaz]         del menù [Impostazio]         menù di [Impostazio]         Selezionare i seguen         rendere disponibili le                     |
|----------------------------------------------------------------------------------------------------|----------------------------------------------------------------------------------------------------|
| Indietro         Succ.         Indietro           Selezione lingua         Modalità riscaldasento         Teme. Riscaldasento           Teme. Riscaldasento         Indietro | <ul> <li>[Proibito].</li> <li>Se si imposta su [I consentita.</li> <li>Se si imposta su [I [Operazione invalid In base al tipo di fu [Password ammini]</li> </ul> |
| Acceso / Spento                                                                                                    | <ol> <li>Avvio/Pausa</li> <li>Modifica temp. imp.</li> </ol>                                                                                                    |
| Autorizzato<br>Bloccato                                                                                                    | ③ Modifica volume di<br>rabbocco                                                                                                    |
|                                                                                                    | (4) Riempimento manua                                                                                                    |
|                                                                                                    | (5) Programmazione                                                                                                    |
| Selezionare una impostazione Indietro                                                                                                    | 6 Scegli la lingua                                                                                                    |
|                                                                                                    |                                                                                                    |

- ione Attiva/Disattiva] sullo schermo oni amministratore], si visualizza il ne Attiva/Disattival. ti elementi dal menù corrente per e impostazioni di [Permesso] o
  - Permesso], l'operazione è

Proibito], si visualizza il messaggio di dal per 3 secondi.

unzione, è necessario inserire la istratorel.

postazione di proibizione

| <ol> <li>Avvio/Pausa</li> </ol>                   | Operazione di Avvio/Pausa proibita                                                 |
|---------------------------------------------------|------------------------------------------------------------------------------------|
| ② Modifica temp. imp.                             | Necessario inserire la password<br>amministratore per modificare<br>l'impostazione |
| ③ Modifica volume di<br>rabbocco                  | Necessario inserire la password<br>amministratore per modificare<br>l'impostazione |
| ④ Riempimento manuale                             | … Proibito avviare il riempimento in<br>modalità manuale                           |
| (5) Programmazione                                | Necessario inserire la password<br>amministratore per modificare<br>l'impostazione |
| 6 Scegli la lingua                                | Necessario inserire la password<br>amministratore per modificare<br>l'impostazione |
| ⑦ Riscaldamento                                   | Necessario inserire la password<br>amministratore per modificare<br>l'impostazione |
| 8 Modifica impostazione<br>temp. di riscaldamento | Necessario inserire la password<br>amministratore per modificare<br>l'impostazione |

2. Premere [Permesso] o [Proibito] su ciascun elemento di funzionamento.

#### Come selezionare la PDC visualizzata sul controllo remoto

È possibile selezionare l'unità pompa di calore di cui visualizzare le condizioni di funzionamento sulla schermata principale.

| Selezionare ur  | nità PdC                 |
|-----------------|--------------------------|
| Num. della PdC  | Nome pompa di calore 🦷 🏷 |
| 006             | Ø                        |
| 007             |                          |
| 008             | ABUDEFOR                 |
| 010             |                          |
| 011             |                          |
| Invio<br>Scesli | Prec. Succ. Indietro     |
| U               |                          |

1. Premendo [Selezione PDC] sullo schermo del menù [Impostazioni amministratore], si visualizza il menù di [Selezione PDC]. Per cambiare l'unità pompa di calore visualizzata sul controllo remoto, selezionare la PDC desiderata e premere il pulsante 1 OK . Se non si seleziona la PDC visualizzata sul controllo remoto, premere il pulsante 2 Valido e passare a Invalido. Successivamente, premere il pulsante ① | OK . In caso di impostazione Invalido, la PDC da visualizzare viene selezionata automaticamente. Sullo schermo [Selezione PDC] si possono visualizzare fino a 7 unità. Qualora al dispositivo di controllo remoto siano collegate più di 8 unità, le PDC a partire dall'ottava

in poi sono visualizzabili premendo il pulsante Avanti .

### Come impostare lo schermo del controllo remoto

È possibile impostare i contenuti dello schermo del controllo remoto

| Nome del comando pemoto         |          |
|---------------------------------|----------|
| Nome della pompa                |          |
| Visualizzazione del tato sbrina | mento    |
| Livello quantità ACS            |          |
| Impostazione schermo volume ACS |          |
| Selezionare una opzione         | Indietro |

- Premendo [Impostazioni schermo CR] sullo schermo del menù [Impostazioni amministratore], si visualizza lo schermo del menù [Impostazioni schermo CR].
  - 1) Nome del CR
  - (☞ Vaia2)
  - ② Nome della PDC (IF Vai a 3)
  - ③ Visualizzazione funzione di sbrinamento (☞ Vai a 4)
  - ④ Livello volume di ACS (☞ Vai a 5)
  - (5) Impostazione visualizzazione volume di ACS
     (127 Vai a 6)

- ...Impostare il nome del controllo remoto
- ...Impostare il nome della PDC
- ...Impostare per visualizzare o meno [In funzione di sbrinamento
- ...Impostare per visualizzare o meno il [Livello volume di ACS]
- ...Impostare il design della visualizzazione del volume di ACS

| Nome                 | del a | coman          | do re          | moto |             |             | Ca    | inc.  |
|----------------------|-------|----------------|----------------|------|-------------|-------------|-------|-------|
| Alfa                 | beto  | ΓABI<br>] [] C | CDEFG<br>lifre | ) (  | MNOPC<br>汉字 | R ,<br>: ]( | Кирил | ілица |
| A                    | В     | С              | D              | E    | F           | G           | Н     | Ι     |
| J                    | К     | L              | MA             | N    | 0           | Ρ           | Q     | R     |
| Canc. Succ. Indietro |       |                |                |      |             |             |       |       |

**2**. Impostare il [Nome del CR] visualizzato sulla schermata principale.

È possibile impostare il nome del controllo remoto con un massimo di 9 caratteri in 2 byte (18 caratteri in 1 byte)

Si possono utilizzare caratteri alfabetici o numerici. Premendo ogni pulsante, vengono visualizzati i caratteri che possono essere inseriti.

Selezionare i caratteri da inserire uno alla volta sullo schermo.

Premere il pulsante Indietro Avanti per visualizzare il successivo controllo remoto.

Premendo il pulsante Cancella , i caratteri selezionati vengono cancellati uno ad uno.

Al termine dell'inserimento, premere il pulsante OK. Il nome del controllo remoto viene impostato e visualizzato sulla schermata principale.

| Seleziona unità pompa di calore |               |                       |          |  |
|---------------------------------|---------------|-----------------------|----------|--|
| 000                             | OO1<br>RODMO1 | 002                   | 003      |  |
| 004 005                         |               | 006                   | 007      |  |
| Seleziona il                    | numero di i   | Succ.<br>Pompe di cal | Indietro |  |

![](_page_56_Figure_1.jpeg)

3. Impostare il nome della PDC da aggiungere al pulsante N. PDC .

Premere il pulsante  $\boxed{\text{N. PDC}}$  per selezionare la pompa di calore a cui assegnare il nome.

Come per l'impostazione del nome del controllo remoto (IIII/Vai a 2), inserire i caratteri selezionandoli tra quelli visualizzati sullo schermo.

Il nome della PDC può contenere un massimo di 4 caratteri in 2 byte (8 caratteri in 1 byte).

Al termine dell'inserimento, premere il pulsante OK .

| Visualizzazione dello stato sb | rinamento |
|--------------------------------|-----------|
| Schermo 😭                      |           |
| Nascondi (1 0                  |           |
|                                |           |
|                                |           |
|                                | Indiature |
| Selezionare impostazione       | Indietro  |

**4**. Impostare se si desidera o meno visualizzare il messaggio di [In funzione di sbrinamento].

Quando sulla PDC inizia a formarsi la brina a causa delle condizioni di esercizio, la funzione di sbrinamento si attiva automaticamente.

| Visualizzare | Durante la funzione di sbrinamento, il |
|--------------|----------------------------------------|
|              | messaggio di [In funzione di           |
|              | sbrinamento] viene visualizzato.       |
| Nascondere   | Il messaggio di [In funzione di        |
|              | sbrinamento] non viene visualizzato.   |

| Visualizza 👔 |          |
|--------------|----------|
| Nascondi /   |          |
|              |          |
|              |          |
|              |          |
|              | Indiatro |

5. Impostare se si desidera o meno visualizzare l'icona di [Livello volume di ACS].

Se il volume di acqua calda non raggiunge il valore impostato, viene visualizzata l'icona di [Livello volume di ACS].

Visualizzare...Se il volume di acqua calda non raggiunge il valore impostato, sul controllo remoto viene visualizzata l'icona di [2]. Nascondere...L'icona [2] non viene visualizzata sul controllo remoto.

#### Condizioni per la visualizzazione dell'icona di [Livello volume di ACS]

Se l'acqua calda non viene accumulata fino al volume massimo di ACS impostato nel corso di un giorno di funzionamento, l'unità ritiene che non sia possibile accumulare l'acqua calda in base alla programmazione e viene visualizzata l'icona di [Livello quantità ACS].

Se l'icona è costantemente accesa, verificare che la relazione tra la programmazione di accumulo di ACS e quella di utilizzo di ACS sia corretta.

(Es.1) Su normale \* Nel caso in cui il volume effettivo di ACS raggiunge il volume impostato.

![](_page_57_Figure_8.jpeg)

(Es.2) Quando si visualizza l'icona \*Nel caso in cui il volume effettivo di ACS non raggiunge il volume impostato.

![](_page_57_Figure_10.jpeg)

| Impostazione schermo volume A | ICS      |
|-------------------------------|----------|
| Normale                       |          |
| Impostazione 1                |          |
| Impostazione 2                |          |
|                               |          |
|                               |          |
| Selezionare un elemento       | Indietro |

6. Modificare l'aspetto del grafico che illustra il volume di acqua calda accumulata nel serbatoio.

Sono disponibili i tre seguenti modelli di aspetto del grafico tra cui scegliere.

| Normale | Sfondo nero dalle 22 alle 8, sfondo bianco |
|---------|--------------------------------------------|
|         | per le ore restanti                        |
| lmp1    | Sfondo bianco per tutto, indipendentement  |

...Sfondo bianco per tutto, indipendentemente dall'orario

lmp2

...Sfondo nero per tutto, indipendentemente dall'orario

[Esempio di visualizzazione]

![](_page_58_Figure_8.jpeg)

![](_page_58_Figure_9.jpeg)

![](_page_58_Figure_10.jpeg)

### Come modificare l'ampiezza degli intervalli di temperatura dell'acqua calda.

È possibile modificare l'ampiezza degli intervalli di temperatura dell'acqua calda.

| Gradino di regolazione temp. ACS | 3        |
|----------------------------------|----------|
|                                  |          |
|                                  |          |
|                                  |          |
| Seleziona impostazioni           | Indietro |

- Premendo [Ampiezza degli intervalli di temp. di ACS] sullo schermo del menù [Impostazioni amministratore], si visualizza lo schermo del menù di [Ampiezza degli intervalli di temp. di ACS]. Si prega di premere sull'ampiezza di intervallo desiderata.
  - 5°C ...È possibile impostare la temperatura dell'acqua calda a intervalli di 5°C 60°C⇔65°C⇔ ... ⇔85°C⇔90°C
  - 1°C ...È possibile impostare la temperatura dell'acqua calda a intervalli di 1°C 60°C⇔61°C⇔ ... ⇔89°C⇔90°C

### Come modificare la Password amministratore.

È possibile cambiare la password amministratore.

| Cambio codice amministratore            |  |  |  |
|-----------------------------------------|--|--|--|
| 0 1 2 3 4 Canc.                         |  |  |  |
| 5 6 7 8 9 Invio                         |  |  |  |
| Inserisci 4 ci e premi [invio] Indietro |  |  |  |

 Premendo [Cambia password amministratore] sullo schermo del menù [Impostazioni amministratore], si visualizza lo schermo [Cambia password amministratore]. Inserire la password (numero di 4 cifre) e premere il pulsante OK.

| Il codice è stato modificato | Cambio codice amministratore |   |
|------------------------------|------------------------------|---|
|                              | Il codice è stato modificato | - |
|                              |                              |   |
|                              |                              | - |

 Lo schermo di conferma di [Cambia password amministratore] rimane visualizzato per 3 sec, dopodiché ritorna allo schermo del menù [Impostazioni amministratore].

### Come impostare l'Ambiente utente (ACS)

È possibile impostare facilmente il programma di funzionamento dettagliato selezionando il programma per un tipo di attività definito.

![](_page_60_Figure_2.jpeg)

1. Premendo [Ambiente utente] sullo schermo del menù [Impostazioni amministratore], si visualizza lo schermo del menù di [Ambiente utente]. Selezionare la tipologia di attività il cui programma di funzionamento prevede una temperatura target di ACS di ogni fascia oraria simile a quella da impostare.

![](_page_60_Figure_4.jpeg)

| 1) Casa di cura/ospedale    |              |
|-----------------------------|--------------|
| ② Mensa/bar                 |              |
| ③ Hotel di vacanze          |              |
| ④ Hotel di affari           | 🛭 (🖙 Vai a 🕯 |
| 5 Circolo sportivo/palestra |              |
| 6 Ristorante                |              |
| ⑦ Impostazione utente 1     |              |

⑧ Impostazione utente 2

2)

) (1 Vai a 3)

Livello target di acqua in base alla tipologia di attività

| Orario | Valore<br>predefinito | Casa di<br>cura/<br>ospedale | Mensa/bar | Ristorante | Hotel di<br>vacanze | Hotel di<br>affari | Circolo<br>sportivo/<br>palestra | Temp. di<br>ACS |
|--------|-----------------------|------------------------------|-----------|------------|---------------------|--------------------|----------------------------------|-----------------|
| 22:00  | 100%                  | 60%                          | 60%       | 60%        | 40%                 | 40%                | 40%                              | 65 °C           |
| 0:00   | 100%                  | 100%                         | 100%      | 100%       | 100%                | 100%               | 100%                             | 75 °C           |
| 4:00   | 100%                  | 100%                         | 100%      | 100%       | 100%                | 100%               | 100%                             | 65 °C           |
| 8:00   | 30%                   | 80%                          | 80%       | 80%        | 80%                 | 40%                | 100%                             | 65 °C           |
| 10:00  | 30%                   | 50%                          | 60%       | 80%        | 70%                 | 40%                | 80%                              | 65 °C           |
| 13:00  | 30%                   | 30%                          | 40%       | 60%        | 60%                 | 100%               | 60%                              | 65 °C           |
| 16:00  | 30%                   | 30%                          | 20%       | 40%        | 50%                 | 100%               | 40%                              | 65 °C           |
| 19:00  | 30%                   | 30%                          | 20%       | 30%        | 40%                 | 40%                | 30%                              | 65 °C           |

![](_page_60_Figure_11.jpeg)

2. Premendo la tipologia di attività sullo schermo del menù [Ambiente utente], si visualizza lo schermo di conferma di [Ambiente utente].

Premendo Sì , la fascia oraria e il volume di acqua calda relativo alla tipologia di attività selezionata vengono salvati e rappresentano il programma di funzionamento da impostare.

Dopo aver salvato, si visualizza lo schermo per la [Impostazione del programma di funzionamento settimanale].

(127 Vai a 4 a paq. 24)

| Impostazione personalizza | ata Utente 2 |
|---------------------------|--------------|
| Caricare                  | Salvare      |
|                           | Indietro     |

 Premere [Impostazione utente] sullo schermo del menù [Ambiente utente] e si visualizza lo schermo di [Impostazione utente].

Salva ......L'attuale programma di funzionamento (ACS) sarà salvato come impostazione utente selezionata.

Carica ......L'attuale programma di funzionamento (ACS) sarà sovrascritto dall'impostazione utente selezionata.

| Impostazione personalizzata Utente 2                               |  |  |
|--------------------------------------------------------------------|--|--|
| Sei sicuro di voler salvare<br>questa programmazione settimanale ? |  |  |
| Sì                                                                 |  |  |
| Indietro                                                           |  |  |

 Premere SALVA o CARICA sullo schermo [impostazione utente] e si visualizza lo schermo di conferma di [impostazione utente].
 Premendo Sì , l'azione selezionata è eseguita e si visualizza lo schermo per la [impostazione del programma di funzionamento settimanale (ACS)].

### Come modificare l'impostazione della spia di funzionamento

È possibile modificare l'intervallo di tempo in cui la spia di funzionamento diventa verde (giallo verde),

Nota

Non è, invece, possibile modificare l'intervallo di tempo in cui la spia di funzionamento diventa rossa (arancione). (La spia rossa si accende solo qualora si verifichi un errore.)

| Impostazione spia LED funziona | amento   |
|--------------------------------|----------|
| Normale<br>Impostazione 1      | (Im)     |
|                                |          |
| Selezionare un elemento        | Indietro |

 Premendo [Impostazione spia di funzionamento] sullo schermo del menù [Impostazioni amministratore], si visualizza lo schermo del menù di [Impostazione spia di funzionamento].

 Normale ...
 ON quando la PDC è in funzione

 Imp1 ...
 ON quando l'operazione viene

 selezionata premendo il pulsante
 Avvio/Pausa .

 Nota
 ON anche durante la fase di standby e il giorno di arresto.

### Come modificare il valore di temperatura massima dell'acqua calda

Quando si modifica il valore di temperatura massima dell'acqua calda accumulata, è possibile modificare l'intervallo di temperatura dell'acqua calda accumulata.

Esempio Modificando il valore massimo a 80°C, è possibile impostare la temperatura nel range 60 – 80°C.

Range iniziale: 60 - 90 °C

![](_page_62_Figure_11.jpeg)

 Premendo [Valore di temperatura massima dell'acqua calda accumulata] sullo schermo del menù [Impostazioni amministratore].

- Seleziona unità pompa di calore

   000
   001
   002
   003

   004
   005
   006
   007

   Succ.
   Indietro

   Seleziona il numero di pompe di calore
- Se al dispositivo di controllo remoto sono collegate molteplici unità pompa di calore, si visualizza l'elenco di tutte le unità pompa di calore (N. indirizzo).
   Premere il [N. PDC] da impostare.

Lo schermo [Seleziona unità pompa di calore] visualizza fino a 8 unità. Se sono collegate 9 o più unità, le unità a partire dalla nona in poi sono visualizzabili premendo il pulsante Avanti

![](_page_63_Figure_0.jpeg)

- 3. Impostare il valore di temperatura massima di ACS premendo i pulsanti ▲ ▲ e premere il pulsante OK .
- **4.** Premendo il pulsante OK , si visualizza la schermata principale
- È possibile impostare la temperatura dell'acqua calda a intervalli di 5°C.

Range di temp. di ACS: Da 70 a 90°C (Impostazione di fabbrica: 90°C)

Premendo il pulsante Indietro senza premere il pulsante OK, l'impostazione diventa invalida e si ritorna alla schermata principale.

### Come impostare le informazioni del vaso aperto

È possibile verificare la temperatura rilevata dal sensore di temperatura del vaso aperto.

| Seleziona u                                                                                                    | nità pompa d  | li calore |     |  |
|----------------------------------------------------------------------------------------------------|---------------|-----------|-----|--|
| 000                                                                                                    | OO1<br>ROOMO1 | 002       | 003 |  |
| 004                                                                                                    | 005           | 006       | 007 |  |
| Succ. Indietro<br>Seleziona il numero di pompe di calore                                                                                                    |               |           |     |  |
| Info accumulo vaso aperto<br>Sensore di temp vaso aperto 40°C<br>Appunti<br>Temp, ACS accumulo vaso aperto<br>aperto é diversa da quella<br>prodotta dalla PdC a causa delle<br>perdite di calore per irraggiamento |               |           |     |  |
| Indietro                                                                                                    |               |           |     |  |

- 1. Premendo [Informazioni vaso aperto] sullo schermo del menù [Impostazioni amministratore].
- Se al dispositivo di controllo remoto sono collegate molteplici unità pompa di calore, si visualizza l'elenco di tutte le unità pompa di calore (N. indirizzo). Premere il [N. PDC] da impostare. Lo schermo [Seleziona unità pompa di calore] visualizza fino a 8 unità. Se sono collegate 9 o più unità, le unità a partire dalla nona in poi sono visualizzabili premendo il pulsante Avanti ].
- 3. Se comunica con la PDC, viene visualizzata la temperatura rilevata dal sensore di temperatura del vaso aperto.

Attenzione La temperatura rilevata dal sensore di temperatura del vaso aperto è diversa dalla temperatura di scarico dell'acqua calda dell'unità pompa di calore.

### Come modificare l'impostazione dell'applicazione

Se si cambia l'unita pompa di calore, è possibile modificare l'impostazione dell'applicazione.

![](_page_64_Figure_2.jpeg)

 Premendo [Impostazione applicazione] sullo schermo del menù [impostazioni amministratore], si visualizza lo schermo del menù di [Impostazione applicazione]. ACS ...Quando l'unità pompa di calore è collegata al circuito di acqua calda.

Riscaldamento

...Quando l'unità pompa di calore è collegata al circuito di acqua per il riscaldamento di ambienti.

ACSe Riscaldamento

...Quando l'unità pompa di calore è collegata a entrambi i circuiti idrici.

### Come cancellare il programma settimanale (ACS)

Se l'unità non è gestita mediante il controllo remoto (ad esempio BEMS), è possibile cancellare il programma settimanale (ACS).

| Cancella programmazion | e settimanale (ACS) |
|------------------------|---------------------|
| Attiva                 |                     |
| Disatt.                |                     |
|                        |                     |
|                        |                     |
| Seleziona un oggetto   | Indietro            |

 Premendo [Cancellare programma settimanale (ACS)] sullo schermo del menù [impostazioni amministratore], si visualizza lo schermo del menù [Cancellare programma settimanale (ACS)].

Attiva ...Il programma settimanale (ACS) è attivo. Diasttiva ...Il programma settimanale (ACS) non è attivo.

Nota:

- Esempio: utilizzando l'interfaccia Modbus (opzionale) e controllando l'unità pompa di calore mediante dispositivo esterno (BEMS), potrebbe verificarsi un conflitto di impostazioni tra il dispositivo esterno e il controllo remoto. Al fine di evitare tale evenienza, è possibile cancellare il programma settimanale (ACS).
- Se è selezionata l'applicazione "Riscaldamento", questo menù è invalido e non occorre impostare questo elemento. (Non occorre impostare su "Disattiva").

### Come verificare le impostazioni del controllo remoto

È possibile verificare un elenco delle attuali impostazioni del controllo remoto e dell'unità pompa di calore.

![](_page_65_Figure_2.jpeg)

1. Premere [Verifica delle impostazioni del CR] sullo schermo del menù.

2. Se al dispositivo di controllo remoto sono collegate

molteplici unità pompa di calore, si visualizza l'elenco di tutte le pompe di calore collegate. Premere la PDC da visualizzare.

Lo schermo [Seleziona unità pompa di calore] visualizza fino a 8 unità. Se sono collegate 9 o più unità, le unità a partire dalla nona in poi sono visualizzabili premendo il pulsante Avanti.

 Poiché sono visualizzati gli attuali contenuti delle impostazioni, è possibile effettuare la verifica finale di tutti i contenuti.

Elemento visualizzato

| N. | Elemento                                     | Range di impostazione                                 |
|----|----------------------------------------------|-------------------------------------------------------|
| 1  | Modalità di funzionamento                    | Avvio/Arresto/Pausa                                   |
| 2  | Temperatura acqua calda                      | Da 60°C a 90°C                                        |
| 3  | _                                            | Fuori USO                                             |
| 4  | Tipo di serbatoio di accumulo                | Pressurizzato/Aperto                                  |
| 5  | % volume target di ACS                       | Da 10% a 100%                                         |
| 6  | Impostazione volume di ACS                   | Normale/Più/Meno                                      |
| 7  | % di risparmio di energia                    | 0, 40, 60, 80%                                        |
| 8  | Impostazione del risparmio di<br>energia     | Valido/Invalido                                       |
| 9  | Periodo di arresto                           | Valido/Invalido                                       |
| 10 | Giorno di arresto specifico                  | Valido/Invalido                                       |
| 11 | Funzione di sbrinamento                      | Visualizzare/Nascondere                               |
| 12 | Livello del volume di ACS                    | Visualizzare/Nascondere                               |
| 13 | Inizio tariffa notturna                      | Dalle 00:00 alle 23:50                                |
| 14 | Fine tariffa notturna                        | Dalle 00:00 alle 23:50                                |
| 15 | Prossima data di manutenzione                | Giorno/Mese/Anno                                      |
| 16 | Valore di temp. massima di<br>ACS            | Da 70°C a 90°C                                        |
| 17 | Impostazione applicazione                    | ACS/Riscaldamento/<br>Ibrido                          |
| 18 | Impostazione preferenza                      | ACS/Riscaldamento                                     |
| 19 | Impostazione temperatura di<br>riscaldamento | AUTO/MANUALE<br>Se AUTO:-5~+5°C<br>Se MANUALE:20~52°C |

Nota:

Indipendentemente dall'applicazione, tutte le impostazioni compaiono in questa tabella.

## Per la manutenzione

Manutenzione del dispositivo di controllo remoto, dell'unità pompa di calore e del serbatoio di accumulo di acqua calda e componenti per il riscaldamento di ambienti

#### Controllo remoto

Manutenzione dello schermo LCD e del corpo centrale del dispositivo di controllo remoto. Quando la superficie dell'LCD o del corpo centrale è sporca, strofinarla con un panno morbido ed asciutto. Se risulta difficile rimuovere la sporcizia, immergere il panno in un detergente neutro diluito con acqua, strizzarlo accuratamente e pulire la superficie. Successivamente, strofinare con un panno asciutto.

#### Attenzione

Non utilizzare diluenti, solventi biologici né acidi aggressivi.

### 

Non utilizzare materiali infiammabili (ad es. lacca per capelli o insetticida) in prossimità del controllo remoto.

Non utilizzare benzene né diluente per pulire il controllo remoto.

Potrebbe causare crepe sul controllo remoto, shock elettrici o incendio.

#### Unità pompa di calore

Garantire la corretta circolazione dell'aria all'interno dell'unità pompa di calore Poiché l'unità pompa di calore recupera calore dall'aria, è necessario che questa sia disponibile in abbondanza. Se il condotto di aria collegato alla porta di mandata o a quella di uscita è bloccato, oppure se c'è qualcosa intorno all'unità che blocca la bocca di aspirazione dell'aria, si potrebbe verificare una riduzione della potenza o un malfunzionamento dell'unità stessa.

 Lavare lo scambiatore di calore aria - fluido refrigerante
 Lo scambiatore di calore aria - fluido refrigerante, dopo un lungo periodo di utilizzo, si sporca e non funziona più adeguatamente.

Per quanto concerne il metodo di lavaggio, si prega di consultare il proprio rivenditore.

Pulire il circuito idrico
 Si prega di pulire periodicamente il filtro all'interno del circuito idrico.

#### Serbatoio di accumulo di acqua calda

Per quanto concerne la manutenzione del serbatoio di accumulo di acqua calda, fare riferimento al manuale di istruzioni allegato alla suddetta unità.

#### Componenti per il riscaldamento di ambienti

Per quanto concerne la manutenzione dei componenti per il riscaldamento di ambienti, fare riferimento al manuale di istruzioni allegato a ciascun componente.

### Misure antigelo durante l'inverno

Qualora la temperatura ambiente nel luogo in cui è ubicata l'unità scenda sotto 0°C, la tubazione dell'acqua potrebbe gelare causando danni all'unità pompa di calore.

Si prega di consultare il proprio rivenditore al fine di assicurarsi di implementare le adeguate misure antigelo. Qualora l'acqua gelasse, lasciare accesa l'unità pompa di calore, anche se questa andasse in pausa, poiché potrebbe avviare la funzione antigelo.

### Inutilizzo prolungato dell'unità.

Se l'unità rimane inutilizzata per oltre un mese, spegnere l'alimentazione principale e svuotare l'unità pompa di calore e il serbatoio di accumulo di acqua calda. Per l'operazione di svuotamento, consultare l'installatore o il proprio rivenditore.

#### Attenzione

Per l'operazione di svuotamento, spegnere prima l'alimentazione seguendo la procedura di seguito illustrata.

1) Arrestare la pompa di calore

Selezionare [Assistenza e manutenzione] sullo schermo del menù e da qui selezionare [Spegni sistema].

- \* È richiesta la password di assistenza.
- ② Spegnere l'interruttore di alimentazione dell'unità pompa di calore e del serbatoio di accumulo di acqua calda.

### Interruzione di corrente

In caso di interruzione di corrente e congelamento dell'acqua, spegnere l'alimentazione principale e svuotare l'unità pompa di calore e il serbatoio di accumulo di acqua calda.

### 

Spegnere l'interruttore di alimentazione mentre l'unità pompa di calore è in funzione potrebbe causare il malfunzionamento della pompa stessa.

## In caso di errore

Si prega, tuttavia, di notare che i seguenti casi non rappresentano anomalia.

I casi che non rappresentano un'anomalia

- D La pompa di calore ripete Avvio e Arresto
- R Se durante l'operazione di accumulo di acqua calda la temperatura esterna è piuttosto bassa, la PDC ripete

Avvio e Arresto per espletare la funzione di sbrinamento.

Durante la modalità Standby, se la temperatura esterna è inferiore a 5°C, la pompa acqua integrata nella PDC potrebbe avviarsi e arrestarsi al fine di evitare che l'acqua all'interno della PDC e delle tubazioni geli.

Inoltre, durante la modalità Standby, le ventole sulla PDC potrebbero avviarsi e arrestarsi in base alla configurazione di SW al fine di evitare che la neve si accumuli sulle ventole. (Occorre impostare SW)

- D Durante l'operazione di accumulo di acqua calda, la superficie dello scambiatore di calore aria diventa bianca a causa della brina.
- R Se la temperatura esterna è piuttosto bassa, la superficie dello scambiatore di calore aria potrebbe coprirsi di brina durante il funzionamento.
- D Durante l'operazione di accumulo di acqua calda, fuoriesce acqua dalla PDC.
- R Quando la PDC recupera calore dall'aria, si forma condensa, la quale fuoriesce. Se la temperatura esterna è piuttosto bassa, fuoriesce abbondante acqua, poiché il ghiaccio formatosi si scioglie per effetto dell'operazione di sbrinamento.
- D Non esce acqua calda
- R Se non esce acqua, nemmeno quella calda, è probabile che l'acqua nelle tubazioni sia gelata.
   Si prega di consultare il proprio rivenditore.
   Se esce acqua, ma non calda, significa che non c'è acqua calda accumulata nel serbatoio.
   Avviare la funzione di rabbocco o riempimento e accumulare l'acqua calda nel serbatoio.
- D II volume di acqua calda diminuisce nonostante non venga utilizzata.
- R Lo schermo del volume di acqua calda indica il volume di acqua calda nel serbatoio con una temperatura di circa 50°C o più.

Se non si utilizza acqua calda per un lungo periodo, questa si raffredda a causa della naturale dissipazione termica e lo schermo del volume di acqua calda indica una diminuzione.

In caso di errore dell'unità pompa di calore, viene visualizzato il messaggio [Arresto per protezione] nel riquadro dedicato ai messaggi. Eseguire le seguenti procedure e arrestare l'unità. Informare il proprio rivenditore.

Contatta

| Canteen<br>PM10:01(Mer) :☆:                                                                                 | Caca Menù |  |  |
|----------------------------------------------------------------------------------------------------|-----------|--|--|
| Riscaldam.                                                                                                  | ACS       |  |  |
| Þ þ                                                                                                    | <b>+</b>  |  |  |
| AUTO/SPENTO                                                                                                 | 75°C/80%  |  |  |
| Arresto per protezione dell'unità<br>Controlla il contenuto da Dienù)<br>Premi sullo schermo per modificare |           |  |  |

Lista errori e codici Code Unità PdC E05 004 E19 005 ABCDEFGH E82 006 E52 007 R/C Normale Contatto Prec. Succ. Indietro Seleziona n un elemento 1. Il messaggio [Arresto per protezione] viene visualizzato nel riquadro dedicato ai messaggi.

Premere il pulsante Menù .

 Il codice di errore viene visualizzato sullo schermo [Errori].
 Verificare il codice di errore e premere il pulsante

 Si visualizza lo schermo [Contatta società] (Ragione sociale e numero di telefono) È possibile visualizzare suddette informazioni se erano previamente state inserite.

![](_page_69_Figure_7.jpeg)

### Elenco di codici di errore

| Controllo remoto | LED su unità pompa di calore |                   | Schermo a 7 seq- | Diamasi                                                                                                    |  |
|------------------|------------------------------|-------------------|------------------|----------------------------------------------------------------------------------------------------|--|
| Codice di errore | Verde                        | Rosso             | menti            | Diagnosi                                                                                                    |  |
| Nessuno          | Lampeggia sempre             | Spento            | Normale          | Anomalia alimentazione                                                                                                    |  |
| 146550110        | Lampeggia semple             | Spento            | Normale          | Nessuno                                                                                                    |  |
| E1               | Lampeggia sempre             | Spento            | Normale          | Errore di comunicazione tra dispositivo di controllo remoto e unità pompa di<br>calore                                                                               |  |
| E10              | Lampeggia sempre             | Spento            | Normale          | Numero eccessivo di pompe di calore collegate al controllo remoto                                                                                                    |  |
| E31              | Lampeggia sempre             | Lampeggia 1 volta | E31              | N. indirizzo unità pompa di calore duplicato<br>Errore impostazione indirizzo unità pompa di calore                                                                  |  |
| E32              | Lampeggia sempre             | Lampeggia 1 volta | E32              | Fase aperta su alimentazione<br>Fase inversa su alimentazione                                                                                                    |  |
| E36              | Lampeggia sempre             | Lampeggia 1 volta | E36-1            | Anomalia temperatura tubo di scarico (Tho-D1)                                                                                                    |  |
|                  |                              | Lampeggia 1 volta | E37-1            | Guasto sensore 1 temp. scambiatore di calore (Tho-R1)                                                                                                    |  |
|                  |                              | Lampeggia 2 volte | E37-2            | Guasto sensore 2 temp. scambiatore di calore (Tho-R2)                                                                                                    |  |
|                  |                              | Lampeggia 3 volte | E37-3            | Guasto sensore 3 temp. scambiatore di calore (Tho-R3)                                                                                                    |  |
| E07              |                              | Lampeggia 4 volte | E37-4            | Guasto sensore 4 temp. scambiatore di calore (Tho-R4)                                                                                                    |  |
| E37              | Lampeggia sempre             | Lampeggia 5 volte | E37-5            | Guasto sensore 1 temp. acqua di mandata del raffreddatore di gas (Tho-W1)                                                                                            |  |
|                  |                              | Lampeggia 6 volte | E37-6            | Guasto sensore 2 temp. acqua in uscita del raffreddatore di gas (Tho-W2)                                                                                             |  |
|                  |                              |                   | E37-7            | Guasto sensore 1 temp. gas di mandata del raffreddatore di gas (Tho-G1)                                                                                              |  |
|                  |                              | Lampeggia sempre  | E37-9            | Guasto sensore 3 temp. gas di uscita del raffreddatore di gas (Tho-G3)                                                                                               |  |
| E38              | Lampeggia sempre             | Lampeggia 1 volta | E38              | Guasto sensore temp. aria esterna (Tho-A)                                                                                                    |  |
| 500              |                              | Lampeggia 1 volta | E39-1            | Guasto sensore temp. tubo di scarico (Tho-D1)                                                                                                    |  |
| E39              | Lampeggia sempre             | Lampeggia 3 volte | E39-3            | Guasto sensore 1 temp. di mandata del ricevitore intermedio (Tho-M1)                                                                                                 |  |
| E40              | Lampeggia sempre             | Lampeggia 1 volta | E40              | Anomalia pressione alta (pressostato di PA 63H1-1 attivato)                                                                                                    |  |
| E41              | Lampeggia sempre             | Lampeggia 1 volta | E41-1            | Surriscaldamento transistor di potenza (per CM1) (5 volte in 60 minuti)                                                                                              |  |
| E42              | Lampeggia sempre             | Lampeggia 1 volta | E42-1            | Interruzione di corrente (per CM1)                                                                                                    |  |
| E45              | Lampeggia sempre             | Lampeggia 1 volta | E45-1            | Errore comunicazione tra scheda elettronica dell'inverter e scheda elettroni-<br>ca di controllo (CM1)<br>Anomalia pressione alta (pressostato di PA 63H-1 attivato) |  |
|                  | Lampeggia sempre             | Lampeggia 1 volta | E48-1            | Anomalia motore ventola esterna 1 (FMo1)                                                                                                    |  |
| E48              |                              | Lampeggia 2 volte | E48-2            | Anomalia motore ventola esterna 2 (FMo2)                                                                                                    |  |
| E49              | Lampeggia sempre             | Lampeggia 1 volta | E49-1            | Anomalia pressione bassa (sensore PB PSL1 attivato)                                                                                                    |  |
| E51              | Lampeggia sempre             | Lampeggia 1 volta | E51-1            | Surriscaldamento transistor di potenza 1 (per CM1) (15 minuti consecutivi)                                                                                           |  |
|                  | Lampeggia sempre             | Lampeggia 1 volta | E52-1            | Guasto sensore 1 temp. acqua calda del serbatoio pressurizzato (Tht-1)                                                                                               |  |
|                  |                              | Lampeggia 2 volte | E52-2            | Guasto sensore 2 temp. acqua calda del serbatoio pressurizzato (Tht-2)                                                                                               |  |
|                  |                              | Lampeggia 3 volte | E52-3            | Guasto sensore 3 temp. acqua calda del serbatoio pressurizzato (Tht-3)                                                                                               |  |
|                  |                              | Lampeggia 4 volte | E52-4            | Guasto sensore 4 temp. acqua calda del serbatoio pressurizzato (Tht-4)                                                                                               |  |
| E52              |                              | Lampeggia 5 volte | E52-5            | Guasto sensore 5 temp. acqua calda del serbatoio pressurizzato (Tht-5)                                                                                               |  |
|                  |                              | Lampeggia 6 volte | E52-6            | Guasto sensore 6 temp. acqua calda del serbatoio pressurizzato (Tht-6)                                                                                               |  |
|                  |                              | Lampeggia sempre  | E52-7            | Guasto sensore 7 temp. acqua calda del serbatoio pressurizzato (Tht-7)                                                                                               |  |
|                  |                              |                   | E52-8            | Guasto sensore 8 temp. acqua calda del serbatoio pressurizzato (Tht-8)                                                                                               |  |
|                  |                              |                   | E52-9            | Guasto sensore 9 temp. acqua calda del serbatoio pressurizzato (Tht-9)                                                                                               |  |
|                  | Lampeggia sempre             | Lampeggia 1 volta | E53-1            | Guasto sensore 1 temp. tubo di aspirazione (Tho-S1)                                                                                                    |  |
| E53              |                              | Lampeggia 3 volte | E53-3            | Guasto sensore 1 temp. entrata iniezione (Tho-inj1)                                                                                                    |  |
| E54              | Lampeggia sempre             | Lampeggia 1 volta | E54-1            | Scollegamento sensore 1 pressione bassa (PSL)<br>Invio anomalo sensore 1 pressione bassa                                                                             |  |
|                  |                              | Lampeggia 2 volte | E54-2            | Scollegamento sensore 1 pressione alta (PSH)<br>Invio anomalo sensore 1 pressione alta                                                                               |  |
|                  |                              | Lampeggia 3 volte | E54-3            | Scollegamento sensore 1 pressione intermedia (PSM)<br>Invio anomalo sensore 1 pressione intermedia                                                                   |  |
| E55              | Lampeggia sempre             | Lampeggia 1 volta | E55-1            | Guasto sensore 1 temp. sotto cupola (Tho-C1)                                                                                                    |  |
| E56              | Lampeggia sempre             | Lampeggia 1 volta | E56-1            | Guasto sensore 1 temp. transistor di potenza (Tho-P1)                                                                                                    |  |
| E58              | Lampeggia sempre             | Lampeggia 1 volta | E58-1            | Anomalia compressore per perdita sincronismo (CM1)                                                                                                    |  |
| E59              | Lampeggia sempre             | Lampeggia 1 volta | E59-1            | Errore avvio compressore (CM1)                                                                                                    |  |

### Elenco di codici di errore (cont.)

| Controllo remoto                   | LED su unità pompa di calore |                   | Schermo a 7 seg-                                                                        | Diagnosi                                                       |  |
|------------------------------------|------------------------------|-------------------|-----------------------------------------------------------------------------------------|----------------------------------------------------------------|--|
| Codice di errore                   | Verde                        | Rosso             | menti                                                                                   |                                                                |  |
| E61                                | Lampeggia sempre             | Lampeggia 1 volta | E61-1                                                                                   | Errore comunicazione tra unità master e unità slave 1          |  |
|                                    |                              | Lampeggia 2 volte | E61-2                                                                                   | Errore comunicazione tra unità master e unità slave 2          |  |
|                                    |                              | Lampeggia 3 volte | E61-3                                                                                   | Errore comunicazione tra unità master e unità slave 3          |  |
| E63                                | Lampeggia sempre             | Lampeggia 1 volta | E63 Arresto di emergenza, anomalia filtro attivo (impostato per aggiunta filtro attivo) |                                                                |  |
| E64                                | Lampeggia sempre             | Lampeggia 1 volta | E64                                                                                     | Anomalia pompa acqua (non funziona)                            |  |
|                                    |                              |                   |                                                                                         | Anomalia pompa acqua (funzionamento eccessivo)                 |  |
| E89                                | Lampeggia sempre             | Lampeggia 1 volta | E89                                                                                     | Errore comunicazione tra scheda elettronica di controllo e CPU |  |
| Non esce acqua calda (1)           | Lampeggia sempre             | Spento            | Normale                                                                                 | ale Vedi risoluzione problemi                                  |  |
| Non esce acqua calda (2)           | Lampeggia sempre             | Spento            | Normale                                                                                 | Vedi risoluzione problemi                                      |  |
| Non esce acqua<br>calda (3)        | Lampeggia sempre             | Spento            | Normale                                                                                 | Vedi risoluzione problemi                                      |  |
| Rumore e vibrazione<br>anomali (1) | Lampeggia sempre             | Spento            | Normale                                                                                 | Vedi risoluzione problemi                                      |  |
| Rumore e vibrazione<br>anomali (2) | Lampeggia sempre             | Spento            | Normale                                                                                 | Vedi risoluzione problemi                                      |  |

### Codice manutenzione

Il codice manutenzione indica la necessità di assistenza e manutenzione immediate, non indica anomalia.

| Schermo a 7 seg-<br>menti | Schermo del CR | Descrizione                                                                                                    | Osservazioni                                                                                                    |  |  |
|---------------------------|----------------|----------------------------------------------------------------------------------------------------|----------------------------------------------------------------------------------------------------|--|--|
| N.                        | Ν.             |                                                                                                    |                                                                                                    |  |  |
| Ore esercizio compre      | ssore          |                                                                                                    |                                                                                                    |  |  |
| oPE-1                     | M1             | Trascorse 5.000 ore di esercizio totali del compressore<br>dall'ultima manutenzione, tra 4.900 e 5.100 ore.                                                                |                                                                                                    |  |  |
| oPE-2                     | M2             | Trascorse 10.000 ore di esercizio totali del compressore<br>dall'ultima manutenzione.                                                                                      | Sincronizzare la tempistica dell'allarme mediante lo stru-<br>mento di monitoraggio remoto                                                                                                    |  |  |
| oPE-3                     | M3             | Trascorse 30.000 ore di esercizio totali del compressore dall'ultima manutenzione.                                                                                         |                                                                                                    |  |  |
| Ore esercizio pompa       | acqua          |                                                                                                    |                                                                                                    |  |  |
| oPE-11                    | M11            | Trascorse 5.000 ore di esercizio totali della pompa acqua dall'ultima manutenzione, tra 4.900 e 5.100 ore.                                                                 |                                                                                                    |  |  |
| oPE-12                    | M12            | Trascorse 10.000 ore di esercizio totali della pompa acqua dall'ultima manutenzione.                                                                                       | Sincronizzare la tempistica dell'allarme mediante lo stru-<br>mento di monitoraggio remoto                                                                                                    |  |  |
| oPE-13                    | M13            | Trascorse 20.000 ore di esercizio totali della pompa acqua<br>dall'ultima manutenzione.                                                                                    |                                                                                                    |  |  |
| Errore impostazione       |                |                                                                                                    | ·                                                                                                    |  |  |
| oPE-20                    | M20            | Errore impostazione per tipo di serbatoio                                                                                                    | Verificare che l'impostazione di SW3-3 del serbatoio pres-<br>surizzato sia su OFF                                                                                                    |  |  |
| oPE-21                    | M21            | Errore impostazione modello unità pompa di calore                                                                                                    | SW4-1, -2, -3, -4 su "OFF" (Impostazione di fabbrica)                                                                                                    |  |  |
| oPE-22                    | M22            | Errore impostazione di unità master/slave                                                                                                    | Verificare l'impostazione di SW4-7 e -8                                                                                                    |  |  |
| Errore informazioni       |                |                                                                                                    |                                                                                                    |  |  |
| oPE-30                    | M30            | Rilevamento errore FA                                                                                                    | Ma E63 non è visualizzato                                                                                                    |  |  |
| oPE-32                    | M32            | Rilevamento esaurimento acqua                                                                                                    | Sempre visualizzato eseguendo il test                                                                                                    |  |  |
| oPE-33                    | M33            | Rilevamento scollegamento sensore temp. acqua serbatoio                                                                                                    |                                                                                                    |  |  |
| oPE-34                    | M34            | Rilevamento interruzione fornitura acqua                                                                                                    |                                                                                                    |  |  |
| oPE-35                    | M35            | Rilevamento errore pompa acqua                                                                                                    |                                                                                                    |  |  |
| oPE-40                    | M40            | Si è verificato un errore di funzionamento dell'unità master<br>o slave.<br>Le unità funzionanti sono in modalità di backup automati-<br>co.                               | Eseguire assistenza sull'unità soggetta a errore in base al codice di errore.                                                                                                    |  |  |
|                           |                | Messaggio di [scollegamento sensore temperatura serba-<br>toio]<br>Il sensore di temperatura dell'acqua calda sul serbatoio<br>(Tht-1 a Tht-9) potrebbe essere scollegato. | <ul> <li>Verificare il collegamento e le caratteristiche di tutti i<br/>sensori di temperatura dell'acqua calda sul serbatoio e,<br/>in caso di problemi, collegarli saldamente o sostituiril.</li> <li>In assenza di problemi sui sensori, sostituire la scheda<br/>elettronica.</li> </ul> |  |  |
## Contatta società

Consultare il contatto per l'assistenza sullo schermo del menù.

| Menù                               |     |
|------------------------------------|-----|
| Contatti società 🔒                 |     |
| Controllo impostazioni con tremoto |     |
| Selezione lingua                   |     |
|                                    |     |
|                                    |     |
| Prec. Indie                        | tro |
| Selezionare una opzione            |     |

1. Premere [Contatta società] sullo schermo del menù.

## Prossima data di manutenzione

Se l'impostazione della [Prossima data di manutenzione] è stata eseguita sul menù [Assistenza e manutenzione], il seguente schermo verrà visualizzato per 5 sec all'avvio e per 20 sec all'arresto. Quando la [Prossima data di manutenzione] è passata, nella schermata principale si visualizza la sequente icona [ث].

Se la [Prossima data di manutenzione] è in scadenza o si visualizza l'icona [""], contattare la società indicata sul controllo remoto o il proprio rivenditore.

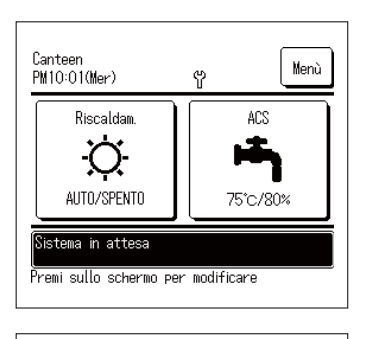

Ore di funz. OAnnoOMese Controllo

Società/

Num Tel

1/2015

000-0000-0000

MTH

Quando la [Prossima data di manutenzione] è passata, nella schermata principale si visualizza la seguente icona  $[\frac{4}{11}]$ .

Se la [Prossima data di manutenzione] è stata impostata, all'avvio ed all'arresto si visualizza lo schermo indicato sulla sinistra.

# Quando si visualizza [Verifica periodica]

## Quando si visualizza [Verifica periodica 1] o [Verifica periodica 2]

Al fine di notificare la scadenza dell'ispezione periodica dell'unità pompa di calore, nel riquadro apposito della schermata principale si potrebbero visualizzare i messaggi di [Verifica periodica 1] o [Verifica periodica 2].

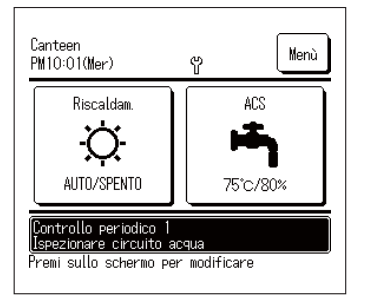

Se compare il messaggio della verifica periodica, richiedere alla società indicata sullo schermo [Contatta società] o al proprio rivenditore di eseguire tale verifica periodica.

- · Verifica periodica 1
- · Verifica periodica 2

Effettuare la verifica periodica delle parti del circuito idrico. Effettuare la verifica periodica delle parti del circuito del refrigerante.

Proseguendo l'utilizzo senza effettuare la verifica di emergenza, potrebbero aversi danni all'unità pompa di calore.

### Quando si visualizza [In funzione backup]

Il messaggio [In funzione backup] potrebbe essere visualizzato nel riquadro apposito quando il sistema sta funzionando temporaneamente dopo aver rilevato un errore sull'unità pompa di calore.

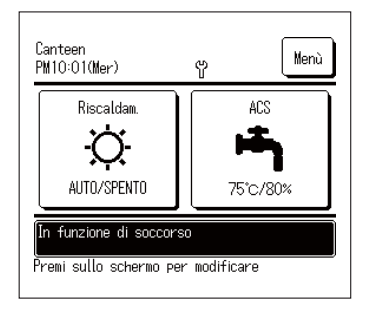

Ciò significa che occorre effettuare immediatamente l'ispezione periodica. Consultare uno dei contatti sulla lista di agenti (EP Pag. 58) o il proprio rivenditore e richiedere l'ispezione.

Continuare ad utilizzare il sistema senza eseguire l'ispezione periodica potrebbe causare seri problemi.

## Servizio post-vendita.

Informare il proprio rivenditore

- Nome modello
- Data di installazione
- Condizioni del guasto: Massima precisione possibile.
- Il proprio indirizzo, nome, e numero di telefono

#### Trasloco

Per spostare l'unità occorre una tecnologia specifica. Consultare il proprio rivenditore. I costi necessari per lo spostamento dell'unità verranno addebitati.

- Riparazioni dopo il Periodo di garanzia
  Consultare il proprio rivenditore. Su richiesta del cliente sono disponibili servizi a pagamento.
- Richiesta di servizio post-vendita
  Contattare il proprio rivenditore o il servizio di assistenza pertinente.

## Scegliere la lingua

Scegliere la lingua da utilizzare sul controllo remoto.

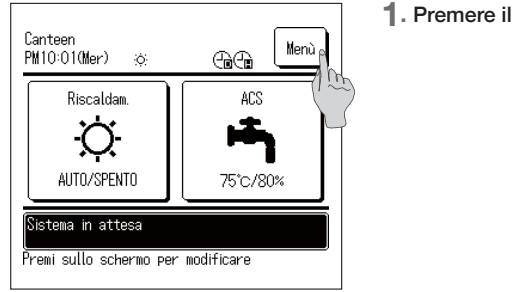

1. Premere il pulsante Menù sulla schermata principale.

| Menù                                    |          |  |
|-----------------------------------------|----------|--|
| Contatti società                        |          |  |
| Controllo impostazioni controllo remoto |          |  |
| Selezione lingua 🕥                      |          |  |
| () UL                                   | )        |  |
|                                         |          |  |
| Prec.                                   | Indietro |  |
| Selezionare una opzione                 |          |  |

Inserisci codice d'accesso Inserire il codice amministratore 0 1 2 3 4 Canc. 5 7 8 9 Invio Inserisci 4 cifre e premi Einvio] India

| Selezione lingua          |                |
|---------------------------|----------------|
| English                   |                |
| Français                  |                |
| 한국어                       |                |
|                           |                |
| Español                   |                |
| Invio<br>Selezione lingua | Succ. Indietro |

 Premere "Scegli la lingua" sullo schermo del menù principale.

- Quando viene visualizzato lo schermo di Inserisci password, inserire la password amministratore.
- Ci sono casi in cui viene visualizzato lo schermo di Inserisci password in base all'impostazione di Permesso/Proibito (ﷺ pag. 52). Premere il pulsante OK dopo aver inserito la password amministratore (numero di 4 cifre). Se la password è sconosciuta o errata, non è possibile modificare le impostazioni.

### Nota

- Per la password amministratore impostata dal fabbricante, fare riferimento al Manuale di installazione (consultare il proprio rivenditore).
- Qualora si dimenticasse la password amministratore, inizializzare la password facendo riferimento al Manuale di installazione (consultare il proprio rivenditore).
- 4. Scegliere la lingua da utilizzare sul controllo remoto. English / Français / 한국어 / Español / Italiano / Deutsch / Nederland / Русский

È possibile verificare lo stato delle unità (max. 16) collegate al controllo remoto. È possibile verificare l'elenco dello stato delle unità collegate e il relativo stato operativo.

| Applicazione:Riscaldam. |          |          |          |
|-------------------------|----------|----------|----------|
| 001                     | 002      | 003      | 004      |
| Funzione                | Funzione | Funzione | Funzione |
| 005                     | 006      | 007 E40  | 008 E40  |
| Funzione                | Arresto  | Funzione | Funzione |
| 009                     | 010      | 011      | 012      |
| Arresto                 | Arresto  | Arresto  | Arresto  |
| 013                     | 014      | 015      | 016      |
| Arresto                 | Arresto  | Arresto  | Arresto  |
|                         |          |          | Indietro |

- 1. Toccare l'unità di cui si verifica lo stato operativo.
- Si visualizzano ora attuale, modalità di funzionamento, temperatura impostata e stato operativo dell'unità (ON/ OFF, arresto per errore).
- Queste informazioni si visualizzano solo per le unità collegate. La figura a sinistra mostra la schermata del collegamento di 16 unità (max.).

| Unitá PdC 001                |        |  |  |
|------------------------------|--------|--|--|
| Oggetto                      | Data   |  |  |
| Ritorno acqua (Tho-W1)       | 30.0°C |  |  |
| Mandata acqua (Tho-W2)       | 30.0°C |  |  |
| Sensore Accumulo ACS (Tht-1) | 30°C   |  |  |
| Sensore Accumulo ACS (Tht-2) | 30°C   |  |  |
| Sensore Accumulo ACS (Tht-3) | 30°C   |  |  |
| Sensore Accumulo ACS (Tht-4) | -      |  |  |
| Sensore Accumulo ACS (Tht-5) | -      |  |  |
| Sensore Accumulo ACS (Tht-6) | -      |  |  |
| Prec. Succ. Indietro         |        |  |  |

2. Toccando "001" si visualizzano le informazioni operative della PDC 001.

Premendo Avanti oppure Precedente si visualizzano le seguenti informazioni:

- Stato riscaldamento
- · Stato sbrinamento
- · Velocità di rotazione compressore
- $\cdot$ Velocità pompa acqua
- · Temperatura esterna
- Temperatura refrigerante
- · Temperatura acqua
- · Temperatura sensore serbatoio

## Specifiche

| Modello                                                                  |                                             | ESA30EH-25          |                                                                                                    |
|--------------------------------------------------------------------------|---------------------------------------------|---------------------|----------------------------------------------------------------------------------------------------|
| Descrizione                                                              |                                             |                     | THE 0001/ 50/ 4001/ 50/ 4451/ 50/ 50/001-                                                              |
| Alimentazione                                                            | Batana di davaldara eta                     | -                   | Initase 3800±5%, 4000±5%, 4150±5%, 50/60Hz                                                             |
| Funzione di rabbocco<br><in intermedia="" stagione=""><sup>®2</sup></in> | Volume di segue                             | KVV<br>L/min        | 30                                                                                                    |
|                                                                          | Volume di acqua                             | I/MIN               | 6,9/                                                                                                   |
|                                                                          |                                             | KVV                 | 0,90                                                                                                   |
|                                                                          | COP                                         | -                   | 4,3                                                                                                    |
| Funzione di rabbocco<br><in fredda="" regione=""><sup>⊕2</sup></in>      | Potenza di inscaldamento                    | KW                  | 30                                                                                                    |
|                                                                          | volume di acqua                             | I/min               | 5,06                                                                                                   |
|                                                                          | Consumo elettrico                           | KW                  | 10,/3                                                                                                  |
|                                                                          |                                             | -                   | 2,8                                                                                                    |
| Potenza sonora < In stagione                                             | intermedia > "                              | dB(A)               | 70                                                                                                    |
| Dimensioni esterne                                                       | Altezza                                     | mm                  | 1690                                                                                                   |
|                                                                          | Larghezza                                   | mm                  | 1350                                                                                                   |
|                                                                          | Profondità                                  | mm                  | 720+35(Connessioni tubazioni dell'acqua)                                                               |
| Corrente                                                                 | Max                                         | A                   | 21                                                                                                    |
|                                                                          | Avviamento                                  | A                   | 5                                                                                                    |
| Peso unità                                                               |                                             | kg                  | 375 (385 durante il funzionamento)                                                                     |
| Quantità di acqua trattenuta                                             |                                             |                     | 10                                                                                                    |
| Colore                                                                   |                                             |                     | Bianco stucco (4,2Y7,5/1,1 circa)                                                                      |
|                                                                          | Tipo x pezzi                                |                     | Compressore inverter ermetico x 1                                                                      |
| Compressore                                                              | Potenza nominale                            | kW                  | 6,4                                                                                                    |
| Eluido refrigorente                                                      | Тіро                                        |                     | R744(CO <sub>2</sub> )                                                                                 |
| Fiuldo reirigerante                                                      | Quantità caricata                           | kg                  | 8,5                                                                                                    |
|                                                                          | Тіро                                        |                     | MA68                                                                                                   |
| Olio retrigerante                                                        | Volume caricato                             | CC                  | 1200                                                                                                   |
| Resistenza carter                                                        |                                             | W                   | 20                                                                                                    |
|                                                                          | per tubazioni dell'acqua                    | W                   | 21 × 3                                                                                                 |
| Resistenza antigelo                                                      | per vaschetta di scarico condensa           | W                   | 40 × 2                                                                                                 |
|                                                                          | per tubo di drenaggio                       | W                   | 16 x 3                                                                                                 |
| Scambiatore di calore, lato aria                                         | a                                           |                     | Tubazione alettata dritta in rame                                                                      |
| Scambiatore di calore, lato aci                                          | nua (raffreddatore del gas)                 |                     | Tubazione in rame a serpentina, scambiatore di calore indiretto                                        |
|                                                                          | Tino                                        |                     | Tipo flusso assiale (motore direttamente accoppiato) x 2                                               |
|                                                                          | Potenza x pezzo                             | W                   | 386 x 2                                                                                                |
| Ventola                                                                  | Volume d'aria                               | m <sup>3</sup> /min | 260                                                                                                    |
|                                                                          | Pressione statica esterna                   | Pa                  | 50                                                                                                    |
|                                                                          | Tino y potenza                              |                     | Pompa inverter a spirale di tino non autoaspirante x 100 W                                             |
| Pompa acqua                                                              | Materiali a contatto con l'acqua            |                     | PPS                                                                                                    |
| r unpa acqua                                                             | Tosta offettiva della nomna                 | m (kBa)             | 5m (40kBa) a 171/min                                                                                   |
|                                                                          | Tomp, orig octorno                          | III (KFd)<br>○C     | 25 o 1/2                                                                                               |
| Range di temp. di utilizzo                                               | Tomp, and esterna                           | °C                  | -20 d 740<br>Dabbasas 5 25 Discaldamente 25 62                                                         |
|                                                                          | Temp. acqua or annentazione in entrata      |                     | eo oo                                                                                                  |
|                                                                          | liemp. acqua caida in uscita                | U U                 | 00-90<br>E00 a inferiera (Mantanara la pressione dell'acque altre OkDa all'antrete dell'unità nomne di |
| Range di pressione dell'acqua                                            |                                             | kPa                 | calore)                                                                                                |
| Sbrinamento                                                              |                                             |                     | Tipo di gas caldo                                                                                      |
| Dispositivi antivibrazioni e insonorizzanti                              |                                             |                     | Compressore; posizionato su gomma antivibrazioni e avvolto in materiale insonorizzante                 |
| Dispositivi di protezione                                                |                                             |                     | Pressostato di pressione alta, protezione da sovracorrente, protezione contro il                       |
| · ·                                                                      | Estate como di alla contacione              |                     | surriscaidamento dei transistor di potenza e protezione contro alta pressione anomala                  |
| Connessioni tubazioni                                                    | Entrata acqua di alimentazione              |                     | HC3/4 (Hame 20a)                                                                                       |
|                                                                          | Uscha acqua calda                           | -                   | HC3/4 (Hame 20a)                                                                                       |
|                                                                          | loscita acqua di drenaggio                  |                     | MC3/4 (Mame 20a)                                                                                       |
|                                                                          | Interruttore di dispersione a terra         |                     | 30A, 30MA, U,1SEC                                                                                      |
|                                                                          | Dimensioni cavo elettrico                   |                     | Nmm × 4 (Lunghezza 70m)                                                                                |
| Collegamenti elettrici                                                   | Interruttore scatolato                      |                     | Potenza nominale 30A, potenza di commutazione 30A                                                      |
|                                                                          | Dimensioni del cavo di messa a terra        |                     | M6                                                                                                    |
|                                                                          | Dimensioni cavo sistema di controllo remoto |                     | 0,3mm <sup>2</sup> × 2 cavi di schermatura bipolari (MVVS)                                             |
| Pressione di progetto                                                    | <u> </u>                                    | MPa                 | Pressione alta; 14,0 Pressione bassa; 8,5                                                              |
| ICodice IP                                                               | 1                                           | 1                   | IP24                                                                                                   |

<sup>(</sup>Nota)

 La performance della funzione di rabbocco nelle stagioni intermedie indica la potenza misurata nelle seguenti condizioni: temperatura esterna 16°CBS/12°CBU, temperatura dell'acqua di mandata 17°C e temperatura dell'acqua in uscita 65°C.

 La performance della funzione di rabbocco nelle regioni fredde indica la potenza misurata nelle seguenti condizioni: temperatura esterna -7°CBS/-8°CBU, temperatura dell'acqua di mandata 5°C e temperatura dell'acqua in uscita 90°C escludendo la resistenza per la funzione antigelo (191W).

3. L'effettiva temperatura dell'acqua in uscita potrebbe variare di 33°C dalla temperatura traget, in base alle variazioni di temperatura esterna e della temperatura dell'acqua di mandata è pari o superiore a 30°C, e la temperatura esterna è pari o superiore a 25°C, è Fissaggio dell'unità pompa di calore

possibile controllare la temperatura dell'acqua calda in uscita affinché non si alzi eccessivamente. 4. Usare acqua pulita. La qualità dell'acqua dovrebbe essere conforme agli standard specificati da MHI.

Qualora la qualità dell'acqua non soddisfi tali standard, si potrebbero verificare problemi quali la formazione di calcare e/o la corrosione.

5. Gli elementi sopra menzionati possono variare senza alcun preavviso in base a possibili ulteriori sviluppi.

Bullone di ancoraggio M10 x 4 In base alle condizioni di installazione, adottare le misure necessarie per evitare la caduta, l'azione del vento trasversale e di forti nevicate.

### APPUNTI

## DICHIARAZIONE DI CONFORMITÀ UE

We

### MITSUBISHI HEAVY INDUSTRIES THERMAL SYSTEMS, LTD. 2-3, Marunouchi 3-chome, Chiyoda-ku, Tokyo, 100-8332, Japan

dichiara sotto la sua esclusiva responsabilità che l'apparecchio

#### Descrizione dell'apparecchio: Scaldacqua a pompa di calore Nome modello: Serie ESA30EH

oggetto della presente dichiarazione è conforme alle seguenti direttive. Direttive UE pertinenti:

Direttiva macchine 2006/42/CE Standard applicati: EN 378-2

EN 60335-1 EN 60335-2-40

Rappresentante autorizzato in UE:

# MITSUBISHI HEAVY INDUSTRIES AIR-CONDITIONING EUROPE, LTD. 5 The Square, Stockley Park, Uxbridge, Middlesex, UB11 1ET, Regno Unito

#### MHIAE SERVICES B.V.

(Società interamente controllata da MITSUBISHI HEAVY INDUSTRIES AIR-CONDITIONING EUROPE, LTD.) Herikerbergweg 238, Luna ArenA, 1101 CM Amsterdam, Paesi Bassi

Nota: In relazione ai dettagli del modello di conformità, vedere il foglio DICHIARAZIONE DI CONFORMITÀ UE incluso in un imballaggio

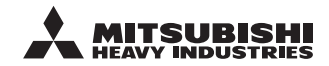

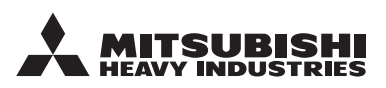

#### MITSUBISHI HEAVY INDUSTRIES THERMAL SYSTEMS, LTD.

2-3, Marunouchi 3-chome, Chiyoda-ku, Tokyo, 100-8332, Japan http://www.mhi-mth.co.jp

### MITSUBISHI HEAVY INDUSTRIES AIR-CONDITIONING EUROPE, LTD.

5 The Square, Stockley Park, Uxbridge, Middlesex, UB11 1ET, United Kingdom Tel :+44-333-207-4072 Fax :+44-333-207-4089 http://www.mhiae.com/

#### MHIAE SERVICES B.V.

(Wholly-owned subsidiary of MITSUBISHI HEAVY INDUSTRIES AIR-CONDITIONING EUROPE, LTD.)

Herikerbergweg 238, Luna ArenA, 1101 CM Amsterdam, Netherlands P.O.Box 23393 1100 DW Amsterdam, Netherlands Tel:+31-20-406-4535 http://www.mhiaeservices.com/